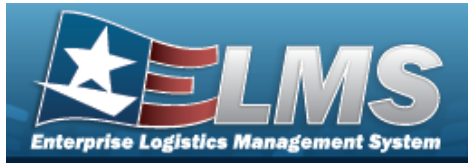

# Receiving

## Overview

The Warehouse Management module Receiving process provides the ability to accept items into a Warehouse. Warehouse personnel can use the automated "wizard" to receive the materiel, process from a due-in record, or create a new receipt record with noted discrepancies. This process tracks the overall receiving status to meet the DoD objective of marking every unique item with a Unique Item Identifier (UII), and also establishes the Inventory Control Number (ICN) for the equipment.

If items are canceled or marked discrepant at any time during the receiving process for a Warehouse Transfer, both the losing and gaining warehouses must negotiate how to handle the inventory adjustments.

## Navigation

MATERIEL MGMT > Receiving > Receiving page

## Procedures

## Search for a Receiving Document

One or more of the Search Criteria fields can be entered to isolate the results. By default, all

results are displayed. Selecting CReset at any point of this procedure returns all fields to the default "All" setting.

1. In the Search Criteria box, narrow the results by entering one of the following optional fields.

| Instructions    |          |    |                    |     |  |
|-----------------|----------|----|--------------------|-----|--|
| Search Criteria |          |    |                    |     |  |
| Document Nbr    |          |    | i Stock Nbr        | All |  |
| Document Type   | All      | •  | i Item Desc        | All |  |
| Document Status | O - Open | •  | Requisition Prj Cd |     |  |
| Serial Number   |          |    | i Shipment Ref Nbr | All |  |
|                 | Q, Sear  | ch | CReset + Add       |     |  |

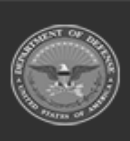

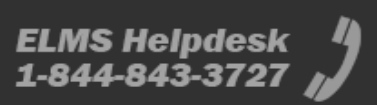

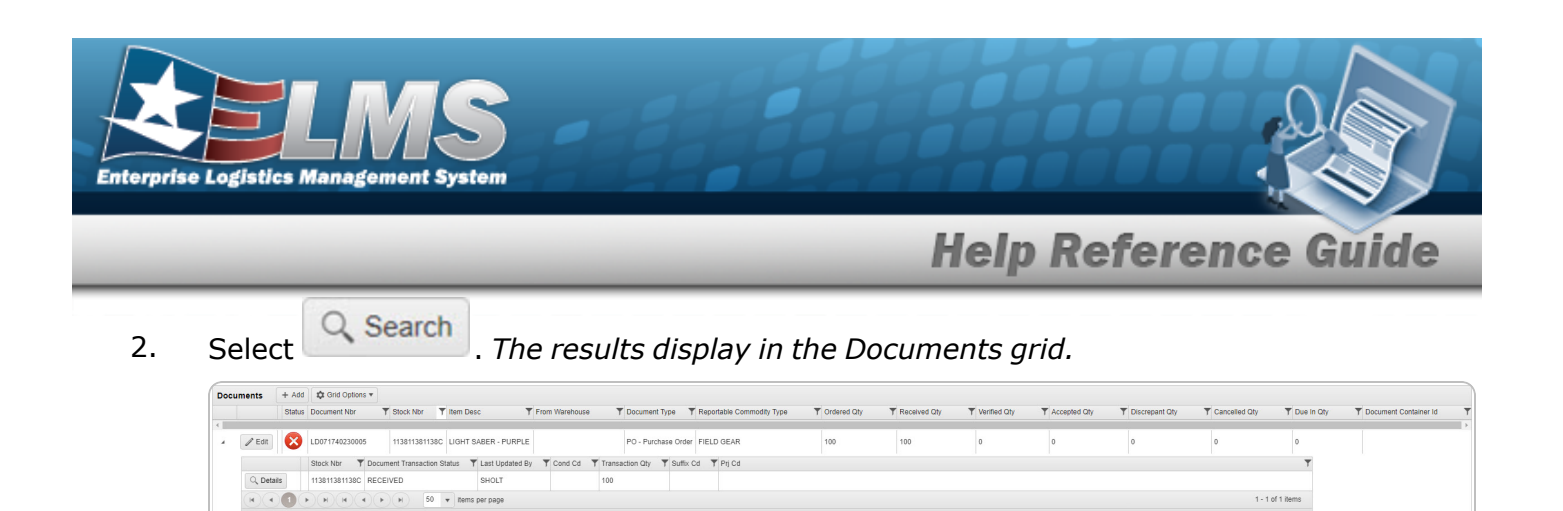

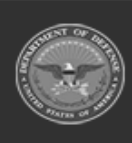

( ( ) ( ) ( ) ( ) ( ) ( ) ( ) ( ) tems per page

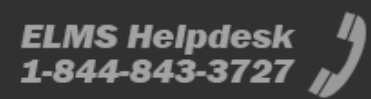

1 - 1 of 1 items

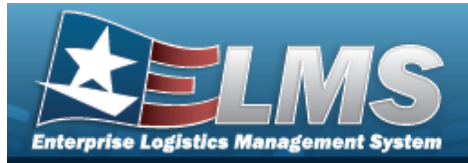

## Add a Receiving Document Navigation + Add > Add Documents pop-up window MATERIEL MGMT > Receiving > **Procedures** Create a Due In O Cancel Selecting at any point of this procedure removes all revisions and closes the page. **Bold** numbered steps are required. + Add 1. Select . The Add Documents Page 1 pop-up window displays. Add Documents × Instructions • \* I Want To ... Select an Item Ŧ \* Document Type Select an Item • \* Document Sub Type Select an Item Scan 1348 (2D Barcode) 1348 Next ► O Cancel 2. in the I Want To... field, select Create Due In. Using

**3.** Using in the Document Type field, select the kind of receiving document (due-in) required. The choices include:

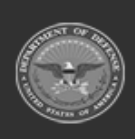

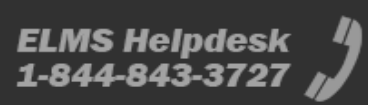

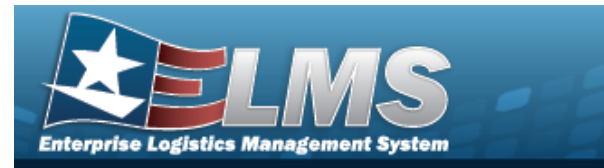

#### • MR - MILSTRIP Requisition

- **A.** Using in the Document Sub Type field, select the kind of MILSTRIP requisition document required.
- B. Select Next . The Add Documents Page 2 pop-up window displays.

Selecting at any point after this step returns to the previous page, and does not delete any field entries.

| Add Documents                                   | ×                         |
|-------------------------------------------------|---------------------------|
| Instructions                                    | ¥                         |
| i * Stock Nbr<br>Select an Item<br>Document Nbr | Item Desc                 |
| (Auto-Generate)                                 | None 💌                    |
| * Ordered Qty                                   | UI<br>All                 |
| * Document Unit Price                           | * Owning DoDAAC<br>M67750 |
| GFM Contract Nbr                                |                           |
| Est Divry Dt                                    | Reqd Divry Dt             |
| Requisition Prj Cd                              | Document Ref Nbr          |
| Scan 1348 Box 26                                |                           |
| Click here to scan                              |                           |
| Add / Edit Remarks                              | Vext >                    |
| S Cancel                                        |                           |

- **a.** Use **i** or **i** to assist with the STOCK NBR entry. *This is a 15 alphanumeric character field.*
- **b.** Use to choose the correct Ordered QTY.
- **c.** Use to confirm the correct Document Unit Price.

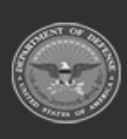

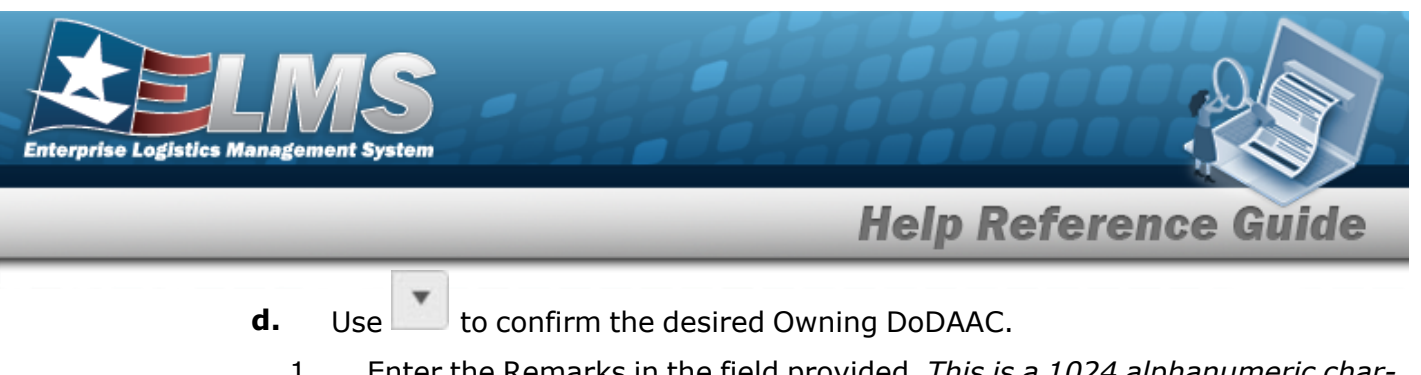

- 1. Enter the Remarks in the field provided. This is a 1024 alphanumeric character field.
- 2. Enter the History Remarks in the field provided. This is a 1024 alphanumeric character field.

/Finish to process the document. *The Add Documents pop-up* Select window closes, and the new Receiving Document is at the top of the Documents grid, highlighted in green.

e.

OR

Next I

to continue adding information. *The Add Documents* Select **Page 3** pop-up window displays.

| Instructions                     |   |           |   |             |
|----------------------------------|---|-----------|---|-------------|
| * Source (RIC/DoDAAC)            |   |           |   |             |
| B14                              |   |           |   |             |
| Media Status Cd                  |   | Demand Cd |   |             |
| A - 100% Sply and Ship status to | • | Optional  | • |             |
| Supp Address                     |   | Signal Cd |   |             |
|                                  |   | Optional  |   |             |
| Priority Cd                      |   | Dist Cd   |   |             |
| Optional                         | • |           |   |             |
| Acq Adv Cd                       |   |           |   |             |
| Optional                         | • |           |   |             |
| Fund Cd                          |   |           |   |             |
|                                  |   |           |   |             |
|                                  |   |           |   |             |
|                                  |   |           |   |             |
|                                  |   |           |   |             |
| # Back                           |   |           |   | Finish Next |

- 1. Enter the Source (RIC/DoDAAC) in the field provided. This is a 3 alphanumeric character field.
- Finish 2. Select to process the document. *The Add Documents pop-up* window closes, and the new Receiving Document is at the top of the

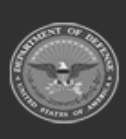

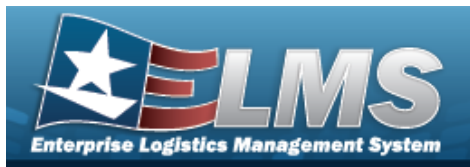

Documents grid, highlighted in green.

#### OR

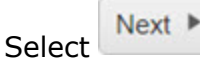

to continue adding information. The **Add Documents** Page 4 pop-up window displays only for Serial items.

| Stock Nbr                                                                    |                |                          |                 |                      |                     |           |           |
|------------------------------------------------------------------------------|----------------|--------------------------|-----------------|----------------------|---------------------|-----------|-----------|
| 1005000739421                                                                |                |                          |                 |                      |                     |           |           |
| ICN                                                                          |                |                          |                 | Suffix Cd            |                     |           |           |
| 5303001                                                                      |                |                          |                 | Sume Cu              |                     |           |           |
| orial Nbr                                                                    |                |                          |                 |                      |                     |           |           |
| 87856C55254B                                                                 | 4498A322FD5F29 | EE                       |                 |                      |                     |           |           |
|                                                                              |                |                          |                 |                      |                     |           |           |
| Mfr CAGE                                                                     |                |                          |                 | Secondary Serial Nbr |                     |           |           |
| Optional                                                                     |                |                          |                 | -                    |                     |           |           |
| ond Cd                                                                       |                |                          |                 |                      |                     |           |           |
| A - Svcbl(w/o Qu                                                             | ual)           | •                        |                 |                      |                     |           |           |
|                                                                              |                |                          |                 |                      |                     |           |           |
| Click here to sca                                                            | n              | SN IIII                  |                 |                      |                     | Q Search  |           |
| Ordered Items                                                                |                |                          |                 |                      |                     |           |           |
| Ordered Iter                                                                 | ms 🔯 Grid O    | ptions • 🛛 🗙 F           | Remove 🛛 🥒 Edit | 🕞 Apply              |                     |           |           |
|                                                                              | Stock Nbr      | Item Desc                | Y Serial Nbr    | 7                    | Cond Cd 📍           | Suffix Cd | Mfr CAGE  |
|                                                                              |                |                          |                 |                      |                     |           |           |
| □ All                                                                        |                |                          |                 |                      |                     |           | 1         |
| All                                                                          | 1005000739421  | RIFLE,5.56<br>MILLIMETER | 87856C55254B    | 4498A322FD5F29EE10   | A                   |           | 1         |
| <ul> <li>□ All</li> <li></li> <li></li> <li></li> <li></li> </ul>            | 1005000739421  | RIFLE,5.56<br>MILLIMETER | 87856C55254B    | 4498A322FD5F29EE10   | A                   |           |           |
| <ul> <li>All</li> <li></li> <li></li> <li>✓</li> <li>Selected 0/1</li> </ul> | 1005000739421  | RIFLE,5.56<br>MILLIMETER | 87856C55254B    | 4498A322FD5F29EE10   | A items per page    | 1 - 1 of  | 1 items   |
| <ul> <li>All</li> <li>All</li> <li>Selected 0/1</li> </ul>                   | 1005000739421  | RIFLE,5.56<br>MILLIMETER | 87856C55254B    | 4498A322FD5F29EE10   | A<br>items per page | 1 - 1 of  | 1 items   |
| <ul> <li>All</li> <li>All</li> <li>Selected 0/1</li> </ul>                   | 1005000739421  | RIFLE,5.56<br>MILLIMETER | 87856C55254B    | 4498A322FD5F29EE10   | A<br>items per page | 1 - 1 of  | 1 items   |
| <ul> <li>All</li> <li>▲</li> <li>▲</li> <li>Selected 0/1</li> </ul>          | 1005000739421  | RIFLE,5.56<br>MILLIMETER | 87856C55254B    | 4498A322FD5F29EE10   | A<br>items per page | 1 - 1 of  | 1 items   |
| All  All  Selected 0/1  Description                                          | 1005000739421  | RIFLE,5.56<br>MILLIMETER | 87856C55254B    | 4498A322FD5F29EE10   | A<br>items per page | 1 - 1 of  | 1 items 💍 |
| All  All  Selected 0/1  wy Items in QC C  tt Labels When F                   | 1005000739421  | RIFLE,5.56<br>MILLIMETER | 87856C55254B    | 4498A322FD5F29EE10   | A<br>items per page | 1 - 1 of  | 1 items 💍 |
| All Al Selected 0/1 wu Items in QC It Labels When F                          | 1005000739421  | RIFLE,5.56<br>MILLIMETER | 87856C55254B    | 4498A322FD5F29EE10   | A<br>items per page | 1 - 1 of  | 1 items 💍 |
| All Al Al Belected 0/1 When F Back                                           | 1005000739421  | RIFLE,5.56<br>MILLIMETER | 87856C55254B    | 4498A322FD5F29EE10   | A<br>items per page | 1 - 1 of  | 1 items 💍 |

Α. Enter the SERIAL NBR in the field provided. This is a 30 alphanumeric character field.

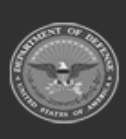

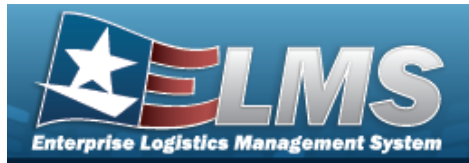

B. Select Finish to process the document. *The* **Add Documents** *pop-up window closes, and the new Receiving Document is at the top of the Documents grid, highlighted in green.* 

**Help Reference Guide** 

- PO Purchase Order
- **A.** Using in the Document Sub Type field, select the kind of Purchase Order requisition document required.
- B. Select Next . The Add Documents Page 2 pop-up window displays.

Selecting at any point after this step returns to the previous page, and does not delete any field entries.

| Istructions         |                   |
|---------------------|-------------------|
| * Stock Nbr         | Item Desc         |
| 5965014435490       | CABLE, MICROPHONE |
| ont/PO Nbr          | CLIN              |
| ocument Nbr         | Suffix Cd         |
| (Auto-Generate)     | None 🔻            |
| Ordered Qty         | UI                |
| 1 🔶                 | EA - Each 💌       |
| Document Unit Price | * Owning DoDAAC   |
| \$30.00             | M67750 💌          |
| FM Contract Nbr     |                   |
| Optional 🔻          |                   |
| st Divry Dt         | Regd Divry Dt     |
|                     | E E               |
| equisition Prj Cd   | Document Ref Nbr  |
|                     |                   |
| can 1348 Box 26     |                   |
| Click here to scan  |                   |
| dd / Edit Remarks   |                   |
| du / Edit Nemarks   |                   |
|                     |                   |
|                     |                   |
| < Back              | V Finis           |
|                     |                   |

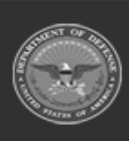

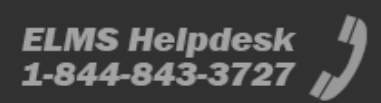

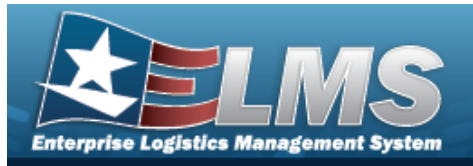

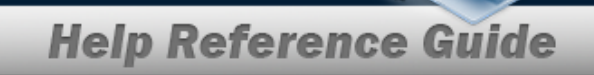

- **a.** Use **i** or **i** to assist with the STOCK NBR entry. *This is a 15 alphanumeric char*-*acter field.*
- **b.** Use to choose the correct Ordered QTY.
- **c.** Use to choose the correct Document Unit Price.
- **d.** Use to select the desired Owning DoDAAC.

Select **Finish** to process the document. *The Add Documents pop-up window closes, and the new Receiving Document is at the top of the Documents grid, high-lighted in green.* 

### e.

OR

Select **Next** to continue adding information. *The* **Add Documents Page 3** *pop-up window displays* **only for Serial items**.

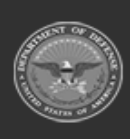

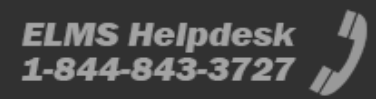

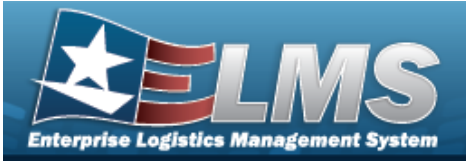

| ructions                                                                                                    |                                                                          |                                           |                                                                                                    |                                          |                                                              |            |          |               |                |                        |             |
|----------------------------------------------------------------------------------------------------|--------------------------------------------------------------------------|-------------------------------------------|----------------------------------------------------------------------------------------------------|------------------------------------------|--------------------------------------------------------------|------------|----------|---------------|----------------|------------------------|-------------|
| Stock Nbr                                                                                                    |                                                                          |                                           |                                                                                                    |                                          |                                                              |            |          |               |                |                        |             |
| 1005000739421                                                                                                    |                                                                          |                                           |                                                                                                    |                                          |                                                              |            |          |               |                |                        |             |
| ICN                                                                                                    |                                                                          |                                           |                                                                                                    | Suffix C                                 | d                                                            |            |          |               |                |                        |             |
| 5303001                                                                                                    |                                                                          |                                           |                                                                                                    |                                          | -                                                            |            |          |               |                |                        |             |
| erial Nbr                                                                                                    |                                                                          |                                           |                                                                                                    |                                          |                                                              |            |          |               |                |                        |             |
| 87856C55254B4498A32                                                                                                    | 2FD5F29EE                                                                |                                           |                                                                                                    |                                          |                                                              |            |          |               |                |                        |             |
|                                                                                                    |                                                                          |                                           |                                                                                                    | Secon                                    | dary Serial Nb                                               |            |          |               |                |                        |             |
| Optional                                                                                                    |                                                                          |                                           |                                                                                                    |                                          |                                                              |            |          |               |                |                        |             |
| and Cd                                                                                                    |                                                                          |                                           |                                                                                                    |                                          |                                                              |            |          |               |                |                        |             |
| A - Svcbl(w/o Qual)                                                                                                    | •                                                                        |                                           |                                                                                                    |                                          |                                                              |            |          |               |                |                        |             |
| (interaction)                                                                                                    |                                                                          |                                           |                                                                                                    |                                          |                                                              |            |          |               |                |                        |             |
|                                                                                                    |                                                                          |                                           |                                                                                                    |                                          |                                                              |            |          |               |                |                        |             |
|                                                                                                    |                                                                          |                                           |                                                                                                    |                                          |                                                              |            |          |               |                |                        |             |
| Add to Ordered Grid                                                                                                    |                                                                          |                                           |                                                                                                    |                                          |                                                              |            |          |               |                |                        |             |
| Add to Ordered Grid                                                                                                    |                                                                          |                                           |                                                                                                    |                                          |                                                              |            |          |               |                |                        |             |
| Add to Ordered Grid                                                                                                    |                                                                          |                                           |                                                                                                    | Serial N                                 | lbr Search                                                   |            |          |               |                |                        |             |
| Add to Ordered Grid<br>erial Nbr Search<br>Nick here to scan                                                                                                    | SN IIII                                                                  |                                           |                                                                                                    | Serial N                                 | lbr Search                                                   |            | Q Search |               |                |                        |             |
| Add to Ordered Grid<br>erial Nbr Search<br>Nick here to scan                                                                                                    | SN JUJ                                                                   |                                           |                                                                                                    | Serial N                                 | lbr Search                                                   |            | Q Search |               |                |                        |             |
| Add to Ordered Grid<br>erial Nbr Search<br>Slick here to scan<br>ordered Items                                                                                       | SN IIII                                                                  |                                           |                                                                                                    | Serial N                                 | lbr Search                                                   |            | Q Search |               |                |                        |             |
| Add to Ordered Grid<br>erial Nbr Search<br>Slick here to scan<br>Ordered Items                                                                                       | SN MM                                                                    | × Remove                                  | Edit Apply                                                                                                    | Serial N                                 | lbr Search                                                   |            | Q Search |               |                |                        |             |
| Add to Ordered Grid erial Nbr Search Click here to scan Ordered Items Ordered Items All Stock I                                                                      | SN IIIII<br>Grid Options V<br>Vbr Y Item Desc                            | × Remove                                  | Edit D Apply<br>Serial Nor                                                                                                    | Serial N                                 | Ibr Search                                                   | T Mfr CAGE | Q Search | Mfr Lot Nbr   | Mfr Contract   | ▼ Second               | ary :       |
| Add to Ordered Grid erial Nbr Search Click here to scan Ordered Items Ordered Items All Stock I                                                                      | SN MM                                                                    | × Remove                                  | Serial Nor                                                                                                    | Serial N                                 | Ibr Search                                                   | T Mfr CAGE | Q Search | Mfr Lot Nbr   | Mfr Contract   | Y Second               | ary :       |
| Add to Ordered Grid erial Nbr Search Mick here to scan Vrdered Items All All Stock                                                                                   | SN MM<br>Grid Options V<br>Nbr V Item Desc<br>10739421 RIFLE,5.5         | × Remove )                                | Edit D Apply Serial Nor 87856C55254B4498A322FD5F29EE1                                                                                                    | Serial N                                 | Ibr Search                                                   | ▼ Mfr CAGE | Q Search | Mfr Lot Nbr   | Mfr Contract   | ▼ Second               | ary :       |
| Add to Ordered Grid erial Nbr Search Click here to scan Ordered Items All Stock I All Stock I I 100504 Selected 01                                                   | SN MM                                                                    | × Remove                                  | Edit D Apply Serial Nbr 87856C55254B4498A322FD5F29EE1                                                                                                    | Serial N<br>Cond Cd<br>A                 | Ibr Search                                                   | ▼ Mfr CAGE | C Search | Mfr Lot Nbr   | Mfr Contract   | ▼ Second               | ary :       |
| Add to Ordered Grid<br>erial Nbr Search<br>Dick here to scan<br>Ordered Items<br>All Stock I<br>All Stock I<br>I<br>Selected 0/1                                     | SN MM<br>Grid Options<br>Nbr  T Item Desc<br>10739421 RIFLE.5.5<br>Page  | × Ramova )<br>T<br>6 MILLIMETER           |                                                                                                    | Serial N<br>▼ Cond Cd<br>0 A<br>50 ▼ ite | Ibr Search                                                   | T Mfr CAGE | C Search | Mfr Lot Nbr   | Mfr Contract   | ▼ Second<br>of 1 items | iary :      |
| Add to Ordered Grid<br>erial Nbr Search<br>Dick here to scan<br>Ordered Items<br>Ordered Items<br>All Stock I<br>All 10050<br>Selected 0/1                           | SN WW<br>Crid Options V<br>Nbr V Item Desc<br>20739421 RIFLE,5.5<br>Page | X Remove                                  | Edt     D Apply Serial Nor  87856C55254B4498A322FD5F29EE1      H     H     H     H     H     H                                                                                                    | Serial N<br>▼ Cond Cd<br>0 A<br>50 ▼ Ite | T Suffix Cd                                                  | T Mfr CAGE | C Search | T Mfr Lot Nbr | Mfr Contract   | ▼ Second<br>of 1 items | iary :      |
| Add to Ordered Grid<br>arial Nbr Search<br>Click here to scan<br>Ordered Items<br>Ordered Items<br>All Stock I<br>All Stock I<br>Selected 0/1 (*<br>Selected 0/1 (*) | SN MM<br>Grid Options<br>Nbr  T Item Desc<br>20739421 RIFLE,5.5<br>Page  | X Remove ]                                |                                                                                                    | Serial N<br>▼ Cond Cd<br>0 A<br>50 ▼ Ite | T         Suffix Cd           Ims per page         Suffix Cd | T Mfr CAGE | C Search | Mfr Lot Nbr   | Mfr Contract   | ▼ Second<br>of 1 items | ary :       |
| Add to Ordered Grid<br>erial Nbr Search<br>Click here to scan<br>Ordered Items<br>All Stock I<br>Selected 0/1 (4<br>Vitems in QC )<br>t Labels When Finished         | SN MM                                                                    | X Remove )                                | Edt              M Apply             Serial Nbr                87856C55254B4498A322FD5F29EE1            >         >         >         >         >         >         >         >         >         >         >         >         >         >         >         >         >         >         >         >         >         >         >         >         >         >         >         >         >         >         >         >         >         >         >         >         >         >         >         >         >         >         >         >         >         >         >         >         >         >         >         >         >         >         >         >         >         >         >         >         >         >         >         >         >         >         >         >         >         >         >         >         >         >         >         >         >         >         >         >         >         >         >         >         >         >         >         >         >         >         >         >         >         > | Serial N<br>▼ Cond Cd<br>0 A<br>50 ▼ ite | V Suffix Cd                                                  | T Mfr CAGE | C Search | Mfr Lot Nbr   | Mfr Contract   | ▼ Second<br>of 1 items | lary C      |
| Add to Ordered Grid erial Nbr Search Click here to scan Ordered Items Ordered Items All All Stock I Selected 0/1 Vitems in QC Labels When Finished                   | SN MM                                                                    | X Remove )                                | Edt              M Apply             Serial Nbr              87856C55254B4498A322FD5F29EE1               Nov                                                                                                    | Serial N<br>▼ Cond Cd<br>0 A<br>50 ▼ ite | V Suffix Cd                                                  | T Mfr CAGE | T Mfr Dt | Mfr Lot Nbr   | T Mfr Contract | ▼ Second<br>of 1 items | iary :      |
| Add to Ordered Grid erial Nbr Search Click here to scan Ordered Items Ordered Items All Add Stock I Selected 0/1 Itabels When Finished Back                          | SN IIII<br>Grid Options<br>Nbr T Item Desc<br>20739421 RIFLE.5.5<br>Page | X Remove )<br>T<br>6 MILLIMETER<br>1 of 1 | Edit     D Apply      Serial Nbr      87856C55254B4498A322FD5F29EE1      H     H     H     H     H     H                                                                                                    | Serial N<br>▼ Cond Cd<br>0 A<br>50 ▼ ite | T Suffix Cd                                                  | ▼ Mfr CAGE | T Mfr Dt | Mfr Lot Nbr   | T Mfr Contract | ▼ Second<br>of 1 items | lary :<br>℃ |

- **1.** Update the STOCK NBR, using **i** or **i** to enter the revised number. *This is a* 15 alphanumeric character field.
- **2.** Enter the SERIAL NBR in the field provided. *This is a 30 alphanumeric character field.*
- 3. Select Finish to process the document. *The* **Add Documents** *pop-up window closes, and the new Receiving Document is at the top of the Documents grid, highlighted in green.*
- TE Transfer From External
- A. Select Next . The Add Documents Page 2 pop-up window displays.

Selecting at any point after this step returns to the previous page, and does not delete any field entries.

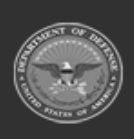

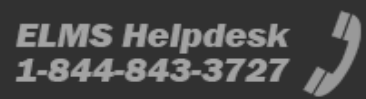

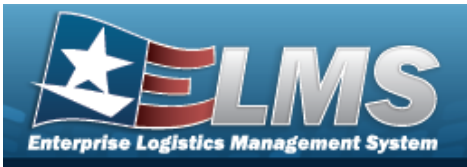

| Instructions                          |                                    |
|---------------------------------------|------------------------------------|
| <i>i</i> * Stock Nbr<br>1005000739421 | Item Desc<br>RIFLE,5.56 MILLIMETER |
| Document Nbr<br>(Auto-Generate)       | Suffix Cd                          |
| * Ordered Qty 1 * Document Unit Price | UI<br>EA - Each<br>* Owning DoDAAC |
| \$499.00 \$ GFM Contract Nbr          | M67750                             |
| Optional  Est Divry Dt                | Reqd Divry Dt                      |
| Requisition Prj Cd                    | Document Ref Nbr                   |
| Scan 1348 Box 26                      |                                    |
| Click here to scan                    |                                    |
| Add / Edit Remarks                    | Einich Nevt s                      |
| Baun                                  | V Puisit                           |
| 0.000001                              |                                    |

- **a.** Update the STOCK NBR, using **i** or **iii** to enter the revised number. *This is a 15 alphanumeric character field.*
- **b.** Use **to choose the correct Ordered QTY**.
- **c.** Use **to choose the correct Document Unit Price**.
- **d.** Use to select the desired Owning DoDAAC.

Select **Finish** to process the document. The **Add Documents** pop-up window closes, and the new Receiving Document is at the top of the Documents grid, high-lighted in green.

e.

OR

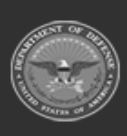

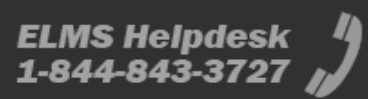

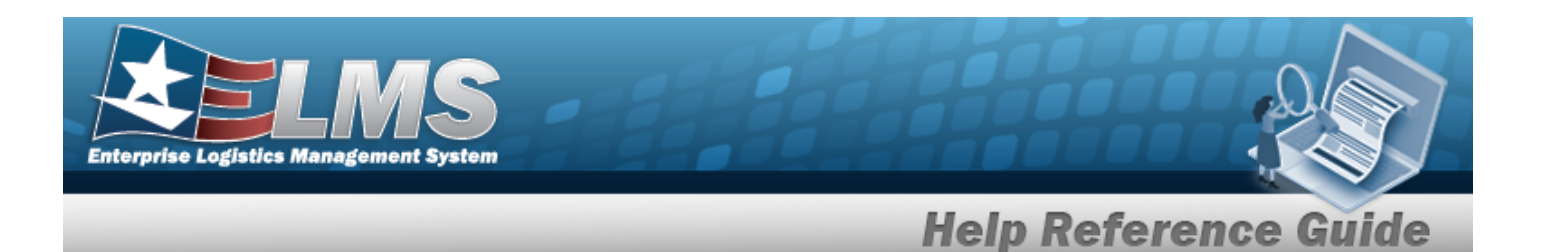

Select **Next** to continue adding information. *The Add Documents Page 3 pop-up window displays.* 

| Add Documents         | ×               |
|-----------------------|-----------------|
| Instructions          | •               |
| * Source (RIC/DoDAAC) |                 |
| B14                   |                 |
|                       |                 |
|                       |                 |
|                       |                 |
| Fund Cd               |                 |
|                       |                 |
|                       |                 |
|                       |                 |
|                       |                 |
|                       |                 |
|                       |                 |
| < Back                | ✓ Finish Next ► |
| © Cancel              |                 |

**1.** Enter the Source (RIC/DoDAAC) in the field provided. *This is a 3 alphanumeric character field.* 

Select **Finish** to process the document. *The* **Add Documents** *pop-up window closes, and the new Receiving Document is at the top of the Documents grid, highlighted in green.* 

2.

OR

Select Next be to continue adding information. *The Add Documents Page 4 pop-up window displays.* 

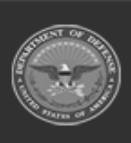

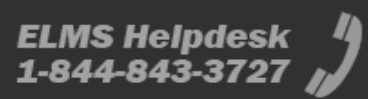

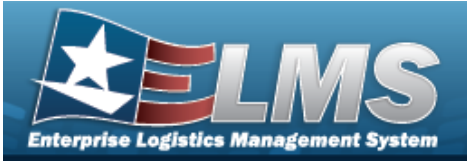

| tructions                         |                   |                  |                                |           |                |            |          |             |                |            |      |
|-----------------------------------|-------------------|------------------|--------------------------------|-----------|----------------|------------|----------|-------------|----------------|------------|------|
| arucions                          |                   |                  |                                |           |                |            |          |             |                |            |      |
| i Stock Nbr                       |                   |                  |                                |           |                |            |          |             |                |            |      |
| 1005000739421                     |                   |                  |                                |           |                |            |          |             |                |            |      |
| i ICN                             |                   |                  |                                | S., 46    |                |            |          |             |                |            |      |
| 5303001                           |                   |                  |                                | Suma      | .a             |            |          |             |                |            |      |
| Sorial Nhr                        |                   |                  |                                |           |                |            |          |             |                |            |      |
| 87856C55254B4                     | 498A322FD5F29EE   |                  |                                |           |                |            |          |             |                |            |      |
|                                   |                   |                  |                                |           |                |            |          |             |                |            |      |
| i Mfr CAGE                        |                   |                  |                                | Secon     | dary Serial Nb | t)         |          |             |                |            |      |
| Optional                          |                   |                  |                                |           |                |            |          |             |                |            |      |
| Cond Cd                           |                   |                  |                                |           |                |            |          |             |                |            |      |
| A - Svcbl(w/o Qua                 | al)               | •                |                                |           |                |            |          |             |                |            |      |
|                                   |                   |                  |                                |           |                |            |          |             |                |            |      |
|                                   |                   |                  |                                |           |                |            |          |             |                |            |      |
| Add to Ordered G                  | Brid              |                  |                                |           |                |            |          |             |                |            |      |
|                                   |                   |                  |                                |           |                |            |          |             |                |            |      |
| Serial Nbr Search                 |                   |                  |                                | Serial N  | br Search      |            |          |             |                |            |      |
| Click here to scan                | S                 | N IIII           |                                |           |                |            | Q Search |             |                |            |      |
| Ordered Items                     |                   |                  |                                |           |                |            |          |             |                |            |      |
| Ordered Item                      | s 🛱 Grid Option:  | s 🔻 🗙 Remove     | e dit DApply                   |           |                |            |          |             |                |            |      |
|                                   | Stock Nbr T Item  | n Desc           | ▼ Serial Nbr                   | T Cond Cd | Y Suffix Cd    | ▼ Mfr CAGE | ▼ Mfr Dt | Mfr Lot Nbr | ▼ Mfr Contract | Y Secon    | darv |
| •                                 |                   |                  |                                |           |                |            |          |             |                |            |      |
|                                   | 1005000739421 RIF | LE,5.56 MILLIMET | TER 87856C55254B4498A322FD5F29 | EE10 A    |                |            |          |             |                |            |      |
| 4                                 |                   |                  |                                |           |                |            |          |             |                |            |      |
|                                   | (4)(4)(1)         | Page 1 of        | 1                              | 50 🔻 ite  | ms per page    |            |          |             | 1 - 1          | of 1 items | C    |
| Selected 0/1                      |                   |                  |                                |           |                |            |          |             |                |            |      |
| Selected 0/1                      |                   |                  |                                |           |                |            |          |             |                |            |      |
| Selected 0/1                      |                   |                  |                                |           |                |            |          |             |                |            |      |
| selected 0/1                      | nished []         |                  |                                |           |                |            |          |             |                |            |      |
| ow Items in QC Int Labels When Fi | nished 🗌          |                  |                                |           |                |            |          |             |                |            |      |
| Selected 0/1                      | nished 🗌          |                  |                                |           |                |            |          |             |                |            | ✓ F  |
| ow Items in QC nt Labels When Fi  | nished 🗌          |                  |                                |           |                |            |          |             |                |            | ✓ F  |

- **1.** Update the STOCK NBR, using **i** or **i** to enter the revised number. *This is a 15 alphanumeric character field.*
- **2.** Enter the SERIAL NBR in the field provided. *This is a 30 alphanumeric character field.*
- 3. Select Finish to process the document. The **Add Documents** pop-up window closes, and the new Receiving Document is at the top of the Documents grid, highlighted in green.

### **Receive / Accept**

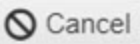

Selecting at any point of this procedure removes all revisions and closes the page. **Bold** numbered steps are required.

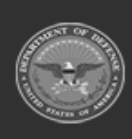

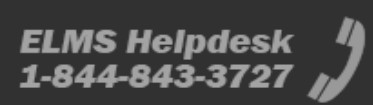

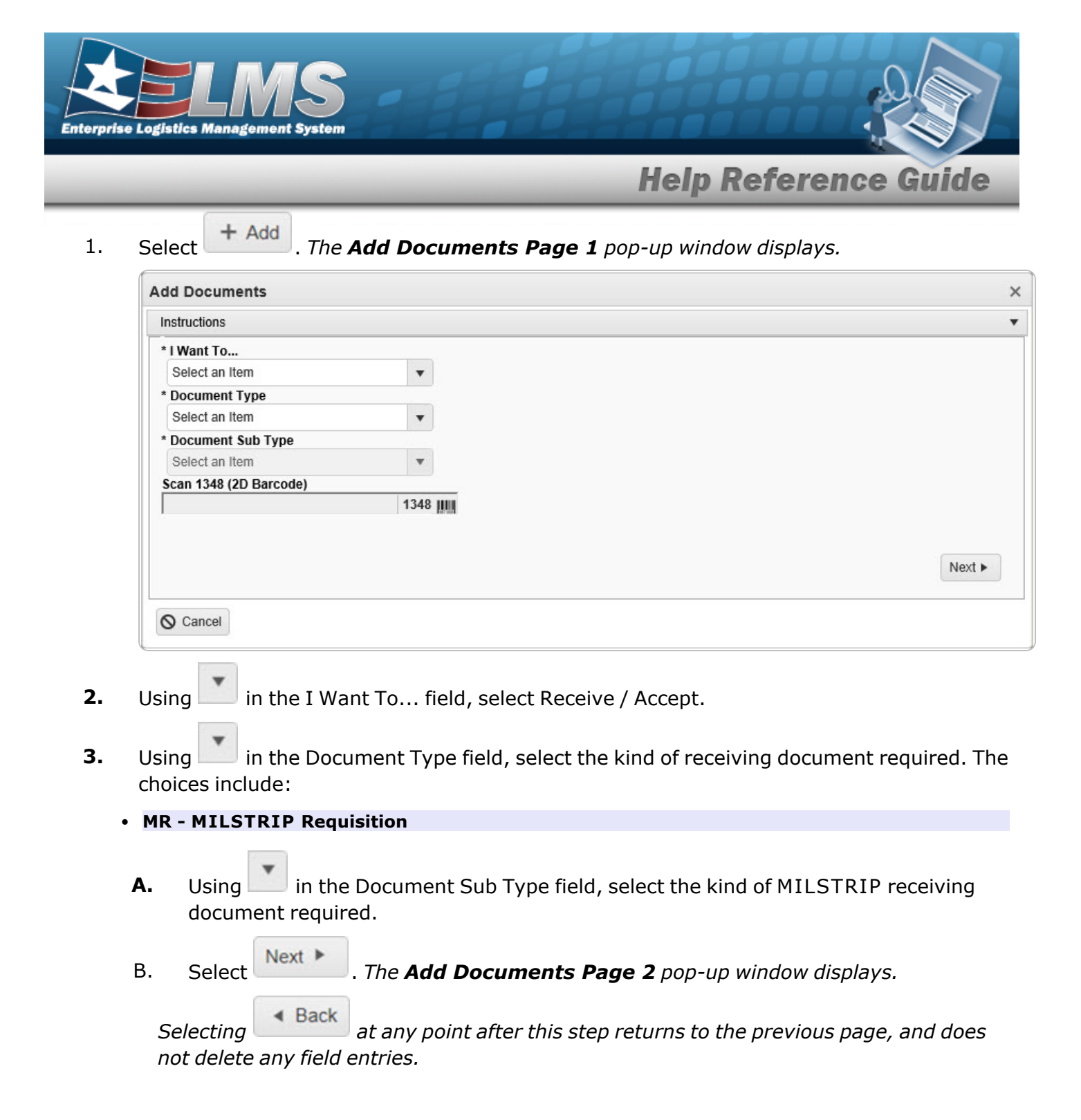

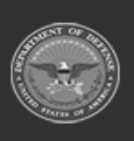

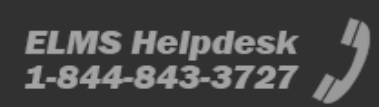

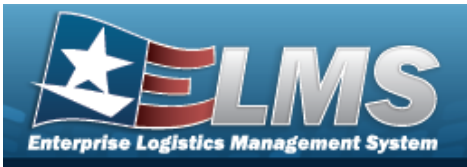

| Instructions          |                  |
|-----------------------|------------------|
|                       |                  |
| i * Stock Nbr         | Item Desc        |
| Select an Item        |                  |
| Document Nbr          | Suffix Cd        |
| (Auto-Generate)       | None 🔻           |
| * Ordered Qty         | UI               |
| 1 😫                   | All              |
| * Document Unit Price | * Owning DoDAAC  |
| \$                    | M67750 💌         |
| GFM Contract Nbr      |                  |
| Optional 🔻            |                  |
| Est Divry Dt          | Reqd Divry Dt    |
| <b>*</b>              |                  |
| Requisition Prj Cd    | Document Ref Nbr |
|                       |                  |
| Scan 1348 Box 26      |                  |
| Click here to scan    |                  |
| Add / Edit Remarks    |                  |
|                       |                  |
|                       |                  |
| - Deals               | March            |
| 4 Dduk                | Next             |
|                       |                  |
| O Cancel              |                  |

- **a.** Use **i** or **i** to assist with the STOCK NBR entry. *This is a 15 alphanumeric char*-*acter field.*
- **b.** Use to choose the correct Ordered QTY.
- **c.** Use **to choose the correct Document Unit Price**.
- **d.** Use to select the desired Owning DoDAAC.
- e. Select Next to continue adding information. *The* **Add Documents Page 3** *pop-up window displays.*

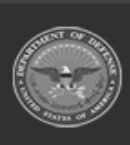

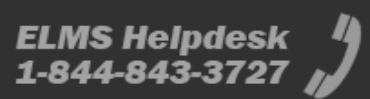

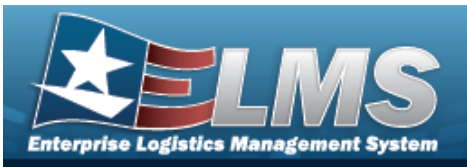

| Demand Cd |                                                           |                                                           |
|-----------|-----------------------------------------------------------|-----------------------------------------------------------|
| Optional  | •                                                         |                                                           |
| Signal Cd |                                                           |                                                           |
| Optional  | •                                                         |                                                           |
| Dist Cd   |                                                           |                                                           |
|           |                                                           |                                                           |
| 294.      |                                                           |                                                           |
|           |                                                           |                                                           |
|           |                                                           |                                                           |
|           |                                                           |                                                           |
|           |                                                           |                                                           |
|           |                                                           |                                                           |
|           |                                                           |                                                           |
|           |                                                           | Next <                                                    |
|           | Demand Cd<br>Optional<br>Signal Cd<br>Optional<br>Dist Cd | Demand Cd<br>Optional<br>Signal Cd<br>Optional<br>Dist Cd |

- **1.** Enter the Source (RIC/DoDAAC) in the field provided. *This is a 3 alphanumeric character field.*
- 2. Select Next to continue adding information. *The* **Add Documents Page 4** *pop-up window displays.*

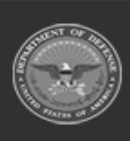

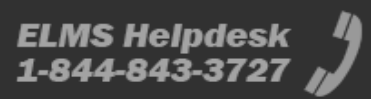

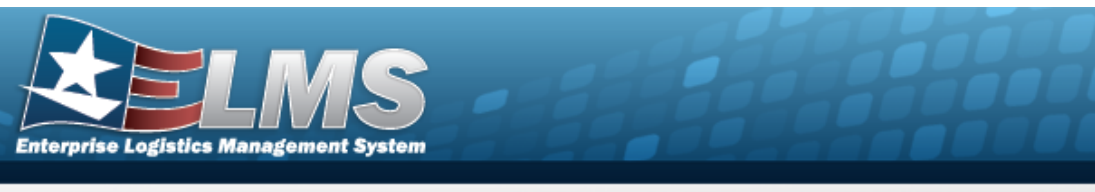

| nstructions             |                      |
|-------------------------|----------------------|
| Received By             | * Received Dt        |
| BPGROCE                 | 9/12/2024 2:18 PM    |
| Received Qty            | Suffix Cd            |
| 1 🗳                     |                      |
| * Location Id           |                      |
| Select an Item          |                      |
| Previously Received Qtv | Due la Otr           |
| ioniouoly neocincu ally | Due in Quy           |
| 0                       | 1                    |
| 0                       | 1                    |
| 0                       | 1                    |
| 0                       | 1                    |
| 0                       | 1                    |
| 0                       | 1                    |
| 0                       | 1<br>1               |
| 0                       | 1<br>1               |
| 0                       | 1<br>1               |
| 0                       | 1                    |
| 0                       | 1                    |
| • Back                  | 1<br>▼ Finish Next ► |

- **A.** Update the Received By field by entering the correct identification in the field provided. *This is an 25 alphanumeric character field.*
- **B.** Update the Received QTY field by using to choose the correct quantity.
- **C.** Use **i** or **i** to assist with the LOCATION ID entry. *This is a 15 alpha-numeric character field.*
- **D.** Update the Received DT by using or by entering the date and time (MM/DD/YYYY HH:MM) in the field provided.

Select **Finish** to process the document. The **Add Documents** pop-up window closes, and the new Receiving Document is at the top of the Documents grid, highlighted in green.

E.

OR

Select **Next** to continue adding information. *The Add Documents Page 5 pop-up window displays.* 

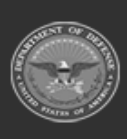

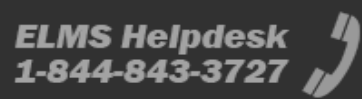

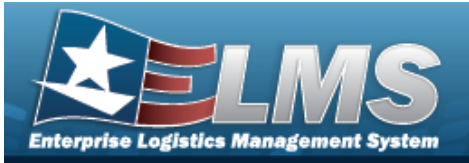

| * Stock Nbr                                                                                                    |                                                                      |                                                                          |                                                            |                                            |                                                                                             | Oty to Verify                             |          |               |                |                                                     |                   |
|----------------------------------------------------------------------------------------------------|----------------------------------------------------------------------|--------------------------------------------------------------------------|------------------------------------------------------------|--------------------------------------------|---------------------------------------------------------------------------------------------|-------------------------------------------|----------|---------------|----------------|-----------------------------------------------------|-------------------|
| 1005000739421                                                                                                    |                                                                      |                                                                          |                                                            |                                            |                                                                                             | 1                                         |          |               |                |                                                     |                   |
| ICN                                                                                                    |                                                                      |                                                                          |                                                            |                                            |                                                                                             |                                           |          |               |                |                                                     |                   |
| Optional                                                                                                    |                                                                      |                                                                          |                                                            |                                            |                                                                                             | Suffix Cd                                 |          |               |                |                                                     |                   |
| Cardal Nika                                                                                                    |                                                                      |                                                                          |                                                            |                                            |                                                                                             |                                           |          |               |                |                                                     |                   |
| 00661C                                                                                                    |                                                                      |                                                                          |                                                            |                                            |                                                                                             |                                           |          |               |                |                                                     |                   |
| Generate                                                                                                    |                                                                      |                                                                          |                                                            |                                            |                                                                                             |                                           |          |               |                |                                                     |                   |
| Mfr CAGE                                                                                                    |                                                                      |                                                                          |                                                            |                                            | 1                                                                                           | Secondary Seria                           | l Nbr    |               |                |                                                     |                   |
| Optional                                                                                                    |                                                                      |                                                                          |                                                            |                                            |                                                                                             |                                           |          |               |                |                                                     |                   |
| Canal Cal                                                                                                    |                                                                      |                                                                          |                                                            |                                            |                                                                                             | ••                                        |          |               |                |                                                     |                   |
| A - Sychl(w/o Qual)                                                                                                    | 0                                                                    |                                                                          |                                                            |                                            |                                                                                             | * Container Id                            |          |               |                |                                                     |                   |
|                                                                                                    | ,                                                                    |                                                                          |                                                            |                                            |                                                                                             | optional                                  |          |               |                |                                                     |                   |
|                                                                                                    |                                                                      |                                                                          |                                                            |                                            |                                                                                             |                                           |          |               |                |                                                     |                   |
| Verified By                                                                                                    |                                                                      |                                                                          |                                                            |                                            |                                                                                             | * Verified Dt                             |          | ** 0          |                |                                                     |                   |
|                                                                                                    |                                                                      |                                                                          |                                                            |                                            |                                                                                             | 0/12/2024 2.23                            | 1 191    |               |                |                                                     |                   |
| Add to Verified Grid                                                                                                    | d                                                                    |                                                                          |                                                            |                                            |                                                                                             | 5/12/2024 2.23                            |          |               |                |                                                     |                   |
| Add to Verified Grid<br>Drdered Items                                                                                                | d<br>Verified Items                                                  | ns ▼) [ × Remove ]                                                       | 🖉 Edit 🛛 🕼 Ap                                              | ply ]                                      | To QC ] 🚠 Kit                                                                               | Components                                |          |               |                |                                                     |                   |
| Add to Verified Grid<br>Drdered Items V<br>Verified Items<br>All                                                                     | d<br>Verified Items<br>Crid Option<br>Stock Nbr                      | ns ▼) [ × Remove )<br>Item Desc                                          | <ul> <li>Edit</li> <li>Edit</li> <li>Serial Nbr</li> </ul> | ply Send                                   | To QC ] ( ♣ Kit<br>▼ Suffix Cd                                                              | Components                                | T Mfr Dt | T Mfr Lot Nbr | ▼ Mfr Contract | Y Secondary Serial Nbr                              | ▼ Conta           |
| Add to Verified Grid Ordered Items Verified Items All                                                                                | d<br>Verified Items<br>Control Option<br>Stock Nbr                   | ns ▼) × Remove  <br>Item Desc                                            | Edit MAP                                                   | ply Send<br>T Cond Cd                      | To QC<br>To QC<br>Suffix Cd                                                                 | Components<br>Y Mfr CAGE                  | T Mfr Dt | T Mfr Lot Nbr | ▼ Mfr Contract | Y Secondary Serial Nbr                              | ▼ Contai          |
| Add to Verified Grid<br>Drdered Items V<br>Verified Items<br>All                                                                     | d<br>Verified Items<br>C Grid Optio<br>Stock Nbr                     | ns ▼                                                                     | ✓ Edit ) ( ) Ap<br>▼ Serial Nbr<br>ER 00661C               | ply a Send<br>Cond Cd                      | To OC<br>To OC<br>Suffix Cd                                                                 | Components<br>T Mfr CAGE                  | T Mfr Dt | T Mfr Lot Nbr | ▼ Mfr Contract | Y Secondary Serial Nbr                              | ▼ Contai          |
| Add to Verified Grid Ordered Items Verified Items All All Selected 0/1                                                               | d Verified Items  C Grid Optio Stock Nbr  1005000739421              | ns ▼ X Remove<br>Item Desc<br>RIFLE.5.56 MILLIMET                        | ✓ Edit (◎ Ap<br>▼ Serial Nbr<br>ER 00661C                  | ply A Send                                 | To OC At Kit<br>T Suffix Cd                                                                 | Components<br>Y Mfr CAGE                  | Y Mfr Dt | T Mfr Lot Nbr | ▼ Mfr Contract | Y Secondary Serial Nbr                              | T Contai          |
| Add to Verified Grid<br>Ordered Items<br>All<br>All<br>Selected 0/1                                                                  | d<br>Verified Items<br>Crid Optio<br>Stock Nbr<br>1005000739421<br>H | ns ▼) × Remove)<br>Item Desc<br>RIFLE,5.56 MILLIMET<br>Page 1 of 1       | Edit DAP<br>Serial Nbr<br>ER 00661C<br>() () ()            | Ply Send<br>T Cond Cd                      | To OC ( 4% KA<br>Suffix Cd<br>)<br>)<br>)<br>)<br>)<br>)<br>)<br>)<br>)<br>)<br>)<br>)<br>) | Components<br>T Mfr CAGE<br>items per par | Y Mfr Dt | T Mfr Lot Nbr | T Mfr Contract | Y         Secondary Serial Nbr           1 - 1 of 1 | ▼ Contai          |
| Add to Verified Grid<br>Ordered Items V<br>Verified Items<br>All<br>All<br>Selected 0/1                                              | d<br>Verified Items<br>Stock Nbr<br>1005000739421                    | ns ▼) [ × Remove ) [<br>Item Desc<br>RIFLE,5.56 MILLIMET<br>Page 1 of 1  | Edit BAP<br>Serial Nbr<br>ER 00661C<br>() () ()            | phy a Send<br>Y Cond Cd<br>A<br>I ( )      | To OC ( #1 KA<br>Suffix Cd<br>)<br>)<br>)<br>50                                             | Components<br>Y Mfr CAGE                  | Y Mfr Dt | T Mfr Lot Nbr | T Mir Contract | Y Secondary Serial Nbr<br>1 - 1 of 1 i              | T Contai          |
| Add to Verified Grid<br>Ordered Items V<br>Verified Items<br>All A<br>Selected 0/1                                                   | d<br>Verified Items<br>Stock Nbr<br>1005000739421                    | ns ▼) [ × Remove ) [<br>Item Desc<br>RIFLE,5.56 MILLIMET<br>Page 1 of 1  | Edit ) @ Ap<br>T Serial Nbr<br>ER 00661C<br>(H) (H)        | ply] ■ Send<br>▼ Cond Cd<br>A.<br>1) • • • | To QC<br>To QC<br>Suffix Cd<br>50                                                           | Components<br>T Mrr CAGE                  | Y Mfr Dt | T Mfr Lot Nbr | T Mfr Contract | Secondary Serial Nbr                                | T Conta           |
| Add to Verified Grid<br>Ordered Items V<br>Verified Items<br>All<br>All<br>Selected 0/1<br>witems in QC                              | d<br>Verified Items<br>Stock Nbr<br>1005000739421<br>H<br>Shed       | ns • ) ( × Remove ) (<br>Item Desc<br>RIFLE,5.56 MILLIMET<br>Page 1 of 1 | Fait Doof                                                  | ply] @ Send<br>▼ Cond Cd<br>A.<br>1) ◆ ◆   | To OC A KIT                                                                                 | Components<br>Y Mfr CAGE                  | Y Mfr Dt | T Mfr Lot Nbr | T Mfr Contract | Secondary Serial Nbr<br>1 - 1 of 1                  | T Contai          |
| Add to Verified Grid<br>Ordered Items V<br>Verified Items<br>All 4<br>Selected 0/1<br>w Items in QC 0<br>t Labels When Finit<br>Back | d<br>Verified Items<br>Stock Nbr<br>1005000739421                    | ns ▼) [ × Remove ) [<br>Item Desc<br>RIFLE,5.56 MILLIMET<br>Page 1 of 1  | Fot Ent Dent                                               | ply ) @ Send<br>Y Cond Cd<br>A.            | To OC A KIT<br>Suffix Cd<br>N 50                                                            | Components<br>Y Mtr CAGE<br>tems per pa   | Y Mfr Dt | T Mfr Lot Nbr | ▼ Mfr Contract | Secondary Serial Nbr     1 - 1 of 1 i               | T Conta<br>tems C |

- **a.** Update the STOCK NBR, using **i** or **i** to enter the revised number. *This is a 15 alphanumeric character field.*
- **b.** Enter the SERIAL NBR in the field provided. *This is a 30 alphanumeric character field.* **Only displays when the item is Serially managed.**
- **c.** Update the Cond Cd, using to select the desired code.
- **d.** Update the Verified QTY field by using to choose the correct quantity. **Only displays when the item is Bulk managed.**
- **e.** Update the Verified By, entering the revised USER ID in the field provided. *This is an 8 alphanumeric character field.*
- **f.** Update the Verified DT field by using to correct the date or by entering the date and time (MM/DD/YYYY HH:MM) in the field provided.

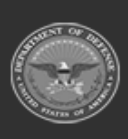

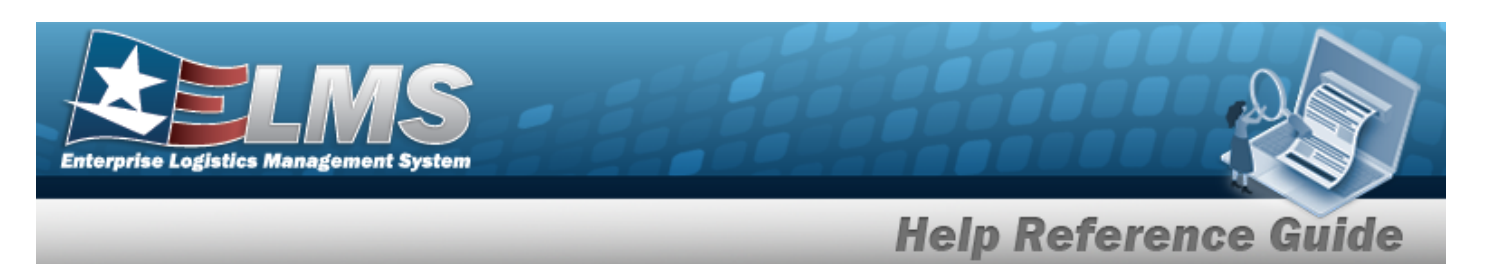

- Add to Verified Grid
- Select to apply this item to the document. *The received and verified asset appears in the Verified Items grid.*

Finish

Select to process the document. *The* **Add Documents** *pop-up window closes, and the new Receiving Document is at the top of the Documents grid, highlighted in green.* 

OR

q.

h.

Next •

Select to continue adding information. *The Add Documents* **Page 6** pop-up window displays.

| Add Documents            |                |                       |              |         |           |          |                  |                          |             |              |                      |              | >          |
|--------------------------|----------------|-----------------------|--------------|---------|-----------|----------|------------------|--------------------------|-------------|--------------|----------------------|--------------|------------|
| Instructions             |                |                       |              |         |           |          |                  |                          |             |              |                      |              |            |
| * Accepted By<br>BPGROCE |                | ř.                    |              |         |           |          | * Accep<br>9/12/ | pted Dt<br>2024 2:36 PM  |             |              |                      |              |            |
| Accept All               |                |                       |              |         |           |          |                  |                          |             |              |                      |              |            |
|                          | Stock Nbr      | Item Desc             | Serial Nbr   | Cond Cd | Suffix Cd | Mfr CAGE | Mfr Dt           | Shelf Life Expiration Dt | Mfr Lot Nbr | Mfr Contract | Secondary Serial Nbr | Container Id | UII Status |
| Accept                   | 1005000739421  | RIFLE,5.56 MILLIMETER | 00661C /     | A       |           |          |                  |                          |             |              |                      |              |            |
|                          | <b>)</b> (H)(4 | ► ► 50 ¥              | items per pa | age     |           |          |                  |                          |             |              |                      | 1 - 1        | of 1 items |
| 4 Back                   |                |                       |              |         |           |          |                  |                          |             |              |                      |              | V Finish   |
| O Cancel                 |                |                       |              |         |           |          |                  |                          |             |              |                      |              |            |

- **a.** Update the Accepted By, entering the revised identification in the field provided. *This is a 25 alphanumeric character field.*
- **b.** Update the Accepted DT field by using to correct the date or by entering the date and time (MM/DD/YYYY HH:MM) in the field provided.

c. Select Accept All . The status in the grid changes from Verified to Accepted.

- d. Select Finish to process the document. The **Add Documents** popup window closes, and the new Receiving Document is at the top of the Documents grid, highlighted in green.
- PO Purchase Order

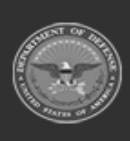

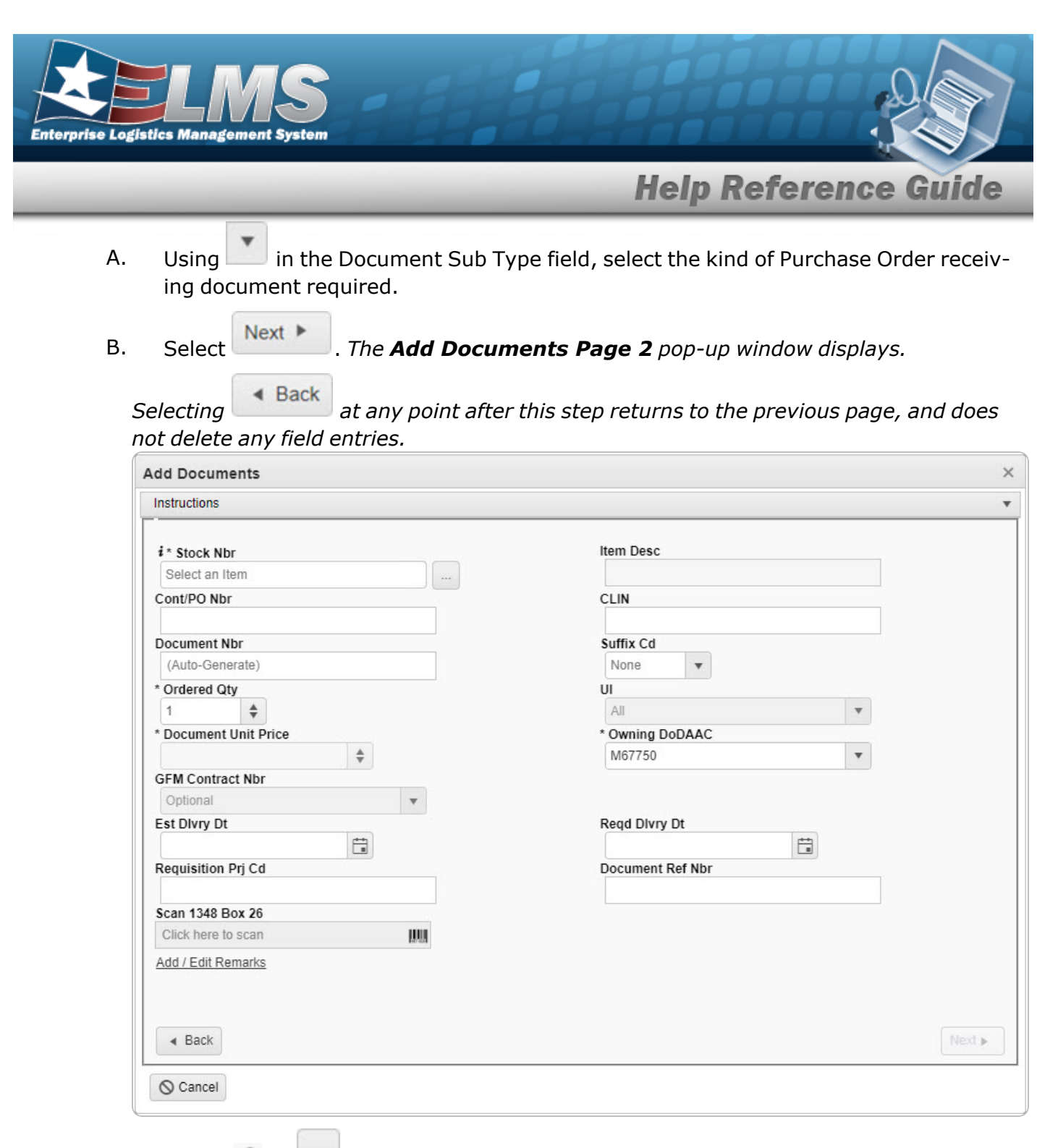

- **a.** Use **i** or **i** to assist with the STOCK NBR entry. *This is a 15 alphanumeric character field.*
- **b.** Use to choose the correct Ordered QTY.
- **c.** Use **to choose the correct Document Unit Price**.

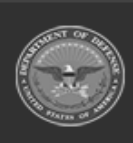

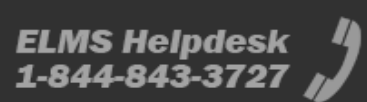

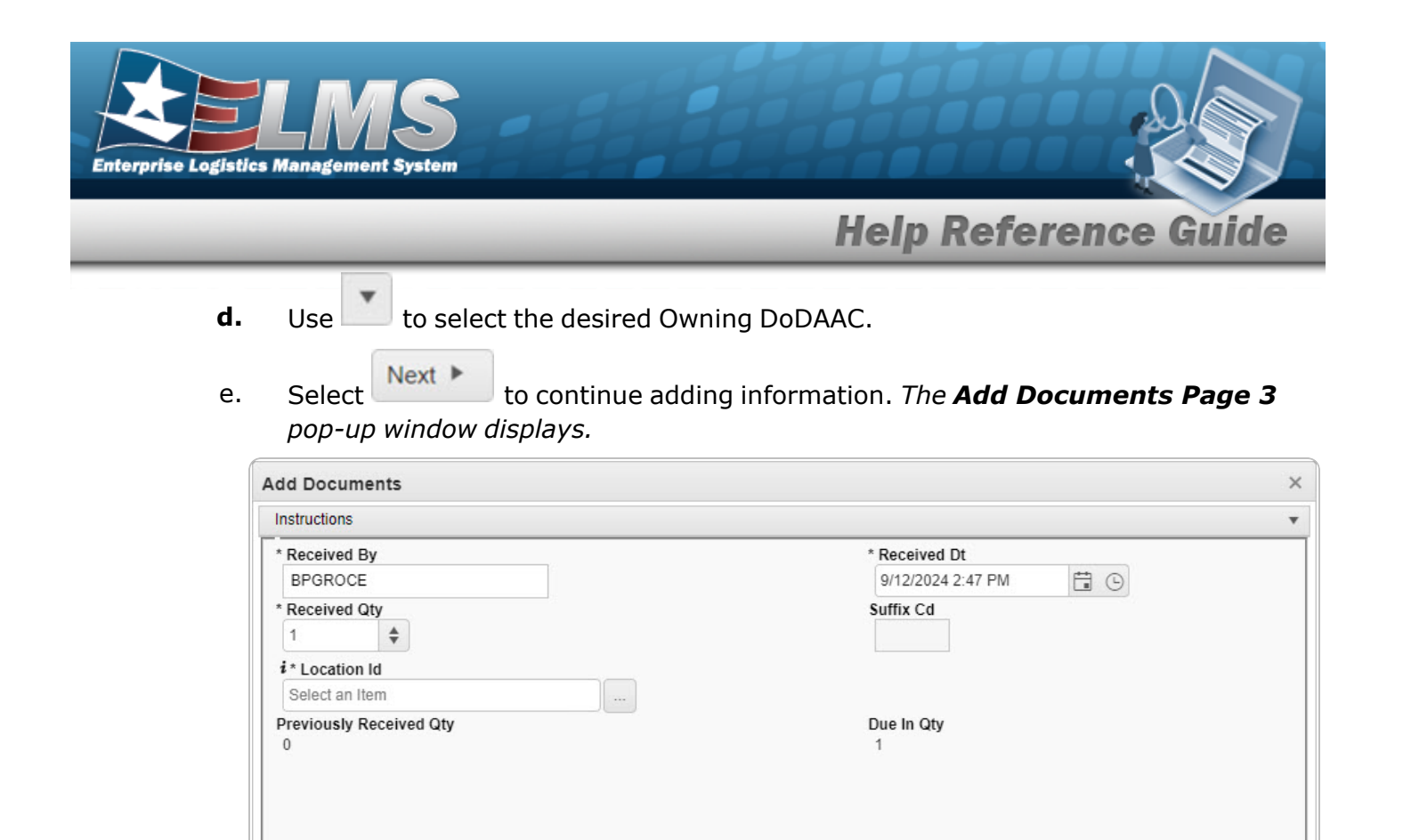

- **1.** Update the Received By field by entering the correct identification in the field provided. *This is an 25 alphanumeric character field.*
- **2.** Update the Received QTY field by using to choose the correct quantity.
- **3.** Use **i** or **i** to assist with the Location ID entry. *This is a 15 alphanumeric character field.*
- **4.** Update the Received D⊤ field by using <sup>□</sup> to correct the date or by entering the date and time (MM/DD/YYYY HH:MM) in the field provided.

Select **Finish** to process the document. *The Add Documents pop-up window closes, and the new Receiving Document is at the top of the Documents grid, highlighted in green.* 

5.

OR

Back

O Cancel

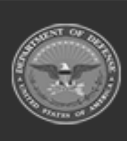

20 Unclassified

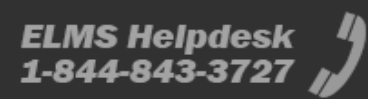

Next ►

Finish

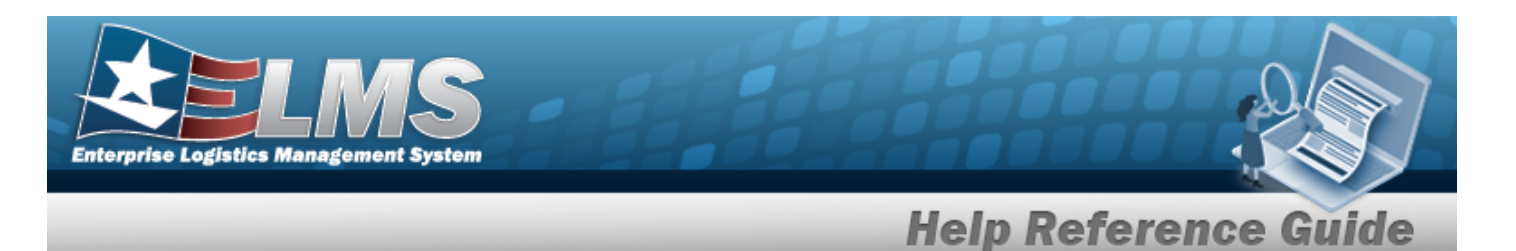

Next **I** to continue adding information. *The Add Documents Page 4* 

| tructions                                                                                                    |                                                                                                    |                           |                       |                                                                                                    |                             |          |               |                |                                       |                   |
|----------------------------------------------------------------------------------------------------|----------------------------------------------------------------------------------------------------|---------------------------|-----------------------|----------------------------------------------------------------------------------------------------|-----------------------------|----------|---------------|----------------|---------------------------------------|-------------------|
| * Stock Nbr                                                                                                    |                                                                                                    |                           |                       |                                                                                                    | Qty to Verify               |          |               |                |                                       |                   |
| 1005000739421                                                                                                    |                                                                                                    |                           |                       |                                                                                                    | 1                           |          |               |                |                                       |                   |
| ICN                                                                                                    |                                                                                                    |                           |                       |                                                                                                    | Suffix Cd                   |          |               |                |                                       |                   |
| Optional                                                                                                    |                                                                                                    |                           |                       |                                                                                                    |                             |          |               |                |                                       |                   |
| Serial Nbr                                                                                                    |                                                                                                    |                           |                       |                                                                                                    |                             |          |               |                |                                       |                   |
| 00661C                                                                                                    |                                                                                                    |                           |                       |                                                                                                    |                             |          |               |                |                                       |                   |
| Generate                                                                                                    |                                                                                                    |                           |                       |                                                                                                    |                             |          |               |                |                                       |                   |
| Mfr CAGE                                                                                                    |                                                                                                    |                           |                       |                                                                                                    | Secondary Seria             | l Nbr    |               |                |                                       |                   |
| Optional                                                                                                    |                                                                                                    |                           |                       |                                                                                                    |                             |          |               |                |                                       |                   |
| Cond Cd                                                                                                    |                                                                                                    |                           |                       |                                                                                                    | i Container Id              |          |               |                |                                       |                   |
| A - Svcbl(w/o Qua                                                                                                    | al) 🔻                                                                                                    |                           |                       |                                                                                                    | Optional                    |          |               |                |                                       |                   |
|                                                                                                    |                                                                                                    |                           |                       |                                                                                                    |                             |          |               |                |                                       |                   |
| Verified By                                                                                                    |                                                                                                    |                           |                       |                                                                                                    | * Verified Dt               |          |               |                |                                       |                   |
| BPGROCE                                                                                                    |                                                                                                    |                           |                       |                                                                                                    | 9/12/2024 3:02              | PM       | <b>G</b>      |                |                                       |                   |
| Add to Verified G                                                                                                    | rid                                                                                                    |                           |                       |                                                                                                    |                             |          |               |                |                                       |                   |
|                                                                                                    |                                                                                                    |                           |                       |                                                                                                    |                             |          |               |                |                                       |                   |
|                                                                                                    |                                                                                                    |                           |                       |                                                                                                    |                             |          |               |                |                                       |                   |
|                                                                                                    | Verified Items                                                                                                    |                           |                       |                                                                                                    |                             |          |               |                |                                       |                   |
| Ordered Items                                                                                                    |                                                                                                    |                           | ly a Send             |                                                                                                    |                             |          |               |                |                                       |                   |
| Verified Items                                                                                                    | s 🛱 Grid Options 🔻 🗙 Remove                                                                                                    | / Edit B App              |                       |                                                                                                    |                             |          |               |                |                                       |                   |
| Verified Items                                                                                                    | s ✿ Grid Options ▼ X Remove<br>Stock Nbr ▼ Item Desc                                                                                | Edit B App                | ▼ Cond Cd             | ▼ Suffix Cd                                                                                                    | ▼ Mfr CAGE                  | ▼ Mfr Dt | Mfr Lot Nbr   | ▼ Mfr Contract | Secondary Serial Nbr                  | ▼ Contai          |
| Ordered Items                                                                                                    | s Grid Options                                                                                                    | Serial Nbr                | T Cond Cd             | ▼ Suffix Cd                                                                                                    | ▼ Mfr CAGE                  | ▼ Mfr Dt | ▼ Mfr Lot Nbr | ▼ Mfr Contract | Y Secondary Serial Nbr                | ▼ Contai          |
| Verified Items                                                                                                    | S         Grid Options ▼         × Remove           Stock Nbr         ▼ Item Desc           1005000739421         RIFLE,5.56 MILLIN | Fedel App<br>Serial Nbr   | T Cond Cd             | ▼ Suffix Cd                                                                                                    | ▼ Mfr CAGE                  | ▼ Mfr Dt | Y Mfr Lot Nbr | ▼ Mfr Contract | Secondary Serial Nbr                  | ▼ Contai          |
| Verified Items All All Selected 0/1                                                                                                    | S ✿ Grid Options ▼ ★ Remove<br>Stock Nbr ▼ Item Desc<br>1005000739421 RIFLE,5.56 MILLIN                                             | Fott PAPE     Serial Nbr  | Cond Cd               | ▼ Suffix Cd                                                                                                    | Mfr CAGE                    | ▼ Mfr Dt | Mfr Lot Nbr   | Mfr Contract   | Secondary Serial Nbr     1-1 of 1 if  | T Contai          |
| Ordered Items         Image: Constraint of the second second | S Crid Options V X Remove<br>Stock Nbr V Item Desc<br>1005000739421 RIFLE,5.56 MILLIN<br>(* ) Page 1 of                             | Verteil Maps              | Cond Cd               | Y     Suffix Cd       >     50                                                                                                    | Mfr CAGE     items per page | Y Mfr Dt | Y Mfr Lot Nbr | ▼ Mfr Contract | Secondary Serial Nbr<br>1 - 1 of 1 it | ▼ Contai<br>ems ♂ |
| Verified Items All All Selected 0/1                                                                                                    | S Grid Options V Remove<br>Stock Nbr V Item Desc<br>1005000739421 RIFLE,5.56 MILLIN<br>(* ) Page 1 of                               | Serial Nbr                | ▼ Cond Cd<br>A        | ▼ Suffix Cd                                                                                                    | Mfr CAGE     Items per page | Y Mfr Dt | Y Mfr Lot Nbr | ▼ Mfr Contract | Secondary Serial Nbr                  | ▼ Contai<br>ems Ŏ |
| Verified Items All All Selected 0/1 w Items in QC                                                                                                    | S Grid Options V Remove<br>Stock Nbr V Item Desc<br>1005000739421 RIFLE,5.56 MILLIN<br>(* * 1 Page 1 of                             | V Edt App<br>V Serial Nbr | ▼ Cond Cd<br>A        | ▼ Suffix Cd                                                                                                    | Mfr CAGE     Items per page | Y Mfr Dt | Y Mfr Lot Nbr | ▼ Mfr Contract | Secondary Serial Nbr                  | ▼ Contai<br>ems ⊘ |
| Ordered Items            All            All            Selected 0/1            w Items in QC         I           Labels When Filt                                                                                                    | S Crid Options V Remove<br>Stock Nbr V Item Desc<br>1005000739421 RIFLE,5.56 MILLIN<br>N Page 1 of<br>nished                        | Serial Nbr     Serial Nbr | T   Cond Cd     A     | Suffix Cd       Image: Solution of the second second s | Mtr CAGE     Items per page | Y Mfr Dt | Y Mfr Lot Nbr | ▼ Mfr Contract | Secondary Serial Nbr                  | ▼ Contai          |
| Verified Items All All All Selected 0/1 Utabels When Fil Rack                                                                                                    | S Grid Options V Remove<br>Stock Nbr V Item Desc<br>1005000739421 RIFLE,5.56 MILLIN<br>H Page 1 of<br>nished                        | Y Earl DApp               | T     Cond Cd       A | Y     Suffix Cd       Image: Solution of the second second           | Mfr CAGE     Items per par  | Y Mfr Dt | Y Mfr Lot Nbr | Mir Contract   | Secondary Serial Nbr                  | ▼ Contai<br>ems ♂ |

- **A.** Update the STOCK NBR, using **i** or **i** to enter the revised number. *This is* a 15 alphanumeric character field.
- **B.** Enter the SERIAL NBR in the field provided. *This is a 30 alphanumeric character field*. **Only displays when the item is Serially managed**.
- **C.** Update the Cond Cd, using to select the desired code.
- **D.** Update the Verified QTY field by using to choose the correct quantity. *Only displays when the item is Bulk managed.*
- **E.** Update the Verified By, entering the revised USER ID in the field provided. *This is an 8 alphanumeric character field.*

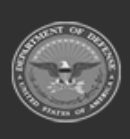

Select

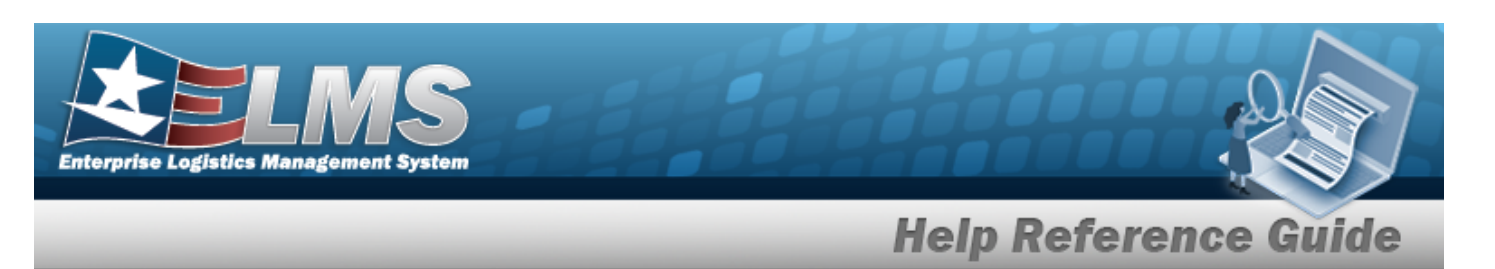

- **F.** Update the Verified DT field by using to correct the date or by entering the date and time (MM/DD/YYYHH:MM) in the field provided.
- G. Select Finish to process the document. The **Add Documents** pop-up window closes, and the new Receiving Document is at the top of the Documents grid, highlighted in green. OR

| C.        |
|-----------|
| Novt      |
| <br>INCXL |

Select to continue adding information. *The Add Documents* **Page 5** pop-up window displays.

| structions             |               |                       |             |         |           |          |                 |                          |             |              |                      |              |            |
|------------------------|---------------|-----------------------|-------------|---------|-----------|----------|-----------------|--------------------------|-------------|--------------|----------------------|--------------|------------|
| Accepted By<br>BPGROCE |               | Ê.                    |             |         |           |          | * Acce<br>9/12/ | pted Dt<br>2024 3:26 PM  | 0           |              |                      |              |            |
| Accept All             |               |                       |             |         |           |          |                 |                          |             |              |                      |              |            |
|                        | Stock Nbr     | Item Desc             | Serial Nbr  | Cond Cd | Suffix Cd | Mfr CAGE | Mfr Dt          | Shelf Life Expiration Dt | Mfr Lot Nbr | Mfr Contract | Secondary Serial Nbr | Container Id | UII Statu  |
| Accept                 | 1005000739421 | RIFLE,5.56 MILLIMETER | 00661C      | A       |           |          |                 |                          |             |              |                      |              |            |
|                        | ) H H 4       | ▶ ► 50 ▼              | items per p | age     |           |          |                 |                          |             |              |                      | 1 - 1        | of 1 items |
|                        |               |                       |             |         |           |          |                 |                          |             |              |                      |              | - Eini     |

- **a.** Update the Accepted By, entering the revised identification in the field provided. *This is a 25 alphanumeric character field.*
- **b.** Update the Accepted DT field by using to correct the date or by entering the date and time (MM/DD/YYYY HH:MM) in the field provided.
- c. Select All . The status in the grid changes from Verified to Accepted.
- d. Select Finish to process the document. The **Add Documents** pop-up window closes, and the new Receiving Document is at the top of the Documents grid, highlighted in green.

#### • TE - Transfer From External

- A. The Document Sub Type field is shaded and cannot be edited.
- B. Select Next .
  - The **Add Documents Page 2** pop-up window displays.

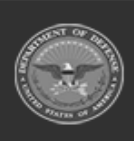

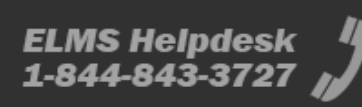

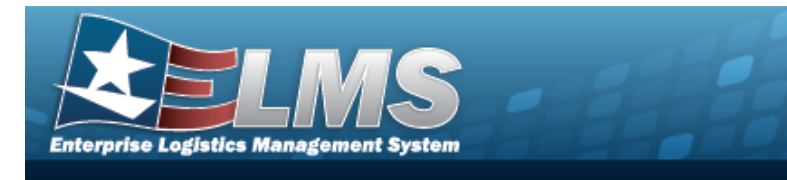

Selecting at any point after this step returns to the previous page, and does not delete any field entries.

| Add Documents         | ×                |
|-----------------------|------------------|
| Instructions          |                  |
| i* Stock Nbr          | Item Desc        |
| Select an Item        |                  |
| Document Nbr          | Suffix Cd        |
| (Auto-Generate)       | None             |
| * Ordered Qty         | UI               |
| 1                     | All              |
| * Document Unit Price | * Owning DoDAAC  |
| \$                    | M67750 🔻         |
| GFM Contract Nbr      |                  |
| Optional 🔻            |                  |
| Est Divry Dt          | Reqd Divry Dt    |
| Requisition Prj Cd    | Document Ref Nbr |
| Scan 1348 Box 26      |                  |
| Click here to scan    |                  |
| Add / Edit Remarks    | Next 🕨           |
| © Cancel              |                  |

- **a.** Use **i** or **i** to assist with the STOCK NBR entry. *This is a 15 alphanumeric char*-acter field.
- **b.** Use to choose the correct Ordered QTY.
- **c.** Use to choose the Document Unit Price.
- **d.** Use **b** to select the desired Owning DoDAAC.
- e. Select Next to continue adding information. *The Add Documents Page 3 pop-up window displays.*

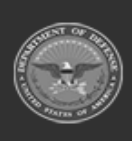

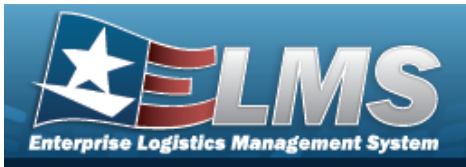

| Add Documents         | ×      |
|-----------------------|--------|
| Instructions          | •      |
| * Source (RIC/DoDAAC) |        |
| МРВ                   |        |
|                       |        |
| Fund Cd               |        |
|                       |        |
|                       |        |
|                       |        |
| < Back                | Next ► |
| © Cancel              |        |

- **1.** Enter the Source (RIC/DoDAAC) in the field provided. *This is a 3 alphanumeric character field.*
- 2. Select Next to continue adding information. *The* **Add Documents Page 4** *pop-up window displays.*

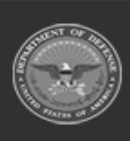

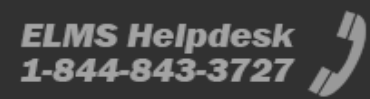

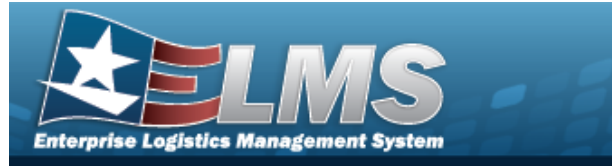

| dd Documents                 |                   | 3 |
|------------------------------|-------------------|---|
| Instructions                 |                   |   |
| * Received By                | * Received Dt     |   |
| BPGROCE                      | 9/12/2024 3:42 PM |   |
| * Received Qty               | Suffix Cd         |   |
| i * Location Id              |                   |   |
|                              |                   |   |
| Previously Received Qty<br>0 | Due In Qty<br>1   |   |

- **A.** Update the Received By, entering the correct identification in the field provided. *This is an 25 alphanumeric character field.*
- **B.** Update the Received QTY field by using  $\square$  to choose the correct quantity.
- **C.** Use **i** or **i** to assist with the Location ID entry. *This is a 15 alphanumeric character field.*
- **D.** Update the Received DT field by using to correct the date or by entering the date and time (MM/DD/YYYY HH:MM) in the field provided.

Select **Finish** to process the document. The **Add Documents** pop-up window closes, and the new Receiving Document is at the top of the Documents grid, highlighted in green.

E.

OR

Select **Next** to continue adding information. *The Add Documents Page 5 pop-up window displays.* 

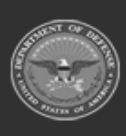

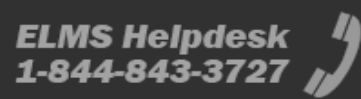

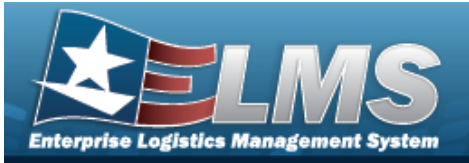

| tructions                                                                                                    |                                                                                                    |
|----------------------------------------------------------------------------------------------------|----------------------------------------------------------------------------------------------------|
| i* Stock Nbr<br>6665013476100                                                                                                    | Oty to Verify<br>1                                                                                                    |
| i ICN                                                                                                    | Sufficiency                                                                                                    |
| A0000000007334318                                                                                                    | Sunx cu                                                                                                    |
| Serial Nbr                                                                                                    |                                                                                                    |
| 00661C                                                                                                    |                                                                                                    |
| Generate                                                                                                    |                                                                                                    |
| Mfr CAGE                                                                                                    | Secondary Serial Nbr                                                                                                    |
| Optional                                                                                                    |                                                                                                    |
| Cond Cd                                                                                                    | i Container Id                                                                                                    |
| A - Svcbl(w/o Qual)                                                                                                    | Optional                                                                                                    |
|                                                                                                    |                                                                                                    |
| No. Port De                                                                                                    | No. For Pa                                                                                                    |
| PPGPGCE                                                                                                    | 9/12/2024 3:52 PM                                                                                                    |
| Add to Verified Grid                                                                                                    |                                                                                                    |
| Add to Verified Grid                                                                                                    |                                                                                                    |
| Add to Verified Grid Ordered Items Verified Items                                                                                                    |                                                                                                    |
| Add to Verified Grid Ordered Items Verified Items Verified Items X Remove Remove Remov | QC 📑 Kill Components                                                                                                    |
| Add to Verified Grid Ordered Items Verified Items Verified Items Grid Options KRemove Coll All Stock Nbr T Cond Cd Strik Cd                                                                                                    | GC     #% Kit Components       d     Mtr CAGE       T     Mtr Lot Nbr       T     Mtr Contract       T     Secondary Serial Nbr                                                                                                    |
| Add to Verified Items Verified Items | C at Kill Components d Y Mfr CAGE Y Mfr Dt Y Mfr Lot Nbr Y Mfr Contract Y Secondary Serial Nbr Y Container Id Y                                                                                                    |
| Add to Verified Items     Verified Items       Verified Items                                                                                                    | C at K9 Components<br>d Y Mfr CAGE Y Mfr Dt Y Mfr Lot Nbr Y Mfr Contract Y Secondary Serial Nbr Y Container Id Y                                                                                                    |
| Add to verified Grid         Verified Items           Verified Items              ♀ Grid Options ▼                                                                                                    | OC     at Kit Components       d     Y       Mtr CAGE     Y       Mtr Lot Nbr     Y       Mtr Contract     Y       Secondary Serial Nbr     Y       Container Id                                                                                                    |
| Add to verified Grid         Verified Items         Verified Items           Verified Items                                                                                                    | OC     d ▼ Mtr CAGE ▼ Mtr Dt ▼ Mtr Lot Nbr ▼ Mtr Contract ▼ Secondary Serial Nbr ▼ Container Id ▼       4     50 ▼ Items per page                                                                                                    |
| Add to Verified Grid<br>Ordered Items Verified Items<br>Verified Items Grid Options V X Remove P Edit D Apply a Send To G<br>All Stock Nbr V Item Desc V Serial Nbr V Cond Cd V Suffix Cd<br>Geodesia476100 AN/PDR-77 00661C A<br>Selected 0/1 H C Page 1 of 1 H H C H H C H H                                                                                                    | CC K3 Components<br>d ▼ Mtr CAGE ▼ Mtr Dt ▼ Mtr Lot Nbr ▼ Mtr Contract ▼ Secondary Serial Nbr ▼ Container Id<br>x 50 ▼ Items per page 1-1 of 1 items C                                                                                                    |
| Add to Verified Grid<br>Ordered Items Verified Items<br>Verified Items Grid Options V × Remove PEdit DAppy Send To G<br>All Stock Nbr V Item Desc V Serial Nbr V Cond Cd V Suffix Cd<br>G6665013476100 AN/PDR-77 00661C A<br>Selected 0/1 (K) (K) (V) (K) (K) (K) (K) (K) (K) (K) (K) (K) (K                                                                                                    | OC       #a K3 Components         d       Y Mtr CAGE         Y Mtr CAGE       Y Mtr Dt         Y Mtr CAGE       Y Mtr Dt         Y Mtr CAGE       Y Mtr Dt         Y Mtr Contract       Y Secondary Serial Nbr         Y Mtr CAGE       Y Mtr Dt         Y Mtr Contract       Y Secondary Serial Nbr         Y Mtr CAGE       Y Mtr Dt         Y Mtr Contract       Y Secondary Serial Nbr         Y Mtr CAGE       Y Mtr Dt         Y Mtr Contract       Y Secondary Serial Nbr         Y Mtr Contract       Y Secondary Serial Nbr         Y Mtr CAGE       Y Mtr Lot Nbr         Y Mtr Contract       Y Secondary Serial Nbr         Y Mtr Contract       Y Secondary Serial Nbr         Y Mtr Contract       Y Secondary Serial Nbr         Y Mtr Contract       Y Secondary Serial Nbr         Y Mtr Contract       Y Secondary Serial Nbr         Y Mtr Contract       Y Secondary Serial Nbr         Y Mtr Contract       Y Secondary Serial Nbr         Y Mtr Contract       Y Secondary Serial Nbr         Y Mtr Contract       Y Secondary Serial Nbr         Y Mtr Contract Nbr       Y Mtr No         Y Mtr Contract Nbr       Y Mtr No         Y Mtr Contract Nbr |
| Add to Verified Grid<br>Ordered Items Verified Items<br>Verified Items Grid Options V Remove PEdit DApply Send To G<br>All Stock Nbr T Item Desc T Serial Nbr T Cond Cd T Suffix Cd<br>Gesson 3476100 ANIPDR-77 00661C A<br>Selected 0/1 H C Page 1 of 1 H H C H H<br>Verified Items I OCC<br>It Labels When Finished                                                                                                    | C     A Kit Components       d     Y Mtr CAGE       Y Mtr CAGE     Y Mtr Dt       Y Mtr CAGE     Y Mtr Dt       Y Mtr Dt     Y Mtr Dt       Y Mtr Dt     Y Mtr Dt       Y Mtr Dt     Y Mtr Dt       Y Mtr Dt     Y Mtr Dt       Y Mtr Dt     Y Mtr Dt       Y Mtr Dt     Y Mtr Dt       Y Mtr Dt     Y Mtr Dt                                                                                                    |
| Add to verified Grid<br>Ordered Items Verified Items<br>Verified Items Grid Options V × Remove Fell @ Apply @ Send To C<br>All Stock Nbr Y Item Desc Y Serial Nbr Y Cond Cd Y Suffix Cd<br>Seess013476100 ANIPDR-77 00661C A<br>Selected 0/1 K ( ) Page 1 of 1 ( ) K ( ) ( ) ( ) ( ) ( ) ( ) ( ) ( ) (                                                                                                    | OC     A Kit Components       d     Y Mtr CAGE       Y Mtr CAGE     Y Mtr Dt       Y Mtr CAGE     Y Mtr Dt       Y Mtr Dt     Y Mtr Dt       Y Mtr Dt     Y Mtr Dt       Y Mtr Dt     Y Mtr Dt       Y Mtr Dt     Y Mtr Dt       Y Mtr Dt     Y Mtr Dt       Y Mtr Dt     Y Mtr Dt       Y Mtr Dt     Y Mtr Dt       Y Mtr Dt     Y Mtr Dt       Y Mtr Dt     Y Mtr Dt       Y Mtr Dt     Y Mtr Dt       Y Mtr Dt     Y Mtr Dt       Y Mtr Dt     Y Mtr Dt                                                                                                    |
| Add to Verified Grid Ordered Items Verified Items Verified Items V | OC sta Ki Components<br>d ▼ Mtr CAGE ▼ Mtr DI ▼ Mtr Lot Nbr ▼ Mtr Contract ▼ Secondary Serial Nbr ▼ Container Id №<br>4 50 ▼ Items per page 1 - 1 of 1 Items C<br>✓ Finish Nex                                                                                                    |

- **a.** Update the STOCK NBR, using **i** or **i** to assist with the revised number. *This is a 15 alphanumeric character field.*
- **b.** Enter the SERIAL NBR in the field provided. *This is a 30 alphanumeric character field.* **Only displays when the item is Serially managed.**
- **c.** Update the Cond Cd, using to select the desired code.
- **d.** Update the Verified QTY field by using to choose the correct quantity. **Only displays when the item is Bulk managed.**
- **e.** Update the Verified By, entering the revised USER ID in the field provided. *This is an 8 alphanumeric character field.*
- **f.** Update the Verified DT field by using to correct the date or by entering the date and time (MM/DD/YYYYHH:MM) in the field provided.

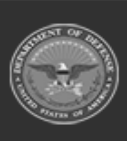

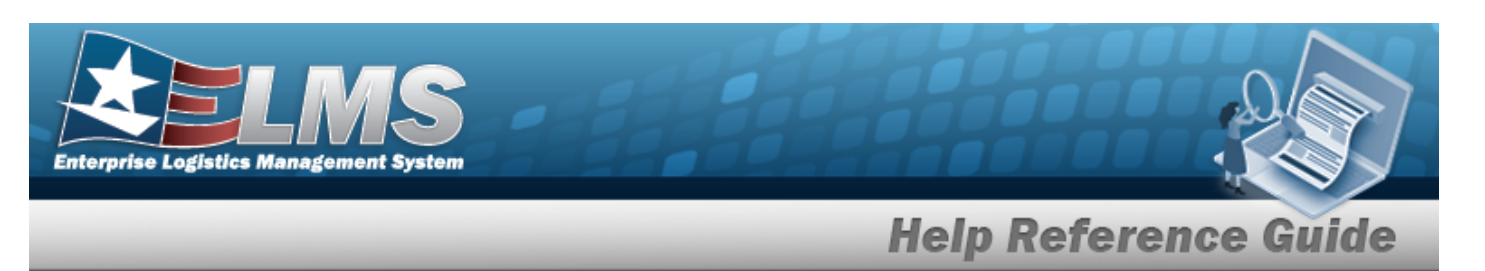

- Finish
- Select to process the document. *The* **Add Documents** *pop-up window closes, and the new Receiving Document is at the top of the Documents grid, highlighted in green.*

OR

q.

Select **Next** to continue adding information. *The* **Add Documents Page 6** pop-up window displays.

| structions  |               |           |            |          |           |          |        |                          |             |              |                      |              |            |            |
|-------------|---------------|-----------|------------|----------|-----------|----------|--------|--------------------------|-------------|--------------|----------------------|--------------|------------|------------|
| Accepted By |               |           |            |          |           |          |        | * Accepted Dt            |             |              |                      |              |            |            |
| BPGROCE     |               |           |            |          |           |          |        | 9/12/2024 4:06           | PM (        |              |                      |              |            |            |
| Accept All  |               |           |            |          |           |          |        |                          |             |              |                      |              |            |            |
|             | Stock Nbr     | Item Desc | Serial Nbr | Cond Cd  | Suffix Cd | Mfr CAGE | Mfr Dt | Shelf Life Expiration Dt | Mfr Lot Nbr | Mfr Contract | Secondary Serial Nbr | Container Id | UII Status | UII Meter  |
|             |               |           |            |          |           |          |        |                          |             |              |                      |              |            |            |
| Accept      | 6665013476100 | AN/PDR-77 | 00661C     | A        |           |          |        |                          |             |              |                      |              |            |            |
|             | 1             | 1         | 1          | 1        |           | 1        | 1      |                          |             |              |                      |              |            |            |
|             | F)(H)(H)(4    | ) (+) (+) | 50 -       | items pe | er page   |          |        |                          |             |              |                      |              | 1 - 1      | of 1 items |
|             |               |           |            |          |           |          |        |                          |             |              |                      |              |            |            |
| + Pack      |               |           |            |          |           |          |        |                          |             |              |                      |              |            | V Fini     |

- **1.** Update the Accepted By, entering the revised identification in the field provided. *This is a 25 alphanumeric character field.*
- 2. Update the Accepted DT field by using to correct the date or by entering the date and time (MM/DD/YYYY HH:MM) in the field provided.
- 3. Select All . The status in the grid changes from Verified to Accepted.
- 4. Select Finish to process the document. The **Add Documents** popup window closes, and the new Receiving Document is at the top of the Documents grid, highlighted in green.

## Manage Discrepancies

Selecting Cancel at any point of this procedure removes all revisions and closes the page. **Bold** numbered steps are required.

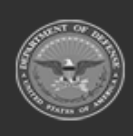

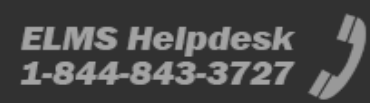

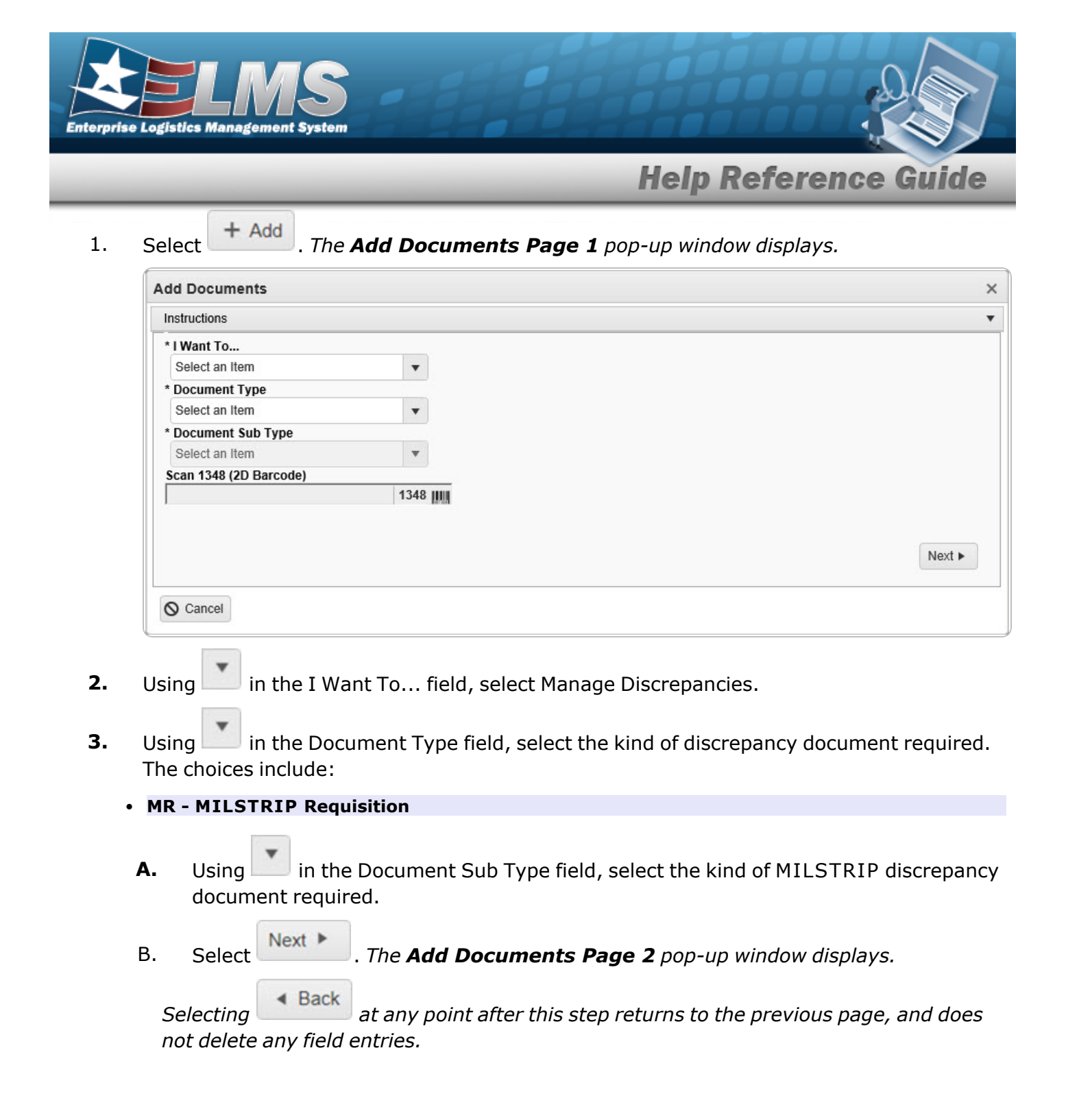

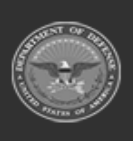

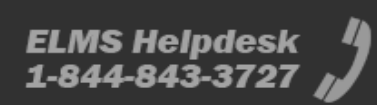

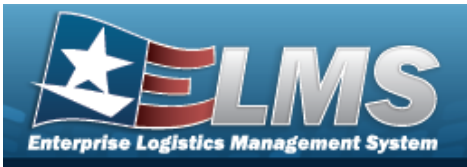

| dd Documents          | ×                |
|-----------------------|------------------|
| Instructions          | · •              |
| i * Stock Nbr         | Item Desc        |
| Select an Item        |                  |
| Document Nbr          | Suffix Cd        |
| (Auto-Generate)       | None             |
| * Ordered Qty         | UI               |
| 1 🔷                   | All              |
| * Document Unit Price | * Owning DoDAAC  |
| \$                    | M67750 💌         |
| GFM Contract Nbr      |                  |
| Optional 🔹            |                  |
| Est Divry Dt          | Reqd Divry Dt    |
|                       |                  |
| Requisition Prj Cd    | Document Ref Nbr |
| Scan 1348 Box 26      |                  |
| Click here to scan    |                  |
| Add / Edit Remarks    |                  |
|                       |                  |
|                       |                  |
|                       |                  |
| A Back                | Next 🕨           |
| 0.0                   |                  |
| O Cancel              |                  |

- **a.** Use **i** or **i** to assist with the STOCK NBR entry. *This is a 15 alphanumeric char*-*acter field.*
- **b.** Use to choose the correct Ordered QTY.
- **c.** Use **to choose the Document Unit Price.**
- **d.** Use to select the desired Owning DoDAAC.
- e. Select Next to continue adding information. *The* **Add Documents Page 3** *pop-up window displays.*

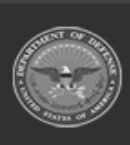

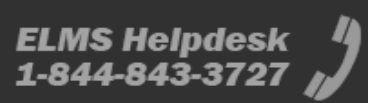

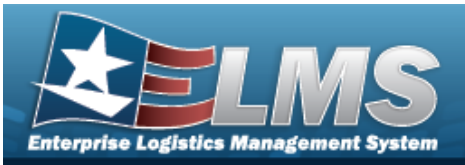

| Add Documents                      |           |   | ×      |
|------------------------------------|-----------|---|--------|
| Instructions                       |           |   | *      |
| * Source (RIC/DoDAAC)              |           |   |        |
| MPB                                |           |   |        |
| Media Status Cd                    | Demand Cd |   |        |
| A - 100% Sply and Ship status to 💌 | Optional  | • |        |
| Supp Address                       | Signal Cd |   |        |
|                                    | Optional  | • |        |
| Priority Cd                        | Dist Cd   |   |        |
| Optional                           |           |   |        |
| Acq Adv Cd                         |           |   |        |
| Optional                           |           |   |        |
| Fund Cd                            |           |   |        |
|                                    |           |   |        |
|                                    |           |   |        |
|                                    |           |   |        |
|                                    |           |   |        |
| < Back                             |           |   | Next ► |
|                                    |           |   |        |
| O Cancel                           |           |   |        |

- **1.** Enter the Source (RIC/DoDAAC) in the field provided. *This is a 3 alphanumeric character field.*
- 2. Select Next to continue adding information. *The* **Add Documents Page 4** *pop-up window displays.*

| Add Documents                        |               |           |            |          |             |              |             |               |         |           |                   |     | ×                |
|--------------------------------------|---------------|-----------|------------|----------|-------------|--------------|-------------|---------------|---------|-----------|-------------------|-----|------------------|
| Instructions                         |               |           |            |          |             |              |             |               |         |           |                   |     | •                |
| i* Stock Nbr<br>6665013476100        |               |           |            |          |             |              | * Dis<br>Sh | screpant Reas | ion     |           | ¥                 |     |                  |
| # ICN                                | 4210          |           |            |          |             |              | Suff        | ix Cd         |         |           |                   |     |                  |
| Serial Nbr                           | × 10          |           |            |          |             |              | UII         |               |         |           |                   |     |                  |
| AL Cd                                |               |           |            |          |             |              | UII S       | Status        |         |           |                   |     |                  |
| Cond Cd                              | •             |           |            |          |             |              | Of          | DTIONAI       |         | •         |                   |     |                  |
| A - Svcbl(w/o Qual) * Received Qty 1 |               | Ŧ         |            |          |             |              |             |               |         |           |                   |     |                  |
| Add to Grid                          |               |           |            |          |             |              |             |               |         |           |                   |     |                  |
| Discrepancies                        |               |           |            |          |             |              |             |               |         |           |                   |     |                  |
|                                      | Stock Nbr     | Item Desc | Serial Nbr | Mfr CAGE | Mfr Lot Nbr | Mfr Contract | Mfr Dt      | In Service Dt | Cond Cd | Suffix Cd | Discrepant Reason | Qty |                  |
| Remove                               | 6665013476100 | AN/PDR-77 | 00661C     |          |             |              |             |               | A       |           | Shipped Short     | 1   |                  |
|                                      |               |           |            |          |             |              |             |               |         |           |                   |     | 1 - 1 of 1 items |
|                                      |               |           |            |          |             |              |             |               |         |           |                   |     |                  |
| ▲ Back                               |               |           |            |          |             |              |             |               |         |           |                   |     | ✓ Finish         |
| S Cancel                             |               |           |            |          |             |              |             |               |         |           |                   |     |                  |
|                                      |               |           |            |          |             |              |             |               |         |           |                   |     | •                |

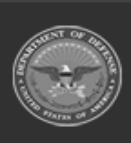

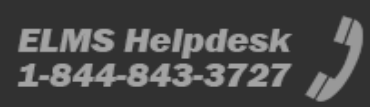

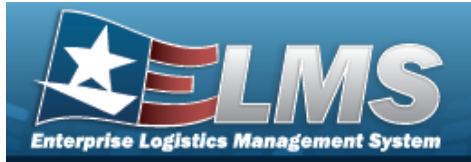

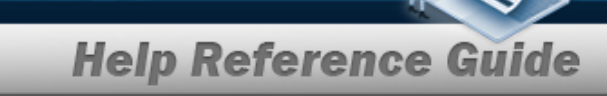

- **A.** Update the STOCK NBR, using **i** or **i** to enter the revised number. *This is* a 15 alphanumeric character field.
- **B.** Use to select the desired Discrepant Reason.
- **C.** Update the Received QTY field by using to choose the correct quantity.
- D. Select Add to Grid . The received appears in the Discrepancies grid.
- E. Select Finish to process the document. *The* **Add Documents** *pop-up window closes, and the new Receiving Document is at the top of the Documents grid, highlighted in green.*
- Purchase Order
- A. Using in the Document Sub Type field, select the kind of Purchase Order discrepancy document required.
- B. Select Next . The Add Documents Page 2 pop-up window displays.

Selecting at any point after this step returns to the previous page, and does not delete any field entries.

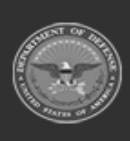

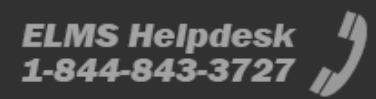

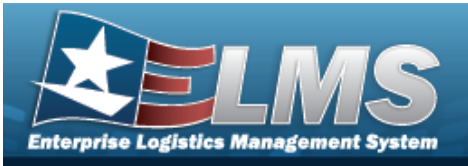

| esc<br>Cd<br>T<br>T<br>T<br>T<br>T<br>T<br>T<br>T                        |
|--------------------------------------------------------------------------|
| esc<br>Cd<br>I I I I I I I I I I I I I I I I I I I                       |
| Cd<br>T<br>Ing DoDAAC                                                    |
| Cd<br>T<br>I<br>I<br>I<br>I<br>I<br>I<br>I<br>I<br>I<br>I<br>I<br>I<br>I |
| Cd<br>v<br>ng DoDAAC                                                     |
| The Doda C                                                               |
| ▼<br>ng DoDAAC                                                           |
| T DODAAC                                                                 |
| ng DoDAAC                                                                |
|                                                                          |
| 50 🔻                                                                     |
|                                                                          |
|                                                                          |
| Nvry Dt                                                                  |
| <b>**</b>                                                                |
| ent Ref Nbr                                                              |
|                                                                          |
|                                                                          |
|                                                                          |
|                                                                          |
|                                                                          |

- **a.** Use **i** or **iii** to assist with the STOCK NBR entry. *This is a 15 alphanumeric char*-*acter field.*
- **b.** Use to choose the correct Ordered QTY.
- **c.** Use **to choose the Document Unit Price**.
- **d.** Use to select the desired Owning DoDAAC.
- e. Select Next to continue adding information. *The* **Add Documents Page 3** *pop-up window displays.*

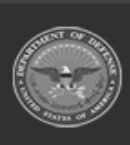

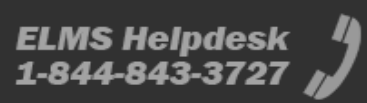

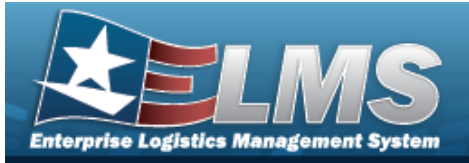

|        | Id Documents                                                                                                    | ×  |  |  |  |  |  |  |  |
|--------|----------------------------------------------------------------------------------------------------|----|--|--|--|--|--|--|--|
|        | structions                                                                                                    | •  |  |  |  |  |  |  |  |
|        | * Stock Nbr * Discrepant Reason                                                                                              |    |  |  |  |  |  |  |  |
|        | icon Suffix Cd                                                                                                    |    |  |  |  |  |  |  |  |
|        | Optional                                                                                                    |    |  |  |  |  |  |  |  |
|        | VII UII 00661C                                                                                                    |    |  |  |  |  |  |  |  |
|        | LL Cd UII Status                                                                                                    |    |  |  |  |  |  |  |  |
|        | Optional v<br>Cond Cd                                                                                                    |    |  |  |  |  |  |  |  |
|        | A - Svcbl(w/o Qual)                                                                                                    |    |  |  |  |  |  |  |  |
|        | 1                                                                                                    |    |  |  |  |  |  |  |  |
|        |                                                                                                    |    |  |  |  |  |  |  |  |
|        | Aad to Grid                                                                                                    |    |  |  |  |  |  |  |  |
|        | Stock Nbr Item Desc Serial Nbr Mfr CAGE Mfr Lot Nbr Mfr Contract Mfr Dt In Service Dt Cond Cd Suffix Cd Discrepant Reason Qt |    |  |  |  |  |  |  |  |
|        | Remove         6665013476100         AN/PDR-77         00661C         A         Incorrect Item         1                     |    |  |  |  |  |  |  |  |
|        | 1 - 1 of 1 items                                                                                                    |    |  |  |  |  |  |  |  |
|        |                                                                                                    |    |  |  |  |  |  |  |  |
|        | Back                                                                                                    | sh |  |  |  |  |  |  |  |
|        |                                                                                                    |    |  |  |  |  |  |  |  |
|        | © Cancel                                                                                                    |    |  |  |  |  |  |  |  |
| (      |                                                                                                    | •  |  |  |  |  |  |  |  |
|        | Update the STOCK NBR, using for to enter the revised number. This is a 15 alphanumeric character field.                      |    |  |  |  |  |  |  |  |
|        | Use to select the desired Discrepant Reason.                                                                                 |    |  |  |  |  |  |  |  |
| :      | Update the Received QTY field by using to choose the correct quantity.                                                       |    |  |  |  |  |  |  |  |
|        | Select Add to Grid . The received asset appears in the Discrepancies grid.                                                   |    |  |  |  |  |  |  |  |
|        | 5. Select <b>Finish</b> to process the document. <i>The <b>Add Documents</b> pop-up win-</i>                                 |    |  |  |  |  |  |  |  |
|        | dow closes, and the new Receiving Document is at the top of the Documents grid, highlighted in green.                        |    |  |  |  |  |  |  |  |
| • Tran | er From External                                                                                                    |    |  |  |  |  |  |  |  |
|        |                                                                                                    |    |  |  |  |  |  |  |  |
| Α.     | elect Next . The Add Documents Page 2 pop-up window displays.                                                                |    |  |  |  |  |  |  |  |
| Sel    | cting <b>Back</b> at any point after this step returns to the previous page, and does                                        |    |  |  |  |  |  |  |  |
| not    | lelete any field entries.                                                                                                    |    |  |  |  |  |  |  |  |

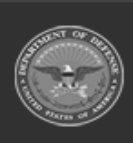

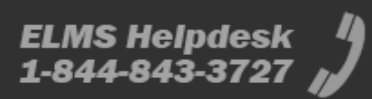

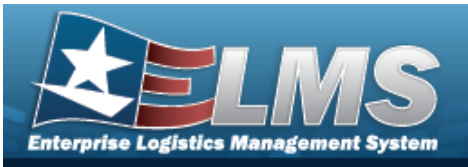

| Add Documents                                             | ×                                      |
|-----------------------------------------------------------|----------------------------------------|
| Instructions                                              | •                                      |
| i * Stock Nbr                                             | Item Desc                              |
| Document Nbr (Auto-Generate)                              | Suffix Cd                              |
| * Ordered Qty 1 * Document Unit Price                     | UI<br>All<br>* Owning DoDAAC<br>M67750 |
| GFM Contract Nbr Optional Est Divry Dt Requisition Pri Cd | Reqd Divry Dt                          |
| Scan 1348 Box 26                                          |                                        |
| Click here to scan       Add / Edit Remarks               |                                        |
| < Back                                                    | Next >                                 |
| ⊗ Cancel                                                  |                                        |

- **a.** Use **i** or **i** to assist with the STOCK NBR entry. *This is a 15 alphanumeric char*-*acter field.*
- **b.** Use to choose the correct Ordered QTY.
- **c.** If the Document Unit Price field does not automatically populate, use to choose the correct price.
- **d.** Use **b** to select the desired Owning DoDAAC.
- e. Select Next to continue adding information. *The* **Add Documents Page 3** *pop-up window displays.*

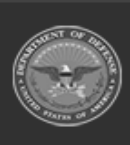

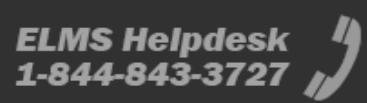

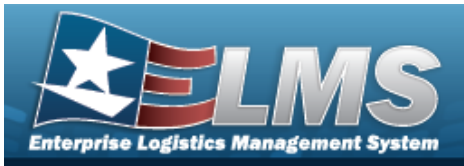

| Add Documents         | ×      |
|-----------------------|--------|
| Instructions          | Ŧ      |
| * Source (RIC/DoDAAC) |        |
| МРВ                   |        |
|                       |        |
|                       |        |
|                       |        |
| Fund Cd               |        |
|                       |        |
|                       |        |
|                       |        |
|                       |        |
|                       |        |
| 4 Back                | Next ► |
|                       |        |
| S Cancel              |        |

- **1.** Enter the Source (RIC/DoDAAC) in the field provided. *This is a 3 alphanumeric character field.*
- 2. Select Next to continue adding information. *The* **Add Documents Page 4** *pop-up window displays.*

| Add Documents                  |               |           |            |          |             |              |             |                   |         |           |                   |     | ×                |
|--------------------------------|---------------|-----------|------------|----------|-------------|--------------|-------------|-------------------|---------|-----------|-------------------|-----|------------------|
| Instructions                   |               |           |            |          |             |              |             |                   |         |           |                   |     | •                |
| i* Stock Nbr<br>6665013476100  |               |           |            |          |             |              | * Di:<br>Mi | screpant Reas     | on      |           | ¥                 |     |                  |
| # ICN<br>Optional              |               |           |            |          |             |              | Suff        | ix Cd             |         |           |                   |     |                  |
| Serial Nbr<br>00661C           |               |           |            |          |             |              | UII         |                   |         |           |                   |     |                  |
| AL Cd<br>Optional              | •             |           |            |          |             |              |             | Status<br>otional |         | Ŧ         |                   |     |                  |
| Cond Cd<br>A - Svcbl(w/o Qual) |               | v         |            |          |             |              |             |                   |         |           |                   |     |                  |
| * Received Qty                 |               |           |            |          |             |              |             |                   |         |           |                   |     |                  |
| Add to Grid                    |               |           |            |          |             |              |             |                   |         |           |                   |     |                  |
| Discrepancies                  | Stock Nbr     | Item Desc | Serial Nbr | Mfr CAGE | Mfr Lot Nbr | Mfr Contract | Mfr Dt      | In Service Dt     | Cond Cd | Suffix Cd | Discrepant Reason | Qty |                  |
| Remove                         | 6665013476100 | AN/PDR-77 | 00661C     |          |             |              |             |                   | A       |           | Missing Item      | 1   |                  |
|                                |               |           |            |          |             |              |             |                   |         |           |                   |     | 1 - 1 of 1 items |
|                                |               |           |            |          |             |              |             |                   |         |           |                   |     |                  |
| < Back                         |               |           |            |          |             |              |             |                   |         |           |                   |     | 🗸 Finish         |
| O Cancel                       |               |           |            |          |             |              |             |                   |         |           |                   |     |                  |
| ()                             |               |           |            |          |             |              |             |                   |         |           |                   |     | •                |

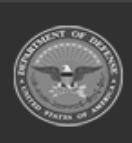

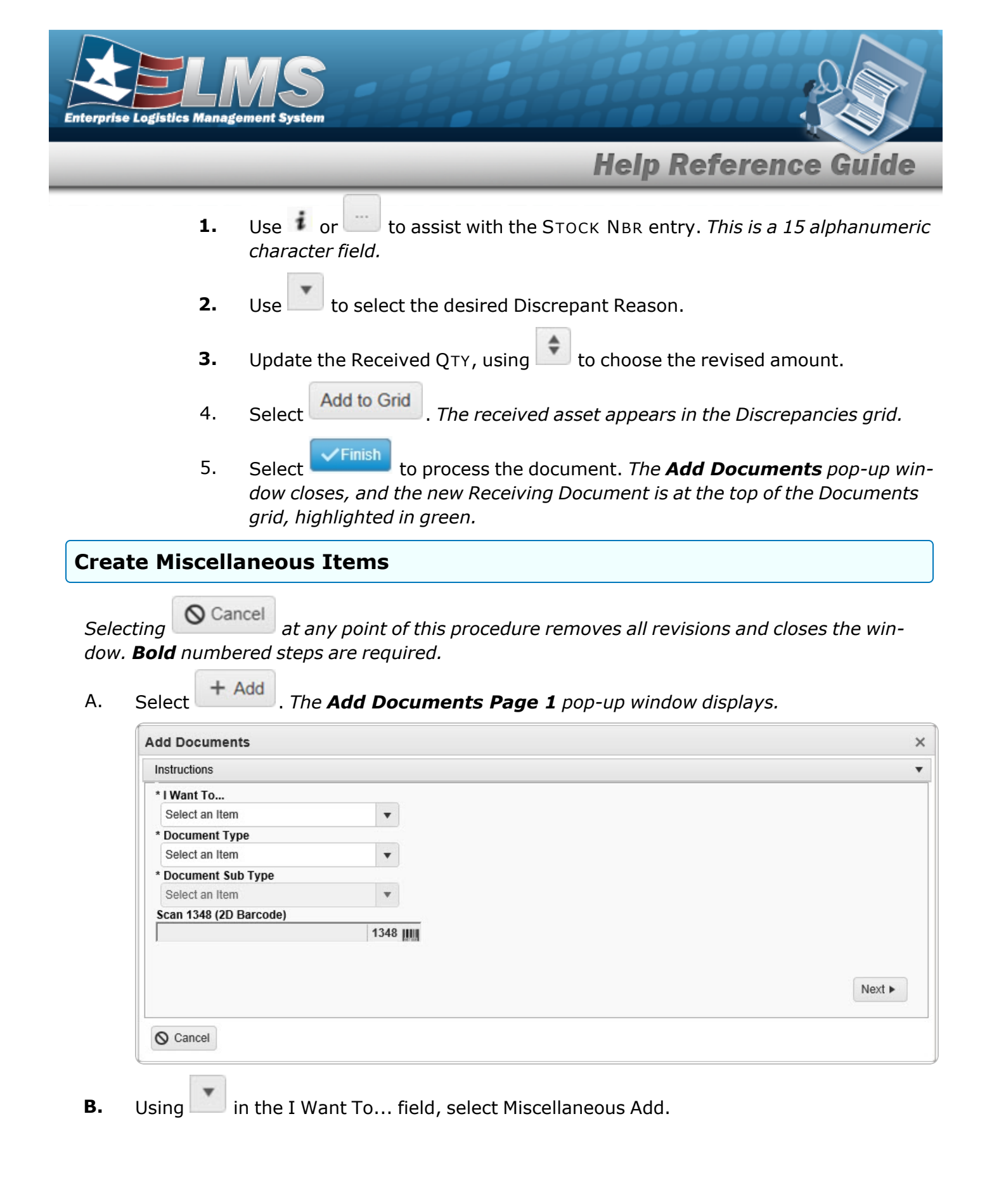

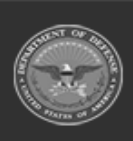
|                                                                                                    | Help Reference Guid                                                                         |
|----------------------------------------------------------------------------------------------------|---------------------------------------------------------------------------------------------|
| • Using in the Document Type fi                                                                                                    | ield, select the MA - Miscellaneous Add document.                                           |
| • Using in the Document Sub Ty required.                                                                                                    | pe field, select the kind of miscellaneous document                                         |
| . Select Next . The Add Docum                                                                                                    | <b>1ents Page 2</b> pop-up window displays.                                                 |
| Add Documents                                                                                                    |                                                                                             |
| Instructions                                                                                                    |                                                                                             |
| Select an Item Select an Item Document Nbr (Auto-Generate) * Ordered Qty 1 * Document Unit Price GFM Contract Nbr Optional Est Divry Dt Est Divry Dt Requisition Prj Cd Scan 1349 Box 36 | Suffix Cd<br>None  UI<br>All * Owning DoDAAC<br>M67750<br>Reqd Dlvry Dt<br>Document Ref Nbr |
| Scan 1348 Box 26<br>Click here to scan                                                                                                    | i Physical Inv Nbr                                                                          |
| Add / Edit Remarks                                                                                                    |                                                                                             |
| < Back                                                                                                    | Next •                                                                                      |

- **b.** Use to choose the correct Ordered QTY.
- **c.** Use to choose the correct Document Unit Price.

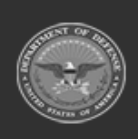

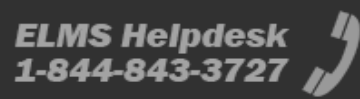

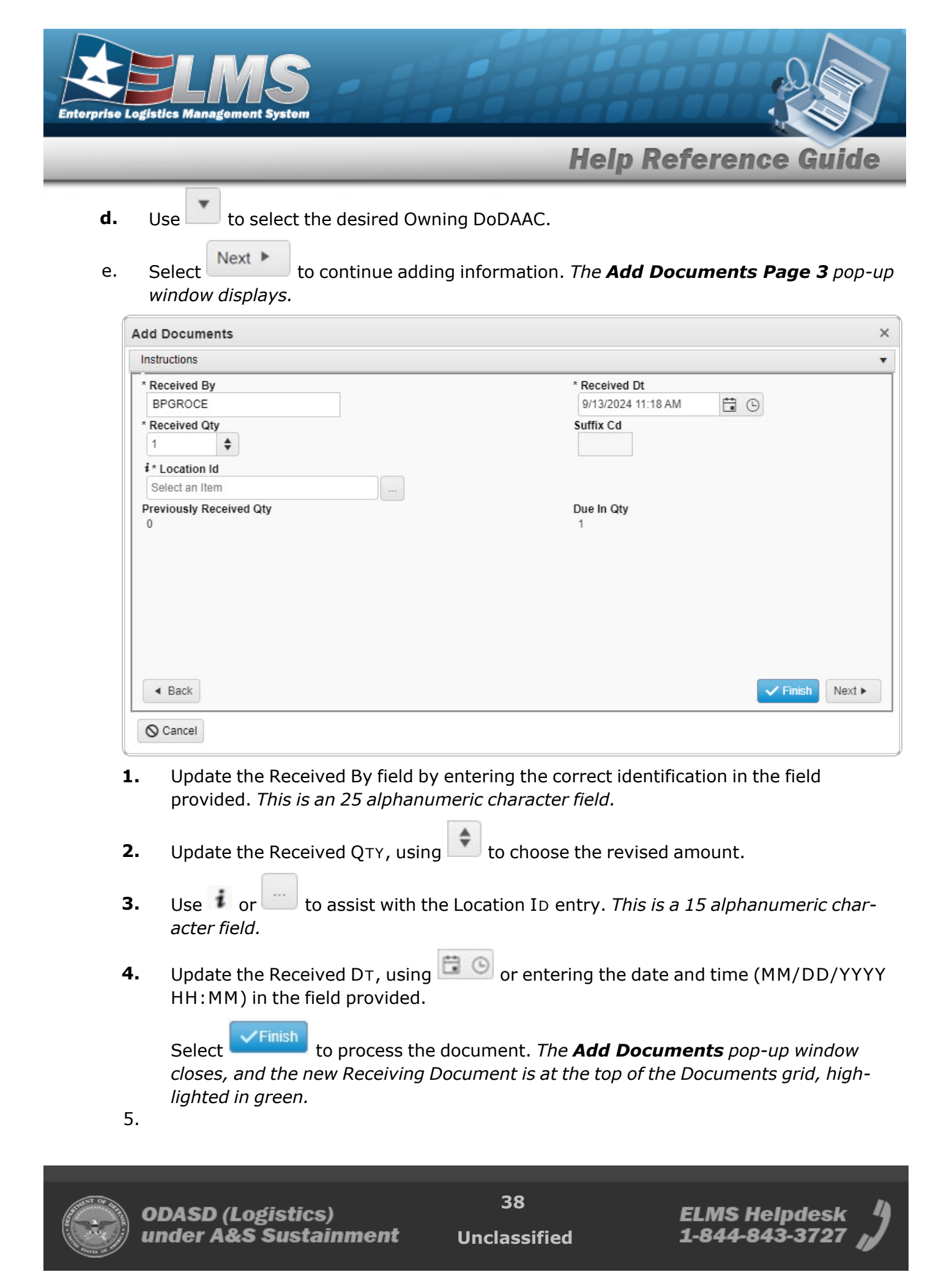

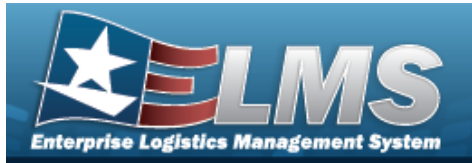

OR

Select **Next** to continue adding information. *The Add Documents Page 4 pop-up window displays.* 

| Add Documents                                                        |                                                                                      |
|----------------------------------------------------------------------|--------------------------------------------------------------------------------------|
| Instructions                                                         |                                                                                      |
| i * Stock Nbr<br>6665013476100                                       | Qty to Verify<br>1                                                                   |
| iCN                                                                  | Suffix Cd                                                                            |
| * Serial Nbr                                                         |                                                                                      |
| 00661C                                                               |                                                                                      |
| i Mrr CAGE                                                           | Secondary Serial Nbr                                                                 |
| * Cond Cd                                                            | i Container Id                                                                       |
| A - Svcbl(w/o Qual)                                                  | Optional                                                                             |
| * Verified By<br>BPGROCE                                             | * Verified Dt<br>9/13/2024 11:23 AM                                                  |
| Add to Verified Grid                                                 |                                                                                      |
| Ordered Items Verified Items                                         |                                                                                      |
| Verified Items 🗘 Grid Options 🔻 🗶 Remove 🖉 Edit 🗈 Apply 🖨 Send To QC |                                                                                      |
| All Stock Nbr Y Item Desc Y Serial Nbr Y Cond Cd Y Suffix Cd Y Mfr   | CAGE Y Mfr Dt Y Mfr Lot Nbr Y Mfr Contract Y Secondary Serial Nbr Y Container Id Y V |
| 66655013476100 AN/PDR-77 00661C A                                    |                                                                                      |
| Selected 0/1 (R) (R) Page 1 of 1 (P) (R) (R) (P) (P) 50              | Items per page     1 - 1 of 1 Items                                                  |
| Show Items in QC  Print Labels When Finished                         |                                                                                      |
| < Back                                                               | ✓ Finish Next ►                                                                      |
| S Cancel €                                                           |                                                                                      |

- **A.** Update the STOCK NBR, using *i* or *i* to enter the revised number. *This is a 15 alphanumeric character field.*
- **B.** Update the SERIAL NBR, entering the revised number in the field provided. *This is a 30 alphanumeric character field*. **Only displays when the item is Serially managed**.
- **C.** Update the Cond Cd, using to select the desired code.
- **D.** Update the Verified By, entering the revised USER ID in the field provided. *This is an 8 alphanumeric character field.*

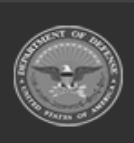

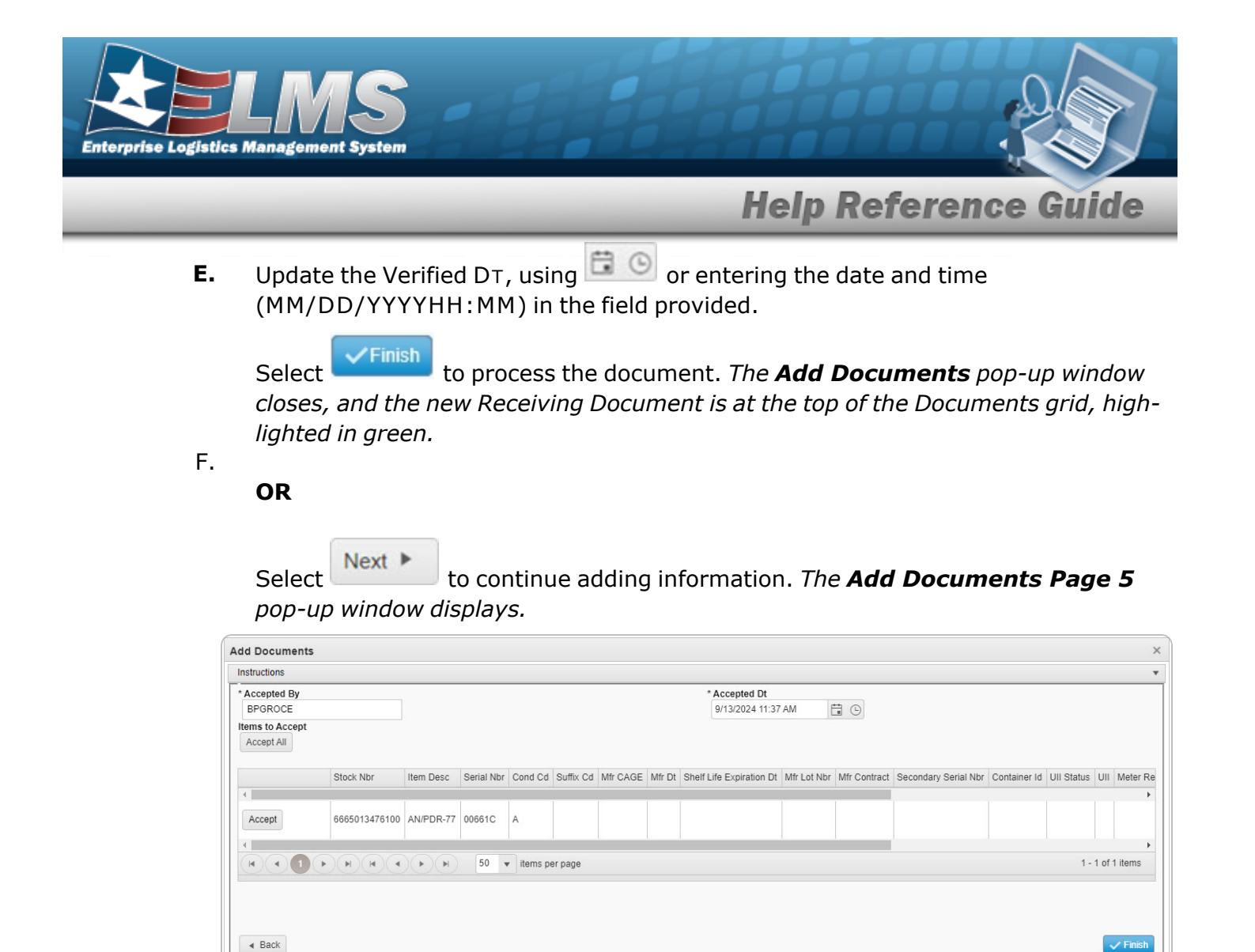

- **A.** Update the Accepted By, entering the revised identification in the field provided. *This is a 25 alphanumeric character field.*
- **B.** Update the Accepted DT, using or entering the date and time (MM/DD/YYYY HH:MM) in the field provided.
- C. Select Finish to process the document. The **Add Documents** pop-up window closes, and the new Receiving Document is at the top of the Documents grid, highlighted in green.

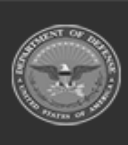

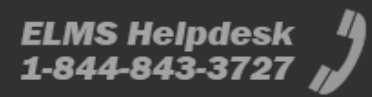

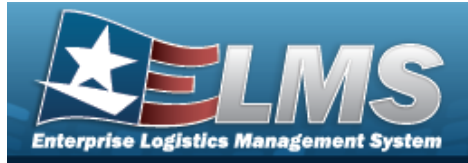

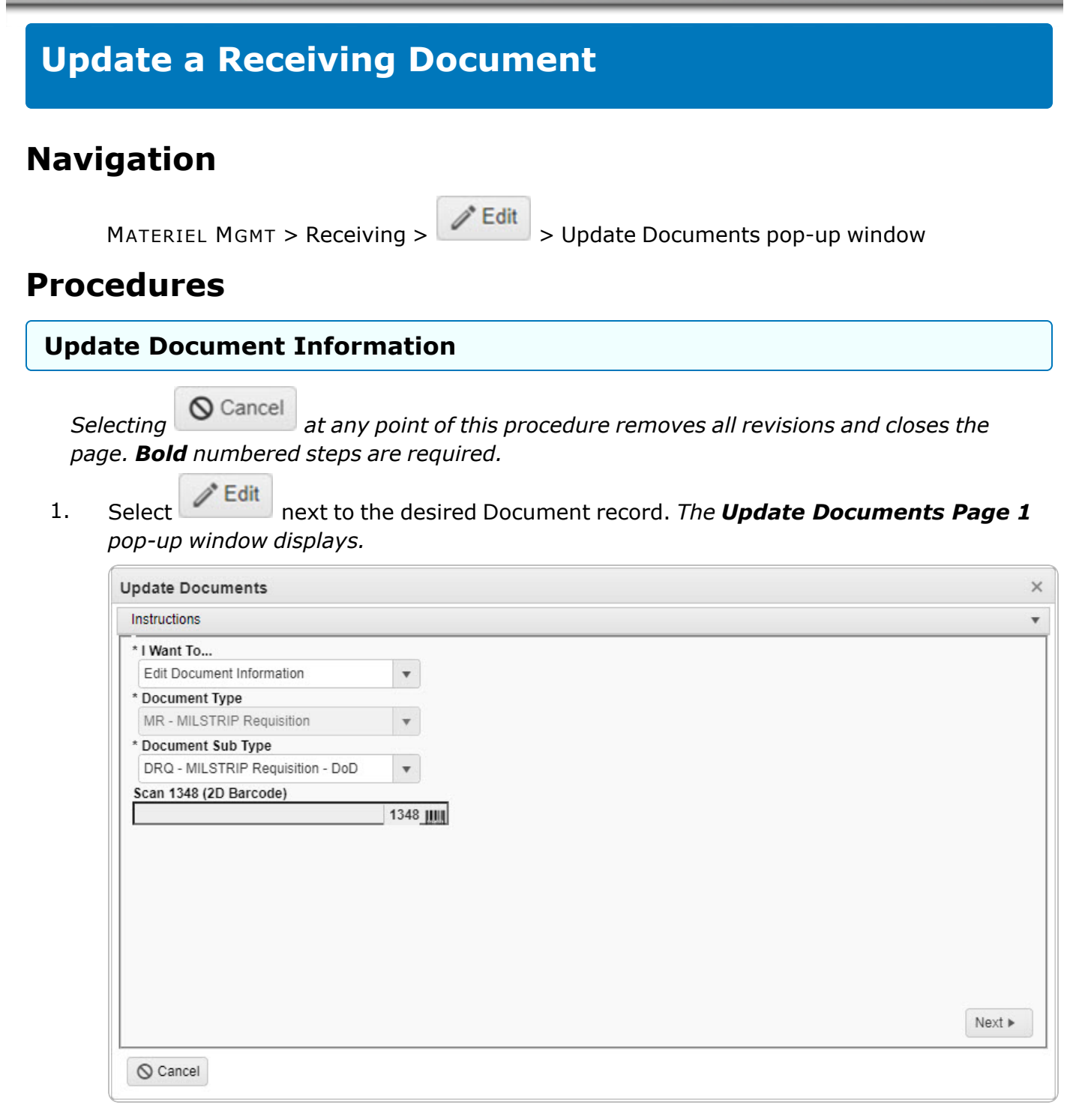

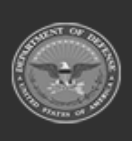

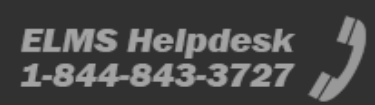

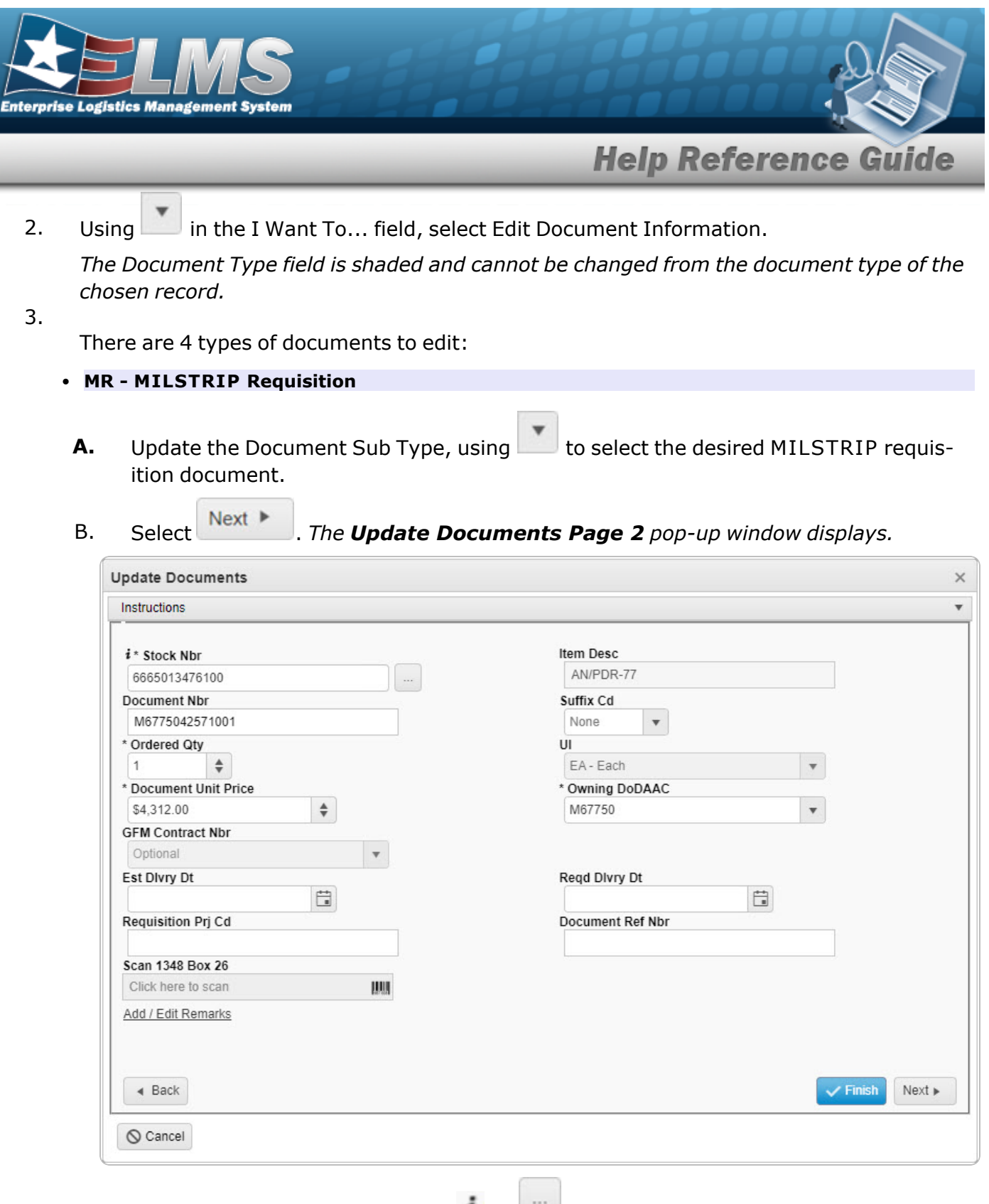

**a.** Update the STOCK NBR, using i or i to assist with the revised number. *This is a 15 alphanumeric character field.* 

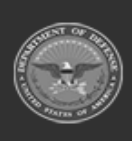

ELMS Helpdesk 4 1-844-843-3727

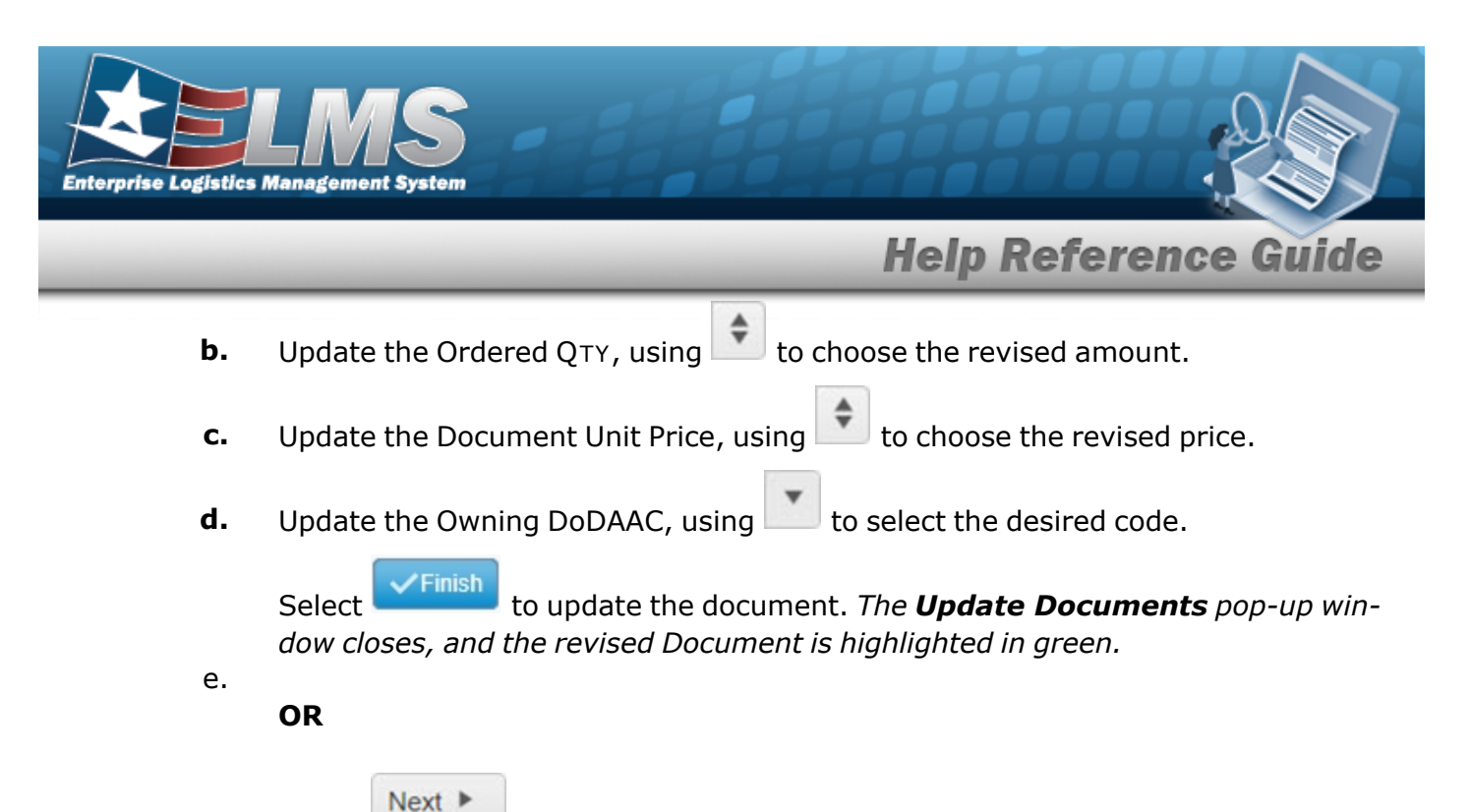

Select to continue adding information. *The Update Documents Page* **3** pop-up window displays.

| Update Documents                   | ×               |
|------------------------------------|-----------------|
| Instructions                       | •               |
| * Source (RIC/DoDAAC)<br>MPB       |                 |
| Media Status Cd                    | Demand Cd       |
| A - 100% Sply and Ship status to 🔹 | Optional 🔻      |
| Supp Address                       | Signal Cd       |
|                                    | Optional 🔻      |
| Priority Cd                        | Dist Cd         |
| Optional 🔻                         |                 |
| Acq Adv Cd                         |                 |
| Optional                           |                 |
| Fund Cd                            |                 |
| Back                               | ✓ Finish Next ► |
| O Cancel                           |                 |

**1.** Update the Source (RIC/DoDAAC) in the field provided. *This is a 3 alpha-numeric character field.* 

Select **Finish** to process the document. The **Update Documents** pop-up window closes, and the revised Document is highlighted in green.

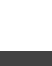

2.

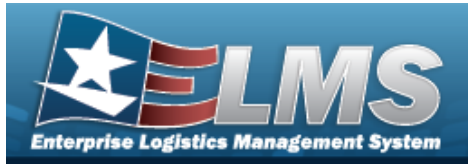

OR

Select **Next** to continue adding information. *The Update Documents* **Page 4** pop-up window displays **only for Serial items**.

| and the second second second second second second second second second second second second second second second |                                                          |                                                                         |                                                                                                    |
|----------------------------------------------------------------------------------------------------|----------------------------------------------------------|-------------------------------------------------------------------------|----------------------------------------------------------------------------------------------------|
| tructions                                                                                                    |                                                          |                                                                         |                                                                                                    |
| Stock Nbr                                                                                                    |                                                          |                                                                         |                                                                                                    |
| 100500073942                                                                                                    | 1                                                        |                                                                         |                                                                                                    |
| ICN                                                                                                    |                                                          |                                                                         | Suffer Cd                                                                                                    |
| 5303001                                                                                                    |                                                          |                                                                         | Sumx Co                                                                                                    |
| orial Nbr                                                                                                    |                                                          |                                                                         |                                                                                                    |
| 87856C552548                                                                                                    | 84498A322FD5F29E                                         | E                                                                       |                                                                                                    |
|                                                                                                    |                                                          |                                                                         | Secondary Serial Mbr                                                                                                    |
| Mfr CAGE                                                                                                    |                                                          |                                                                         | Secondary Senar NDI                                                                                                    |
| optional                                                                                                    |                                                          |                                                                         |                                                                                                    |
| Cond Cd                                                                                                    |                                                          |                                                                         |                                                                                                    |
| A - Svcbl(w/o C                                                                                                  | (ual)                                                    | •                                                                       |                                                                                                    |
| Gerial Nbr Searc                                                                                                 | ch                                                       | SN IIIII                                                                | Serial Nbr Search                                                                                                    |
| Gerial Nbr Searc<br>Click here to sci                                                                            | ch<br>an                                                 | SN IIII                                                                 | Serial Nbr Search                                                                                                    |
| Gerial Nbr Searc<br>Click here to sca<br>Ordered Items                                                           | an                                                       | SN IIII                                                                 | Serial Nbr Search                                                                                                    |
| Serial Nbr Searc<br>Click here to sc<br>Ordered Items<br>Ordered Ite                                             | en<br>an<br>ms & Grid Op                                 | SN IIIIA                                                                | Serial Nbr Search                                                                                                    |
| Click here to sci<br>Ordered Items<br>Ordered Ite                                                                | ms Crid Op<br>Stock Nbr                                  | SN ₩₩<br>tions ▼ XF                                                     | Serial Nbr Search<br>Q. Search<br>ernove<br>✓ Edit<br>Apply<br>✓ Verify<br>T Serial Nbr<br>T Cond Cd<br>Suffix Cd<br>Mfr CAGE                                                                            |
| Click here to sca<br>Ordered Items<br>Ordered Items                                                              | ms 🕸 Grid Op<br>Stock Nbr 🝸                              | Item Desc                                                               | Serial Nbr Search<br>Q. Search<br>ernove ✓ Edit ■ Apply ✓ Verify<br>T Serial Nbr T Cond Cd T Suffix Cd T Mfr CAGE                                                                                        |
| Ordered Items Ordered Items All                                                                                  | ch<br>an<br>ms ✿ Grid Op<br>Stock Nbr ▼<br>1005000739421 | Item Desc                                                               | Serial Nbr Search<br>Q Search<br>emove ✓ Edit ■ Apply ✓ Verify<br>T Serial Nbr T Cond Cd T Suffix Cd T Mfr CAGE<br>87856C55254B4498A322FD5F29EE10 A                                                      |
| Click here to sca<br>Ordered Items<br>Ordered Items                                                              | ch<br>an<br>ms ✿ Grid Op<br>Stock Nbr ▼<br>1005000739421 | Item Desc<br>RIFLE,5.56<br>MILLIMETER                                   | Serial Nbr Search<br>emove ✓ Edit ■ Apply ✓ Verify<br>Serial Nbr ▼ Cond Cd ▼ Suffix Cd ▼ Mfr CAGE ↑<br>87856C55254B4498A322FD5F29EE10 A                                                                  |
| Click here to sca<br>Ordered Items<br>Ordered Items<br>All<br>Selected 0/1                                       | ch<br>an<br>ms ✿ Grid Op<br>Stock Nbr ▼<br>1005000739421 | Itions V X F<br>Item Desc<br>RIFLE,5.56<br>MILLIMETER<br>Page 1         | Serial Nbr Search<br>Q Search<br>Prove ✓ Edit 	 Apply ✓ Verify<br>T Serial Nbr 	 Cond Cd 	 Suffix Cd 	 Mfr CAGE<br>87856C55254B4498A322FD5F29EE10 A<br>of 1 	 I 	 I 	 50 	 items per page 1-1 of 1 items |
| Click here to sci<br>Ordered Items<br>Ordered Items<br>All<br>Selected 0/1                                       | ch<br>an<br>ms ✿ Grid Op<br>Stock Nbr ▼<br>1005000739421 | Item Desc<br>RIFLE,5.56<br>MILLIMETER<br>Page 1                         | Serial Nbr Search<br>C Search<br>Cond Cd ▼ Suffix Cd ▼ Mfr CAGE<br>87856C55254B4498A322FD5F29EE10 A<br>of 1                                                                                              |
| Click here to sca<br>Ordered Items<br>Ordered Items<br>All<br>Selected 0/1                                       | ch<br>an<br>ms ♀ Grid Op<br>Stock Nbr ▼<br>1005000739421 | SN MM<br>tions V X F<br>Item Desc<br>RIFLE,5.56<br>MILLIMETER<br>Page 1 | Serial Nbr Search<br>Mr CAGE<br>87856C55254B4498A322FD5F29EE10 A<br>of 1 + + 50 + items per page 1-1 of 1 items C                                                                                        |
| Click here to sca<br>Ordered Items<br>Ordered Items                                                              | ch<br>an<br>ms ♀ Grid Op<br>Stock Nbr ▼<br>1005000739421 | Itions V X F<br>Item Desc<br>RIFLE,5.56<br>MILLIMETER<br>Page 1         | Serial Nbr Search<br>emove Edit PApply Verify<br>Serial Nbr T Cond Cd T Suffix Cd T Mfr CAGE<br>87856C55254B4498A322FD5F29EE10 A<br>of 1 + + 50 + items per page 1-1 of 1 items C                        |
| Click here to sci<br>Ordered Items<br>Ordered Items<br>All<br>Selected 0/1                                       | ch<br>an<br>ms ✿ Grid Op<br>Stock Nbr ▼<br>1005000739421 | Item Desc<br>RIFLE,5.56<br>MILLIMETER<br>Page 1                         | Serial Nbr Search<br>errove<br>✓ Edt<br>March<br>Serial Nbr<br>T Serial Nbr<br>T Cond Cd<br>T Suffix Cd<br>T Mfr CAGE<br>87856C55254B4498A322FD5F29EE10<br>A<br>of 1<br>F M fr CAGE                      |
| Click here to sca<br>Ordered Items<br>Ordered Items<br>All<br>Selected 0/1                                       | ch<br>an<br>ms ✿ Grid Op<br>Stock Nbr ▼<br>1005000739421 | Item Desc<br>RIFLE,5.56<br>MILLIMETER<br>Page 1                         | Serial Nbr Search<br>More Call Pappy Verify<br>Serial Nbr Cond Cd Suffix Cd Mtr CAGE<br>87856C55254B4498A322FD5F29EE10 A<br>of 1 + + 50 + items per page 1-1 of 1 items C                                |
| Click here to sca<br>Ordered Items<br>Ordered Items<br>All<br>Selected 0/1                                       | 2h<br>an<br>ms ♀ Grid Op<br>Stock Nbr ▼<br>1005000739421 | Item Desc<br>RIFLE,5.56<br>MILLIMETER                                   | Serial Nbr Search<br>emove Edit PApply Verify<br>Serial Nbr Cond Cd Suffix Cd Mfr CAGE<br>87856C55254B4498A322FD5F29EE10 A<br>of 1 + + 50 + items per page 1-1 of 1 items C                              |
| Click here to sca<br>Ordered Items<br>Ordered Items<br>All<br>Selected 0/1<br>Selected 0/1                       | ch<br>an<br>ms ♀ Grid Op<br>Stock Nbr ▼<br>1005000739421 | Itions V X F<br>Item Desc<br>RIFLE,5.56<br>MILLIMETER<br>Page 1         | Serial Nbr Search<br>Prove Edt Apply Verify<br>Serial Nbr Cond Cd Suffix Cd Mfr CAGE<br>87856C55254B4498A322FD5F29EE10 A<br>of 1 + + 50 + items per page 1-1 of 1 items &                                |

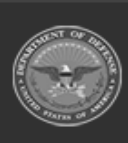

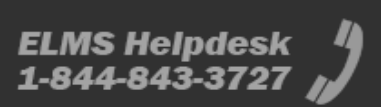

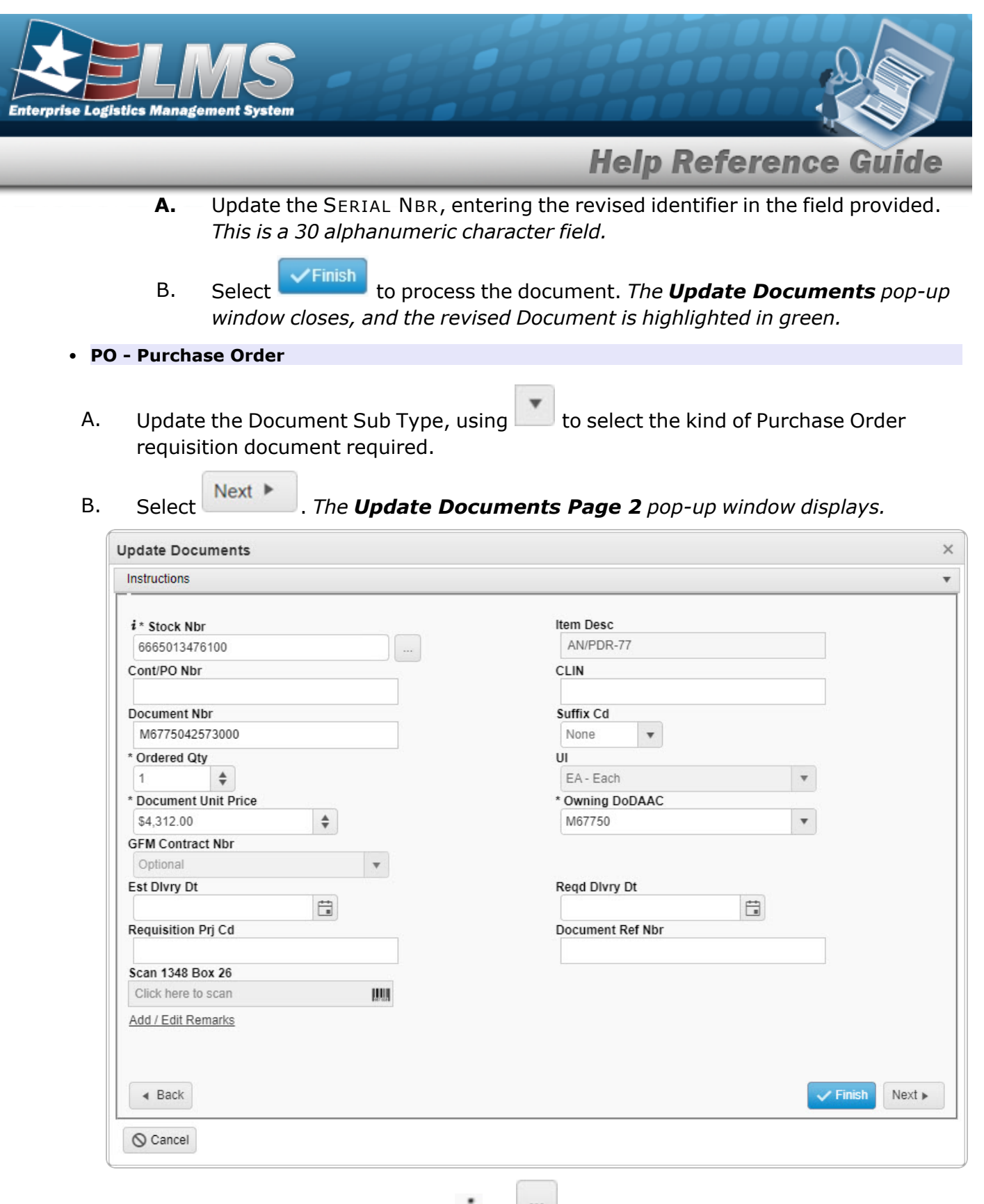

**a.** Update the STOCK NBR, using **I** or **I** to assist with the revised number. *This is a 15 alphanumeric character field.* 

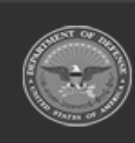

ELMS Helpdesk 1-844-843-3727 🔏

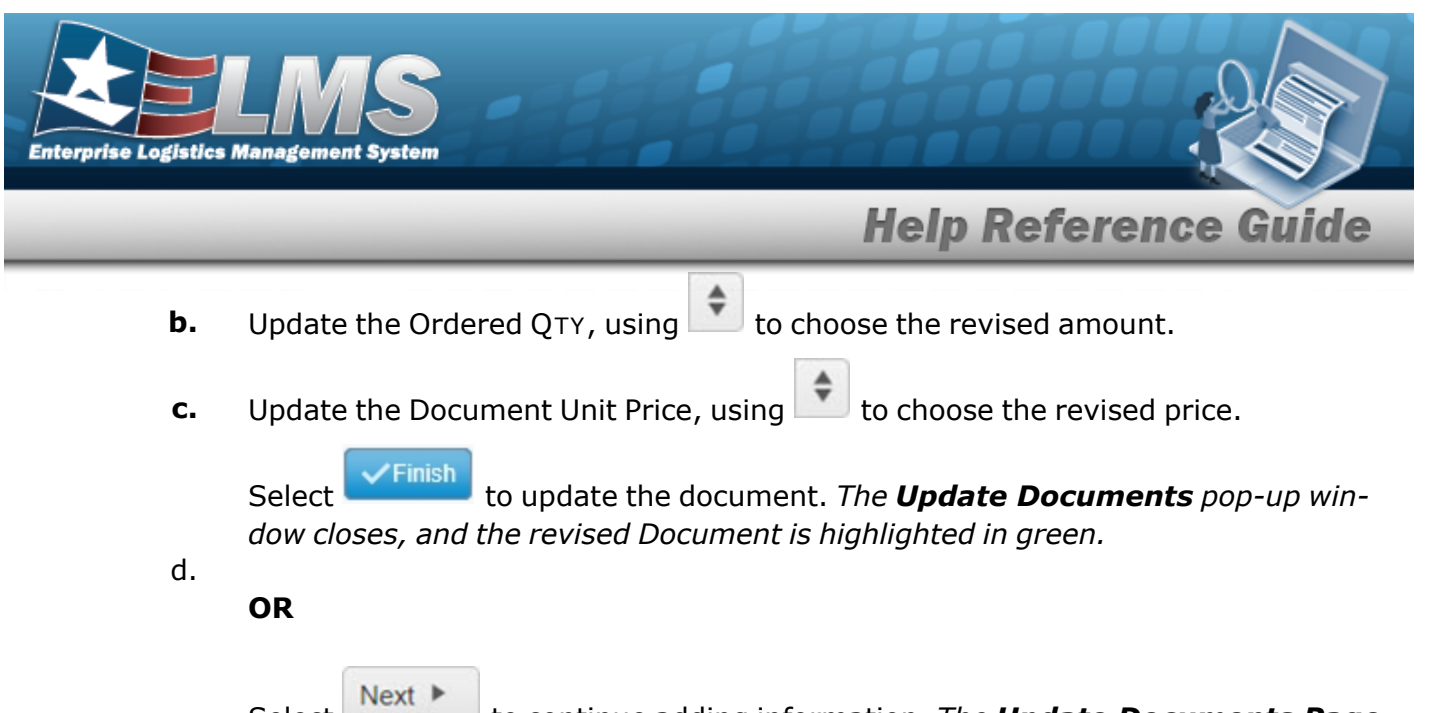

Select to continue adding information. *The Update Documents Page* **3** pop-up window displays.

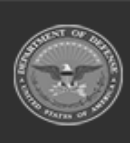

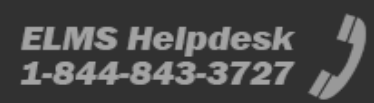

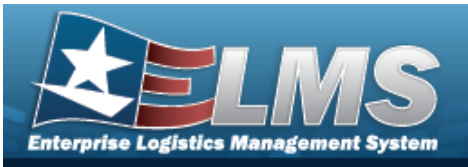

| <i>i</i> Stock Nbr                                                                                                    |              |              |                 |           |            |                |                  |   |
|----------------------------------------------------------------------------------------------------|--------------|--------------|-----------------|-----------|------------|----------------|------------------|---|
|                                                                                                    |              |              |                 |           |            |                |                  |   |
|                                                                                                    |              |              |                 | Suffix Cd |            |                |                  |   |
| Serial Nbr                                                                                                    |              |              |                 |           |            |                |                  |   |
| i Mfr CAGE                                                                                                    |              |              |                 | Secondary | Serial Nbr |                |                  |   |
| Optional                                                                                                    |              |              |                 |           |            |                |                  |   |
| Cond Cd                                                                                                    |              |              |                 |           |            |                |                  |   |
| A - Svcbl(w/o Qual)                                                                                                    |              | •            |                 |           |            |                |                  |   |
| Click here to scan                                                                                                    |              | SN IIII      |                 |           | Search     | ) (            | Q Search         |   |
| Ordered Items                                                                                                    | Grid O       | ptions 🔻 🔍 R | temove 📗 🧨 Edit |           | ) 🗸 Verify |                |                  |   |
|                                                                                                    | tock Nbr 🛛 🔻 | Item Desc    | Y Serial Nbr    | ▼ Co      | nd Cd      | Y Suffix Cd    | T Mfr CAGE       | Ŧ |
| 🗆 All 🛛 S                                                                                                    |              |              |                 | L.        |            |                |                  | + |
| □ All S                                                                                                    |              |              | 00531C          | A         |            |                |                  |   |
| □ All S                                                                                                    | 665013476100 | AN/PDR-77    |                 |           |            |                |                  |   |
| <ul> <li>All</li> <li>All</li> <li>6</li> <li>↓</li> </ul>                                                                                                    | 665013476100 | AN/PDR-77    |                 |           |            |                |                  | + |
| <ul> <li>All</li> <li>Selected 0/1</li> </ul>                                                                                                    | 665013476100 | AN/PDR-77    | of 1            |           | 50 •       | items per page | 1 - 1 of 1 items | Ċ |
| <ul> <li>All</li> <li>All</li></ul> | 665013476100 | AN/PDR-77    | ] of 1          | N.H.      | 50 ▼       | items per page | 1 - 1 of 1 items | ¢ |
| All S<br>Selected 0/1                                                                                                    | 665013476100 | Page 1       | of 1            | )<br>()   | 50 •       | items per page | 1 - 1 of 1 items | ¢ |

- 1. Verify the STOCK NBR.
- 2. Update the SERIAL NBR, entering the revised number in the field provided. *This is a 30 alphanumeric character field*. **Only displays when the item is Seri-***ally managed*.

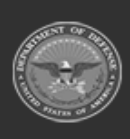

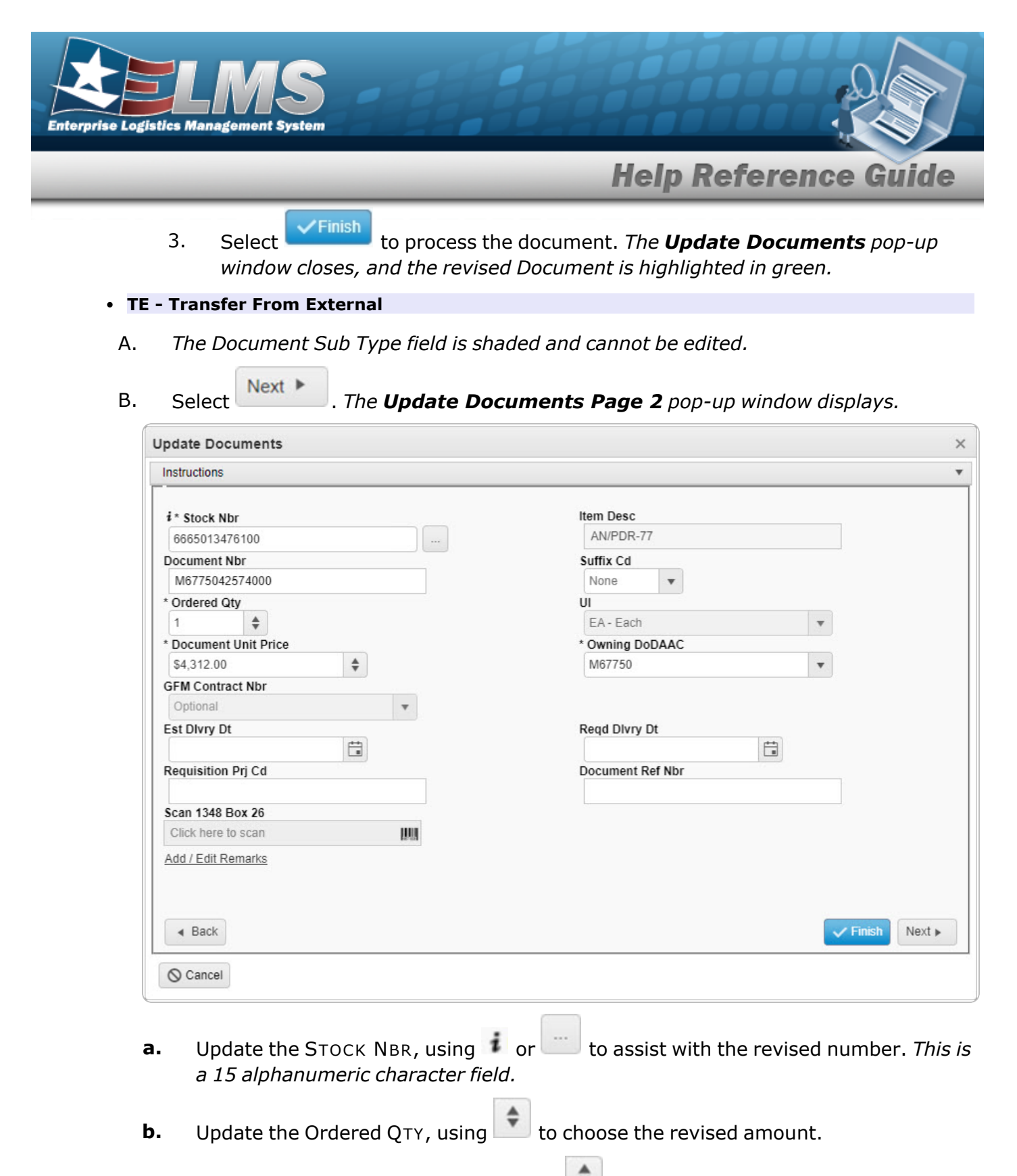

**c.** Update the Document Unit Price, using **b** to choose the revised price.

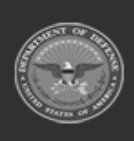

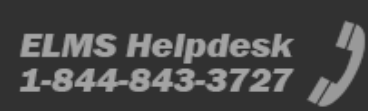

| Enterprise Logistic | LMS<br>es Management System                                                                                                    |
|---------------------|----------------------------------------------------------------------------------------------------|
|                     | Help Reference Guide                                                                                                    |
| d.                  | Update the Owning DoDAAC, using to select the desired code.                                                                                                    |
| e.                  | Select to update the document. <i>The <b>Update Documents</b> pop-up win-</i><br><i>dow closes, and the revised Document is highlighted in green.</i>               |
| -                   | OR                                                                                                    |
|                     | Select Next be to continue adding information. <i>The <b>Update Documents Page</b></i> <b>3</b> pop-up window displays.                                             |
|                     | Update Documents ×                                                                                                    |
|                     | Instructions v                                                                                                    |
|                     | MPB                                                                                                    |
|                     | Fund Cd                                                                                                    |
|                     | Back     Finish Next                                                                                                    |
|                     | © Cancel                                                                                                    |
| :                   | <b>1.</b> Update the Source (RIC/DoDAAC) in the field provided. <i>This is a 3 alpha-numeric character field</i> .                                                  |
| :                   | Select <b>Finish</b> to update the document. <i>The <b>Update Documents</b> pop-up win-<br/>dow closes, and the revised Document is highlighted in green.</i><br>2. |
|                     | OR                                                                                                    |

Select Next be to continue adding information. *The Update Documents* **Page 4** pop-up window displays.

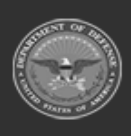

ELMS Helpdesk 1-844-843-3727 🔏

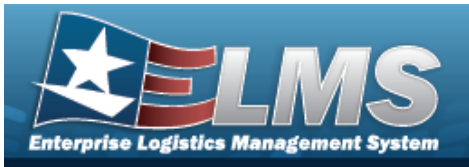

| structions                                                                                                    |                                                                                                    |                                                                                                    |
|----------------------------------------------------------------------------------------------------|----------------------------------------------------------------------------------------------------|----------------------------------------------------------------------------------------------------|
| <b>i Stock Nbr</b><br>6665013476100                                                                                                    |                                                                                                    |                                                                                                    |
| i ICN                                                                                                    |                                                                                                    | Suffix Cd                                                                                                    |
| Optional                                                                                                    |                                                                                                    |                                                                                                    |
| Serial Nbr                                                                                                    |                                                                                                    |                                                                                                    |
| i Mfr CAGE                                                                                                    |                                                                                                    | Secondary Serial Nbr                                                                                                    |
| Optional                                                                                                    |                                                                                                    |                                                                                                    |
| Cond Cd                                                                                                    |                                                                                                    |                                                                                                    |
| A - Svcbl(w/o Qual)                                                                                                    | •                                                                                                    |                                                                                                    |
| Add to Ordered Grid                                                                                                    |                                                                                                    | Serial Nbr Search                                                                                                    |
| Add to Ordered Grid Serial Nbr Search Click here to scan                                                                                                    | SN IIII                                                                                                    | Serial Nbr Search                                                                                                    |
| Add to Ordered Grid Serial Nbr Search Click here to scan Ordered Items                                                                                      | SN MM                                                                                                    | Serial Nbr Search                                                                                                    |
| Add to Ordered Grid Serial Nbr Search Click here to scan Ordered Items Ordered Items                                                                        | SN IIIII<br>* Grid Options • X Remove                                                                                                    | Serial Nbr Search                                                                                                    |
| Add to Ordered Grid Serial Nbr Search Click here to scan Ordered Items Ordered Items Click All S T I T                                                      | SN ₩₩<br>Srid Options ▼ X Remove<br>S ▼ C ▼ S ▼ M ▼                                                                                                    | Serial Nbr Search         Q. Search           ✓ Edit         ☑ Apply           ▼ M ▼ M ▼ S ▼ C ▼ V ▼ V ▼ Q ▼ ▼                                                                                                    |
| Add to Ordered Grid<br>Serial Nbr Search<br>Click here to scan<br>Ordered Items<br>Crdered Items<br>All S T I T<br>Selected 0/0                             | SN IMI           Grid Options ▼         × Remove           S ▼         C ▼         S ▼         M ▼           ●         Page         0         of 0                                                                                                    | Serial Nbr Search<br>Search<br>Search<br>M Y M Y S Y C Y V Y Q Y<br>M Y M Y S Y C Y V Y Q Y<br>So vitems per page<br>No items to display                                                                                                    |
| Add to Ordered Grid         Serial Nbr Search         Click here to scan         Ordered Items         ✓ All S ▼ I ▼         Selected 0/0                   | SN IMIN           & Grid Options ▼         × Remove           S ▼ C ▼ S ▼ M `           ● Page 0 of 0                                                                                                    | Serial Nbr Search<br>Search<br>M T M T S T C T V T Q T<br>Solution of the search<br>Solution of the search<br>Solution |
| Add to Ordered Grid Serial Nbr Search Click here to scan Ordered Items Ordered Items All S Y I Y Selected 0/0 H                                             | SN IIIII           Grid Options ▼         X Remove           S ▼         C ▼         S ▼           ●         0         Page         0         of 0                                                                                                    | Serial Nbr Search<br>Search<br>Edif Apply<br>M T M T S T C T V T Q T T<br>50 tems per page No items to display C<br>K C                                                                                                    |
| Add to Ordered Grid Serial Nbr Search Click here to scan Ordered Items Crdered Items All S Y I Y Selected 0/0 H                                             | SN MM<br>Grid Options V X Remove<br>S V C V S V M V<br>Page 0 of 0                                                                                                    | Serial Nbr Search<br>Search<br>M Y M Y S Y C Y V Y Q Y<br>So vitems per page<br>No items to display                                                                                                    |
| Add to Ordered Grid  Serial Nbr Search Click here to scan  Ordered Items  Ordered Items  All S Y I Y Selected 0/0  tow Items in QC int Labels When Finished | SN IIIII           Image: Grid Options ▼         X Remove           S ▼         C ▼         S ▼           Image: Grid Options ▼         X Remove           S ▼         C ▼         S ▼           Image: Grid Options ▼         X Remove           Image: Grid Options ▼         Image: Grid Options ▼           Image: Grid Options ▼         Image: Grid Options ▼ | Serial Nbr Search<br>C Search<br>M Y M Y S Y C Y V Y Q Y Y<br>So vitems per page No items to display C<br>No items to display C                                                                                                    |

- A. Verify the STOCK NBR.
- **B.** Update the SERIAL NBR, entering the revised number in the field provided. *This is a 30 alphanumeric character field.* **Only displays when the item is Serially managed.**

✓ Finish

- C. Select to process the document. *The* **Update Documents** *pop-up window closes, and the revised Document is highlighted in green.*
- MA Miscellaneous Add

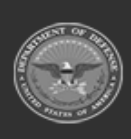

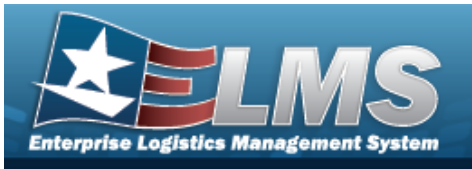

| * I Want To               |      |    |
|---------------------------|------|----|
| Edit Document Information | •    |    |
| * Document Type           |      |    |
| MA - Miscellaneous Add    | *    |    |
| * Document Sub Type       |      |    |
| MAA - Physical Count      | v    |    |
| Scan 1348 (2D Barcode)    |      |    |
|                           | 1348 |    |
|                           |      |    |
|                           |      |    |
| S Cancel                  |      | Ne |

B. Select . The **Update Documents Page 2** pop-up window displays.

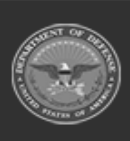

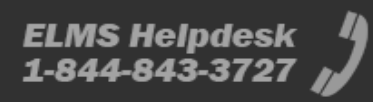

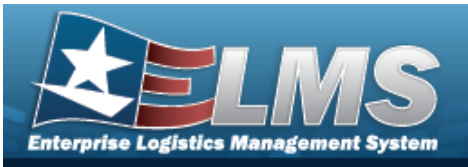

| nstructions           |                       |
|-----------------------|-----------------------|
| i * Stock Nbr         | Item Desc             |
| 1005000739421         | RIFLE,5.56 MILLIMETER |
| Document Nbr          | Suffix Cd             |
| M6775042602000        | None 🔻                |
| * Ordered Qty         | UI                    |
| 1 🗳                   | EA - Each 💌           |
| * Document Unit Price | * Owning DoDAAC       |
| \$499.00              | M67750 💌              |
| GFM Contract Nbr      |                       |
| Optional 🔻            |                       |
| Est Divry Dt          | Regd Divry Dt         |
| E I                   | E I                   |
| Requisition Prj Cd    | Document Ref Nbr      |
|                       |                       |
| Scan 1348 Box 26      | i Physical Inv Nbr    |
| Click here to scan    |                       |
| Add / Edit Remarks    |                       |
|                       |                       |
|                       |                       |
|                       |                       |
| < Back                | Vext >                |
|                       |                       |
| O Cancel              |                       |

- **a.** Update the STOCK NBR, using **i** or **i** to assist with the revised number. *This is a 15 alphanumeric character field.*
- **b.** Update the Ordered QTY, using to choose the revised amount.
- **c.** Update the Document Unit Price, using 💌 to choose the revised price.
- **d.** Update the Owning DoDAAC, using to select the desired code.

Select **Finish** to update the document. The **Update Documents** pop-up window closes, and the revised Document is highlighted in green.

e.

OR

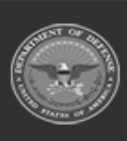

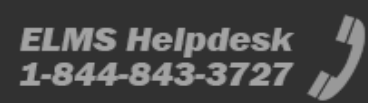

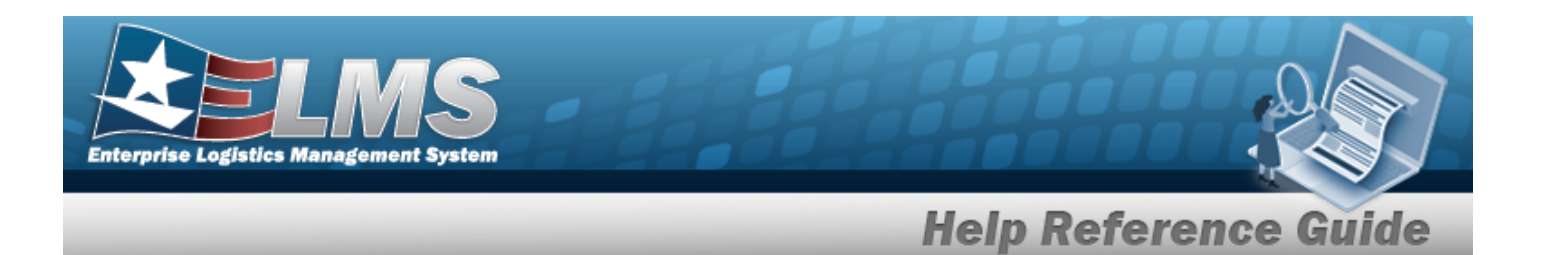

Select Next to continue adding information. *The Update Documents Page* **3** pop-up window displays.

| structions                                                                                                   |                                                                                                    |                                                  |                                                              |                 |            |          |                                  |                         |
|----------------------------------------------------------------------------------------------------|----------------------------------------------------------------------------------------------------|--------------------------------------------------|--------------------------------------------------------------|-----------------|------------|----------|----------------------------------|-------------------------|
|                                                                                                    |                                                                                                    |                                                  |                                                              |                 |            |          |                                  |                         |
| i Stock Nbr                                                                                                  |                                                                                                    |                                                  |                                                              |                 |            |          |                                  |                         |
| 100500073942                                                                                                 | 1                                                                                                    |                                                  |                                                              |                 |            |          |                                  |                         |
| i ICN                                                                                                    |                                                                                                    |                                                  |                                                              | Confficience of |            |          |                                  |                         |
| Optional                                                                                                    |                                                                                                    |                                                  |                                                              | Sumix Co        |            |          |                                  |                         |
|                                                                                                    |                                                                                                    |                                                  |                                                              |                 |            |          |                                  |                         |
| Serial Nbr                                                                                                   |                                                                                                    |                                                  |                                                              |                 |            |          |                                  |                         |
| 003040                                                                                                    |                                                                                                    |                                                  |                                                              |                 |            |          |                                  |                         |
| i Mfr CAGE                                                                                                   |                                                                                                    |                                                  |                                                              | Secondary       | Serial Nbr |          |                                  |                         |
| Optional                                                                                                    |                                                                                                    |                                                  |                                                              |                 |            |          |                                  |                         |
| Cond Cd                                                                                                    |                                                                                                    |                                                  |                                                              |                 |            |          |                                  |                         |
| A - Svcbl(w/o Q                                                                                              | lual)                                                                                                    | •                                                |                                                              |                 |            |          |                                  |                         |
|                                                                                                    | (dell)                                                                                                    |                                                  |                                                              |                 |            |          |                                  |                         |
| Serial Nbr Searc                                                                                             | :h                                                                                                    | SN IIIII                                         |                                                              | Serial Nbr S    | Search     |          | Q. Search                        |                         |
| Serial Nbr Searc<br>Click here to sca<br>Ordered Items                                                       | ns Arid (                                                                                                    | SN IIII                                          | Ramova                                                       | Serial Nbr S    | Search     | ]        | Q Search                         |                         |
| Serial Nbr Searc<br>Click here to sca<br>Ordered Items<br>Ordered Ite                                        | ms Grid C                                                                                                    | SN MM                                            | < Remove                                                     | Serial Nbr S    | Search     |          | Q Search                         | -                       |
| Serial Nbr Searc<br>Click here to sca<br>Ordered Items<br>Ordered Ite<br>All                                 | ms Grid C                                                                                                    | SN IIII                                          | < Remove                                                     | Serial Nbr S    | Search     | Mfr CAGE | Q Search                         | Mfr Lot N               |
| Serial Nbr Searc<br>Click here to sca<br>Ordered Items<br>Ordered Ite<br>All                                 | ms Grid C<br>Stock Nbr                                                                                                    | SN IIII                                          | Remove     Serial Nbr                                        | Serial Nbr S    | Search     | Mfr CAGE | Q Search                         | T Mfr Lot Ni            |
| Serial Nbr Searc<br>Click here to sca<br>Ordered Items<br>Ordered Item<br>All                                | th<br>an<br>ms ✿ Grid 0<br>Stock Nbr ¶<br>1005000739421                                                                                                    | SN MM<br>Options V                               | < Remove<br>Serial Nbr<br>00964C                             | Serial Nbr S    | Search     | Mfr CAGE | Q Search                         | Y Mfr Lot NR            |
| Serial Nbr Searc<br>Click here to sca<br>Ordered Items<br>Ordered Ite<br>All<br>Selected 0/1                 | ch<br>an<br>ms Crid C<br>Stock Nbr<br>1005000739421                                                                                                    | SN MM                                            | K Remove       Y Serial Nbr       00964C                     | Serial Nbr S    | Search     | Mfr CAGE | Q Search                         | Mfr Lot NI              |
| Serial Nbr Searc<br>Click here to sca<br>Ordered Items<br>Ordered Ite<br>All<br>Selected 0/1                 | th<br>an<br>ms ✿ Grid C<br>Stock Nbr<br>1005000739421                                                                                                    | SN IIII<br>Options V ><br>V Item Desc            | Remove Serial Nbr 00964C 1 of 1                              | Serial Nbr S    | Search     | Mfr CAGE | Q Search                         | T Mfr Lot Ni<br>1 items |
| Serial Nbr Searc<br>Click here to sca<br>Ordered Items<br>Ordered Ite<br>All<br>Selected 0/1                 | h<br>an<br>ms ✿ Grid 0<br>Stock Nbr<br>1005000739421                                                                                                    | SN MM<br>Options V V<br>I Item Desc              | Remove     Serial Nbr     00964C     1                       | Serial Nbr S    | Search     | Mfr CAGE | Q Search                         | T Mfr Lot Ni<br>1 items |
| Serial Nbr Searc<br>Click here to sca<br>Ordered Items<br>Ordered Ite<br>All<br>Selected 0/1                 | :h<br>an<br>ms ✿ Grid 0<br>Stock Nbr ♥<br>1005000739421                                                                                                    | SN MM<br>Options V ()<br>(Item Desc<br>1) Page ( | CRemove       Y     Serial Nbr       00964C       1     of 1 | Serial Nbr S    | Search     | Mfr CAGE | Q Search                         | T Mfr Lot Ni<br>1 items |
| Serial Nbr Searc<br>Click here to sca<br>Ordered Items<br>Ordered Ite<br>All<br>Selected 0/1                 | in         an         ms       Grid C         Stock Nbr       1         1005000739421         Image: Comparison of the store of the store | SN MM<br>Options V V<br>I Item Desc              | Remove       Y     Serial Nbr       00964C       1     of 1  | Serial Nbr S    | Search     | Mfr CAGE | Q Search<br>Mfr Dt<br>1 - 1 of   | T Mfr Lot Ni<br>1 items |
| Serial Nbr Searc<br>Click here to sca<br>Ordered Items<br>Ordered Ite<br>All<br>Selected 0/1                 | h<br>an<br>ms ✿ Grid 0<br>Stock Nbr<br>1005000739421                                                                                                    | SN IIII                                          | < Remove<br>Serial Nbr 00964C 1 of 1                         | Serial Nbr S    | Search     | Mfr CAGE | Q Search                         | T Mfr Lot Ni<br>1 items |
| Serial Nbr Searc<br>Click here to sca<br>Ordered Items<br>Ordered Ite<br>All<br>Selected 0/1                 | h<br>an<br>ms ♀ Grid C<br>Stock Nbr ↑<br>1005000739421                                                                                                    | SN MM<br>Options V V<br>(Item Desc<br>1) Page    | < Remove<br>Serial Nbr 00964C 1 of 1                         | Serial Nbr S    | Search     | Mfr CAGE | Q Search                         | T Mfr Lot Ni<br>1 items |
| Serial Nbr Searc<br>Click here to sca<br>Ordered Items<br>Ordered Ite<br>All<br>Selected 0/1<br>Selected 0/1 | n<br>an<br>ms ♀ Grid C<br>Stock Nbr ↑<br>1005000739421<br>♥ ◀ ◀                                                                                                    | SN MM<br>Options V V<br>(Item Desc               | Remove     Y   Serial Nbr     00964C     1   of 1            | Serial Nbr S    | Search     | Mfr CAGE | Q Search<br>▼ Mfr Dt<br>1 - 1 of | T Mfr Lot Ni<br>1 items |

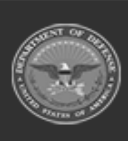

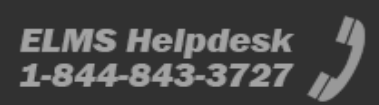

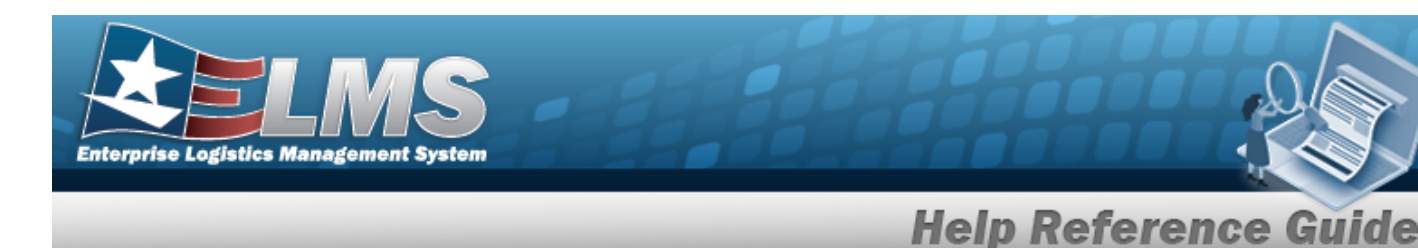

- 1. Verify the STOCK NBR.
- 2. Update the SERIAL NBR, entering the revised number in the field provided. *This is a 30 alphanumeric character field*. *Only displays when the item is Serially managed.*

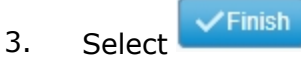

Select to process the document. *The Update Documents pop-up window closes, and the revised Document is highlighted in green.* 

## **Update a Receive / Accept Document**

O Cancel

Selecting at any point of this procedure removes all revisions and closes the page. **Bold** numbered steps are required.

1. Select **Edit** next to the desired Document record. *The* **Update Documents Page 1** *pop-up window displays.* 

| pdate Documents                  |          |        |
|----------------------------------|----------|--------|
| Instructions                     |          |        |
| * I Want To                      |          |        |
| Receive / Accept                 | <b>v</b> |        |
| Document Type                    |          |        |
| MR - MILSTRIP Requisition        | <b>*</b> |        |
| Document Sub Type                |          |        |
| DRQ - MILSTRIP Requisition - DoD | <b>v</b> |        |
| Scan 1348 (2D Barcode)           |          |        |
|                                  | 1348     |        |
|                                  |          |        |
|                                  |          |        |
|                                  |          | Next ► |
|                                  |          |        |
| ⊗ Cancel                         |          |        |
|                                  |          |        |

2. Using in the I Want To... field, select Receive / Accept.

The Document Type field is shaded, and cannot be changed from the document type of the chosen record.

3.

There are 4 types of documents to edit:

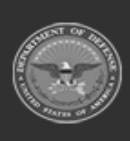

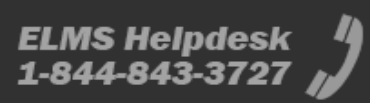

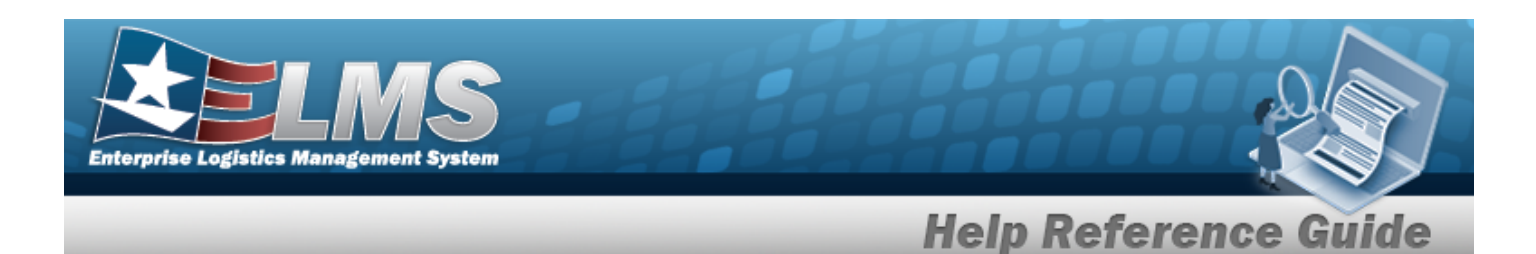

## • MR - MILSTRIP Requisition

**A.** Update the Document Sub Type, using to select the desired MILSTRIP requisition document.

Selecting **Back** at any point after this step returns to the previous page, and does not delete any field entries.

| Jpdate Documents                                                                                                | ×                                                                                 |
|----------------------------------------------------------------------------------------------------|-----------------------------------------------------------------------------------|
| Instructions                                                                                                    | <b>*</b>                                                                          |
| <i>i</i> * Stock Nbr<br>6665013476100<br>Document Nbr<br>M6775042571003                                         | Item Desc<br>AN/PDR-77<br>Suffix Cd                                               |
| * Ordered Qty 1 * Document Unit Price \$4,312.00 \$ GFM Contract Nbr Optional  Est Divry Dt  Requisition Prj Cd | UI<br>EA - Each<br>* Owning DoDAAC<br>M67750<br>Reqd Dlvry Dt<br>Document Ref Nbr |
| Scan 1348 Box 26<br>Click here to scan                                                                          |                                                                                   |
| Back     Cancel                                                                                                 | Next >                                                                            |

- **a.** Update the STOCK NBR, using **i** or **i** to assist with the revised number. *This is a 15 alphanumeric character field.*
- **b.** Update the Ordered QTY, using to choose the revised amount.
- **c.** Update the Document Unit Price, using 🚺 to choose the revised price.
- **d.** Update the Owning DoDAAC, using to select the desired code.

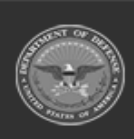

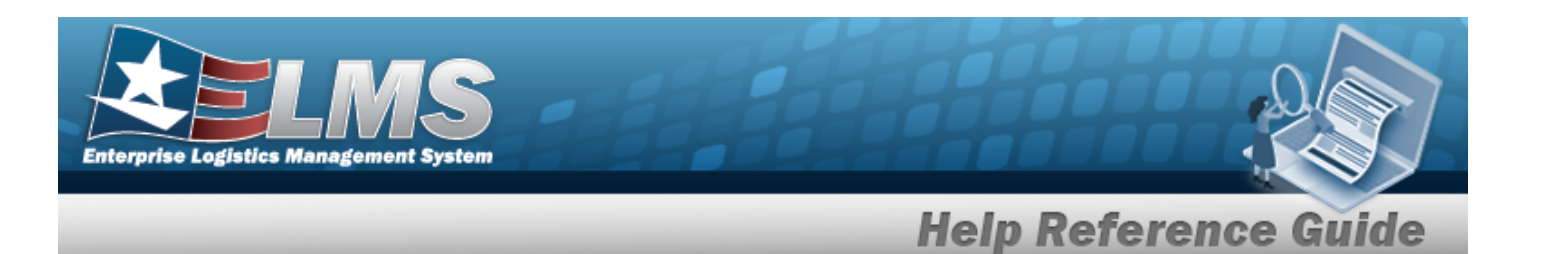

e. Select **Next** to continue adding information. *The Update Documents Page* **3** pop-up window displays.

| Jpdate Documents                   |            |        |  |  |  |
|------------------------------------|------------|--------|--|--|--|
| Instructions                       |            |        |  |  |  |
| * Source (RIC/DoDAAC)              |            |        |  |  |  |
| MPB                                |            |        |  |  |  |
| Media Status Cd                    | Demand Cd  |        |  |  |  |
| A - 100% Sply and Ship status to 💌 | Optional 🔻 |        |  |  |  |
| Supp Address                       | Signal Cd  |        |  |  |  |
|                                    | Optional 🔻 |        |  |  |  |
| Priority Cd                        | Dist Cd    |        |  |  |  |
| Optional 🔻                         |            |        |  |  |  |
| Acq Adv Cd                         |            |        |  |  |  |
| Optional                           |            |        |  |  |  |
| Fund Cd                            |            |        |  |  |  |
|                                    |            |        |  |  |  |
|                                    |            |        |  |  |  |
|                                    |            |        |  |  |  |
|                                    |            |        |  |  |  |
| <ul> <li>Back</li> </ul>           |            | Next ► |  |  |  |
|                                    |            |        |  |  |  |
| S Cancel                           |            |        |  |  |  |

- **1.** Update the Source (RIC/DoDAAC) in the field provided. *This is a 3 alpha-numeric character field.*
- 2. Select Next to continue adding information. *The Update Documents* **Page 4** pop-up window displays.

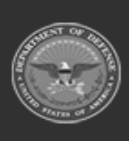

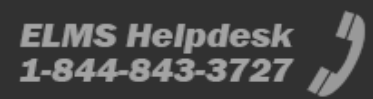

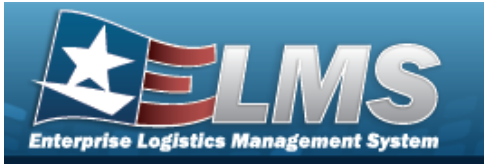

| pdate Documents            |                    |
|----------------------------|--------------------|
| Instructions               |                    |
| * Received By              | * Received Dt      |
| BPGROCE                    | 9/17/2024 11:35 AM |
| * Received Qty             | Suffix Cd          |
| 1 🔶                        |                    |
| i * Location Id            |                    |
| Select an Item             |                    |
| Providentely Descrived Oty | Dura la Otra       |
| 0                          | 1<br>1             |

- **A.** Update the Received By, entering the revised identifier in the field provided. *This is an 25 alphanumeric character field.*
- **B.** Update the Received QTY, using to choose the revised amount.
- **C.** Use **i** or **i** to assist with the LOCATION ID entry. *This is a 15 alpha-numeric character field.*
- **D.** Update the Received DT by using or entering the date and time (MM/DD/YYYY HH:MM) in the field provided.

Select **Finish** to process the document. The **Update Documents** pop-up window closes, and the revised Document is highlighted in green.

E.

OR

Select **Next** to continue adding information. *The* **Update Documents Page 5** pop-up window displays.

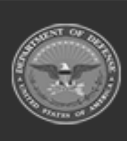

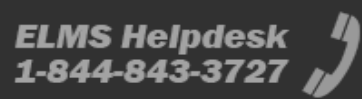

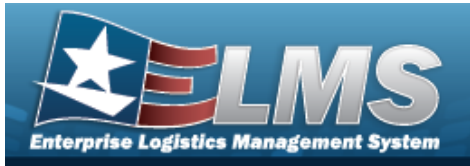

| i * Stock Nbr                                                                                 |                                                                   |                                                       | G                                                   | Qty to Verify                                                                           |                          |        |             |  |
|-----------------------------------------------------------------------------------------------|-------------------------------------------------------------------|-------------------------------------------------------|-----------------------------------------------------|-----------------------------------------------------------------------------------------|--------------------------|--------|-------------|--|
| 1005000739421                                                                                 |                                                                   |                                                       |                                                     | 1                                                                                       |                          |        |             |  |
| i ICN                                                                                         |                                                                   |                                                       |                                                     | Cuffin Cd                                                                               |                          |        |             |  |
| Optional                                                                                      |                                                                   |                                                       | 2                                                   | Sumx Co                                                                                 |                          |        |             |  |
| Conicl Miles                                                                                  |                                                                   |                                                       |                                                     |                                                                                         |                          |        |             |  |
| 00857C                                                                                        |                                                                   | 1                                                     |                                                     |                                                                                         |                          |        |             |  |
| Generate                                                                                      |                                                                   |                                                       |                                                     |                                                                                         |                          |        |             |  |
|                                                                                               |                                                                   |                                                       |                                                     |                                                                                         |                          |        |             |  |
| i Mfr CAGE                                                                                    |                                                                   |                                                       | S                                                   | Secondary Serial Nbr                                                                    | 12                       |        |             |  |
| Optional                                                                                      |                                                                   |                                                       | 4                                                   |                                                                                         | 1                        |        |             |  |
| Cond Cd                                                                                       |                                                                   |                                                       |                                                     | t Container Id                                                                          |                          |        |             |  |
| A - Svcbl(w/o Qual                                                                            | )                                                                 | •                                                     |                                                     | Optional                                                                                |                          |        |             |  |
| Verified By<br>BPGROCE<br>Add to Verified Grid                                                | d                                                                 |                                                       | *                                                   | * Verified Dt<br>9/17/2024 11:49 AM                                                     | <b>i</b> 0               |        |             |  |
| Verified By<br>BPGROCE<br>Add to Verified Griv<br>Ordered Items                               | d<br>/erified items                                               | ]                                                     |                                                     | * Verified Dt<br>9/17/2024 11:49 AM                                                     | ti C                     |        |             |  |
| Verified By<br>BPGROCE<br>Add to Verified Grid<br>Ordered Items                               | d<br>/erified Items                                               | ]<br>ns ▼ ] [ × Rer                                   | nove                                                | * Verified Dt<br>9/17/2024 11:49 AM                                                     | C A Kit Comp             |        |             |  |
| Verified By<br>BPGROCE<br>Add to Verified Grid<br>Ordered Items                               | d<br>/erified Items<br>Crid Optio<br>Stock Nbr                    | ns V X Rer<br>Item Desc                               | nove Edit (<br>Serial Nbr Y C                       | * Verified Dt<br>9/17/2024 11:49 AM<br>Apply Send To<br>Cond Cd T Suffix Cd             | C A Kit Come             | Mfr Dt | Mfr Lot N   |  |
| Verified By<br>BPGROCE<br>Add to Verified Grid<br>Ordered Items                               | d<br>/erified Items<br>Crid Optio<br>Stock Nbr                    | Item Desc                                             | nove) [ ≱ Edit ] [<br>Serial Nbr ▼ C                | * Verified Dt<br>9/17/2024 11:49 AM<br>Phyle Send To<br>Cond Cd T Suffix Co             | C AGE                    | Mfr Dt | Mfr Lot N   |  |
| Verified By<br>BPGROCE<br>Add to Verified Grid<br>Ordered Items                               | d<br>/erified Items<br>Crid Optio<br>Stock Nbr                    | Item Desc                                             | tove Fdit Serial Nbr T C                            | * Verified Dt<br>9/17/2024 11:49 AM<br>PAPPY Parallel Send To<br>Cond Cd Suffix Co<br>A | C AGE                    | Mfr Dt | T Mfr Lot N |  |
| Verified By<br>BPGROCE<br>Add to Verified Grid<br>Ordered Items                               | d<br>/erified Items<br>Crid Optio<br>Stock Nbr T<br>1005000739421 | ns V X Ren<br>Item Desc V<br>RIFLE,5.56<br>MILLIMETER | tove Edit [<br>Serial Nbr T C<br>00857C A           | * Verified Dt<br>9/17/2024 11:49 AM<br>Apply Send To<br>Cond Cd Suffix Co<br>A          | C A Kit Come             | Mfr Dt | T Mfr Lot N |  |
| Verified By<br>BPGROCE<br>Add to Verified Grid<br>Ordered Items<br>All<br>All<br>Selected 0/1 | d<br>/erified Items<br>Stock Nbr<br>1005000739421                 | Item Desc<br>RIFLE,5.56<br>MILLIMETER<br>Page 1       | Nove Fdit I<br>Serial Nbr Y C<br>00857C A<br>of 1 M | * Verified Dt<br>9/17/2024 11:49 AM<br>PADDY Send To<br>Cond Cd Suffix Cr<br>A<br>50 V  | C A Kit Comp<br>Mfr CAGE | Mfr Dt | Mfr Lot N   |  |

- a. Verify the STOCK NBR.
- **b.** Update the SERIAL NBR, entering the revised number in the field provided. *This is a 30 alphanumeric character field.***Only displays when the item** *is Serially managed.*

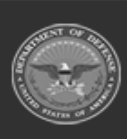

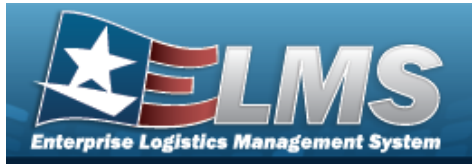

- Update the Verified QTY field by using to choose the revised quantity. C. Only displays when the item is Bulk managed.
- d. Update the Verified By, entering the revised identification in the field provided. This is an 25 alphanumeric character field.
- Update the Verified DT by using or entering the date and time e. (MM/DD/YYYY HH:MM) in the field provided.
- / Finish f. to process the document. The Update Documents pop-Select up window closes, and the revised Document is highlighted in green. OR

Next 1

to continue adding information. The Update Docu-Select ments Page 6 pop-up window displays.

| nstructions              |               |                          |            |           |            |          |        |                          |              |
|--------------------------|---------------|--------------------------|------------|-----------|------------|----------|--------|--------------------------|--------------|
| Accepted By              |               |                          |            | *         | Accepted [ | Dt       |        |                          |              |
| BPGROCE                  |               |                          |            |           | 9/17/2024  | 12:24 PM |        | 9                        |              |
| tems to Accept           |               |                          |            |           |            |          |        |                          |              |
| Accept All               |               |                          |            |           |            |          |        |                          |              |
|                          | Stock Nbr     | Item Desc                | Serial Nbr | Cond Cd   | Suffix Cd  | Mfr CAGE | Mfr Dt | Shelf Life Expiration Dt | Mfr Lot Nbr  |
| <                        |               |                          |            |           |            |          |        |                          |              |
| Accept                   | 1005000739421 | RIFLE,5.56<br>MILLIMETER | 00661C     | A         |            |          |        |                          |              |
| C                        | l.            | L .                      |            |           |            |          |        |                          |              |
| K ( )                    |               | ) ( ) ( ) ( ) (          | 50 💌       | items per | page       |          |        | 1 -                      | 1 of 1 items |
|                          |               |                          | 50 •       | items per | page       |          |        |                          | 1 OF TREMS   |
|                          |               |                          |            |           |            |          |        |                          |              |
|                          |               |                          |            |           |            |          |        |                          |              |
| <ul> <li>Back</li> </ul> |               |                          |            |           |            |          |        |                          | 🗸 Finisl     |

- 1. Update the Accepted By, entering the revised identification in the field provided. This is a 25 alphanumeric character field.
- Update the Accepted DT by using  $\square \square$  or entering the date and time 2. (MM/DD/YYYY HH:MM) in the field provided.
- Accept All 3. Select . The status in the grid changes from Verified to Accepted.

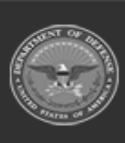

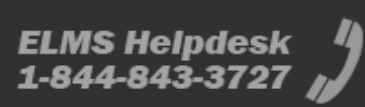

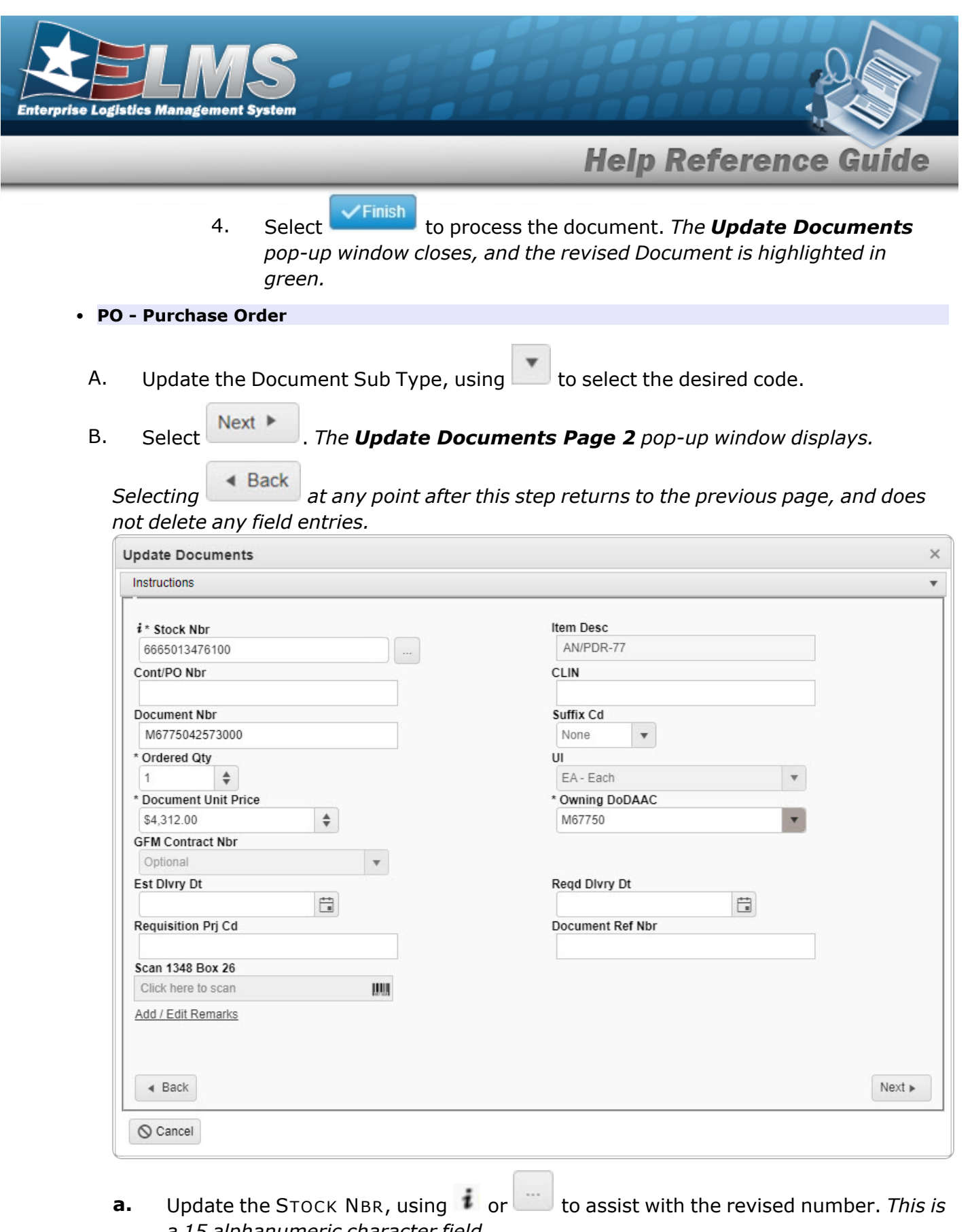

a 15 alphanumeric character field.

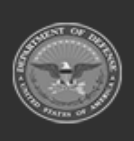

ELMS Helpdesk 1-844-843-3727

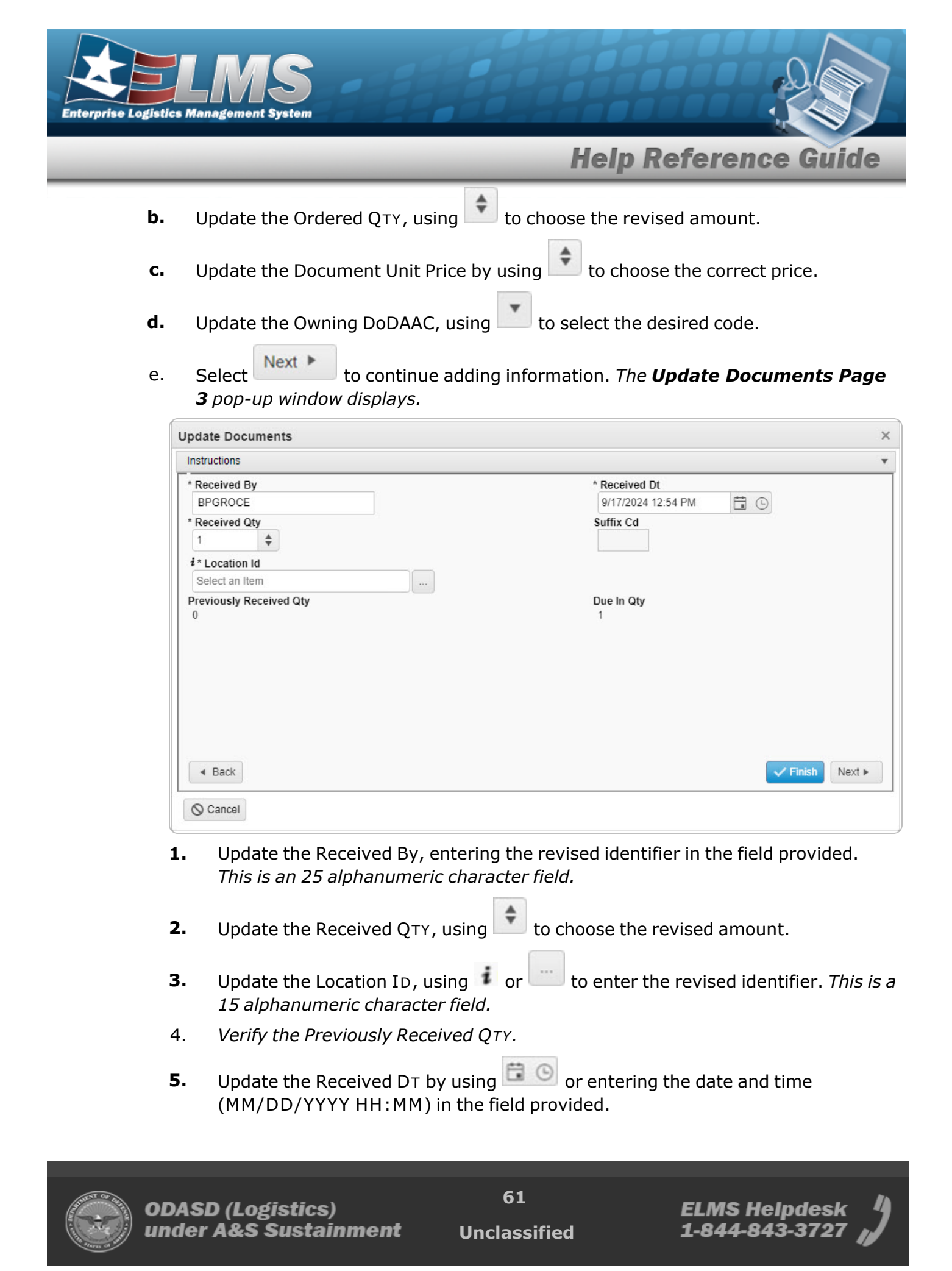

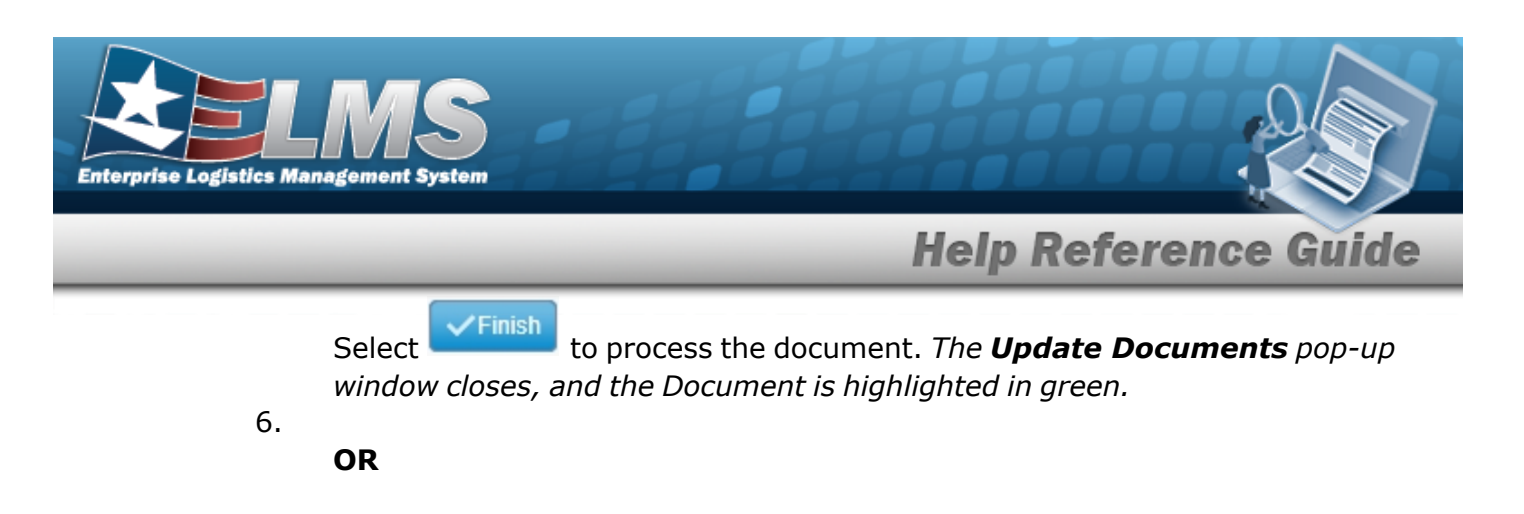

Select Next to continue adding information. *The Update Documents* **Page 4** pop-up window displays.

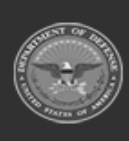

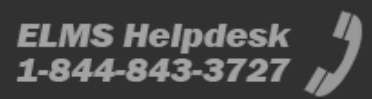

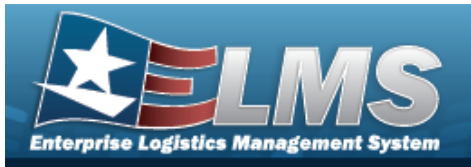

| * Stock Nbr                                                                                |                                                                                                    |                                                        | Qt                                                                          | y to Verify                                 |                                                  |                   |          |
|--------------------------------------------------------------------------------------------|----------------------------------------------------------------------------------------------------|--------------------------------------------------------|-----------------------------------------------------------------------------|---------------------------------------------|--------------------------------------------------|-------------------|----------|
| 6665013476100                                                                              |                                                                                                    |                                                        | 1                                                                           |                                             |                                                  |                   |          |
|                                                                                            |                                                                                                    |                                                        | <b>6</b>                                                                    | #in Cd                                      |                                                  |                   |          |
| Optional                                                                                   |                                                                                                    |                                                        | 50                                                                          |                                             |                                                  |                   |          |
| Forial Nbr                                                                                 |                                                                                                    |                                                        |                                                                             |                                             |                                                  |                   |          |
| 00531C                                                                                     |                                                                                                    |                                                        |                                                                             |                                             |                                                  |                   |          |
| Generate                                                                                   |                                                                                                    |                                                        |                                                                             |                                             |                                                  |                   |          |
|                                                                                            |                                                                                                    |                                                        |                                                                             |                                             |                                                  |                   |          |
| Mfr CAGE                                                                                   |                                                                                                    |                                                        | Sec                                                                         | condary Serial Nbr                          |                                                  |                   |          |
| Optional                                                                                   |                                                                                                    |                                                        |                                                                             |                                             |                                                  |                   |          |
| Cond Cd                                                                                    |                                                                                                    |                                                        | i                                                                           | Container Id                                |                                                  |                   |          |
| A - Svcbl(w/o Qual)                                                                        |                                                                                                    | •                                                      | 0                                                                           | Optional                                    |                                                  |                   |          |
|                                                                                            |                                                                                                    |                                                        |                                                                             |                                             |                                                  |                   |          |
| Varified Dv                                                                                |                                                                                                    |                                                        | *1                                                                          | lorified Dt                                 |                                                  |                   |          |
| BEGROCE                                                                                    |                                                                                                    | 1                                                      |                                                                             | 0/17/2024 1:00 PM                           |                                                  |                   |          |
|                                                                                            |                                                                                                    |                                                        |                                                                             |                                             |                                                  |                   |          |
| Ordered Items                                                                              | erified Items                                                                                                    |                                                        |                                                                             |                                             |                                                  |                   |          |
| Ordered Items                                                                              | erified Items                                                                                                    |                                                        |                                                                             |                                             |                                                  |                   |          |
| Ordered Items V                                                                            | erified Items                                                                                                    | ns ▼ )[ 🗙 Remove                                       | e ] [ 🖉 Edit ] [ 🖻                                                          | Apply ] 🔒 Send To Q                         | C ] 🚠 Kit Compo                                  |                   |          |
| Ordered Items V Verified Items All                                                         | erified Items                                                                                                    | ns  Remove Item Desc                                   | Edit E                                                                      | Apply                                       | C Kit Compo                                      | nents             |          |
| Ordered Items V Verified Items All                                                         | Grid Optio                                                                                                    | ns ▼ X Remove                                          | Edit Edit S                                                                 | Apply ) 😭 Send To Q<br>Y Cond Cd            | C Attack Kit Compo                               | Mfr CAGE          |          |
| Ordered Items Verified Items All                                                           | Crified Items                                                                                                    | ns V X Remove<br>Item Desc<br>RIFLE,5.56<br>MILLIMETER | Serial Nbr                                                                  | Apply Send To Qu<br>Cond Cd                 | C Kit Compo                                      | nents<br>Mfr CAGE |          |
| Ordered Items V Verified Items All All A                                                   | Crified Items                                                                                                    | Item Desc<br>RIFLE,5.56<br>MILLIMETER                  | Serial Nbr                                                                  | Apply E Send To Q                           | C Fin Kit Compo                                  | Mfr CAGE          |          |
| Ordered Items Verified Items All All Selected 0/1                                          | Grid Optio<br>Stock Nbr T<br>1005000739421                                                                                                    | Item Desc<br>RIFLE,5.56<br>MILLIMETER<br>Page 1 of     | <ul> <li>For Edit</li> <li>Serial Nbr</li> <li>00531C</li> <li>1</li> </ul> | Apply end to Q<br>Cond Cd<br>A<br>50 • ite  | C ( IIII Kit Compo<br>▼ Suffix Cd<br>ms per page | Mfr CAGE          | 5        |
| Ordered Items Verified Items All All Selected 0/1                                          | Grid Optio<br>Stock Nbr T<br>1005000739421                                                                                                    | Item Desc<br>RIFLE,5.56<br>MILLIMETER<br>Page 1 of     | Edit     Edit     Serial Nbr     00531C                                     | Apply Send To Q<br>Cond Cd<br>A<br>50 V ite | C ( sts kit Compo<br>▼ Suffix Cd                 | Mfr CAGE          | •        |
| Ordered Items Verified Items All All Selected 0/1                                          | erified Items Crid Optio Stock Nbr T 1005000739421                                                                                                    | Item Desc<br>RIFLE,5.56<br>MILLIMETER<br>Page 1 of     | Edit     Edit     Serial Nbr     00531C                                     | Apply Send To Q<br>Cond Cd<br>A<br>50 V ite | C Suffix Cd                                      | Mfr CAGE          | \$       |
| Ordered Items V<br>Verified Items<br>All<br>All<br>Selected 0/1                            | Grid Optio<br>Stock Nbr Y<br>1005000739421                                                                                                    | Item Desc<br>RIFLE,5.56<br>MILLIMETER<br>Page 1 of     | Edit     Edit     Serial Nbr     00531C                                     | Apply Send To Q<br>Cond Cd<br>A<br>50 • ite | C At Kit Compo                                   | Mfr CAGE          | 5        |
| Ordered Items V Verified Items All All Selected 0/1 Over Items in QC The Labels When Finis | erified Items  C Grid Optio Stock Nbr  1005000739421  K  and Shed                                                                                                    | Item Desc<br>RIFLE,5.56<br>MILLIMETER<br>Page 1 of     | Edi     Edi     Serial Nbr     00531C                                       | Apply end to Q<br>Cond Cd<br>A<br>50 • ite  | C An Kit Compo<br>▼ Suffix Cd<br>ms per page     | Mfr CAGE          | ¢        |
| Ordered Items V<br>Verified Items<br>All<br>A<br>Selected 0/1<br>Selected 0/1              | erified Items  Control  Control  Contro  Control  Control  Control  Control  Control  Control | Item Desc<br>RIFLE,5.56<br>MILLIMETER<br>Page 1 of     | Edit     Edit     Serial Nbr     00531C                                     | Apply Send To Q<br>Cond Cd<br>A<br>50 V ite | Suffix Cd                                        | Mfr CAGE          | \$       |
| Ordered Items V<br>Verified Items<br>All<br>All<br>Selected 0/1<br>Selected 0/1            | Grid Optio<br>Stock Nbr T<br>1005000739421                                                                                                    | Item Desc<br>RIFLE,5.56<br>MILLIMETER<br>Page 1 of     | Edit     Edit     Serial Nbr     00531C                                     | Apply Send To Q<br>Cond Cd<br>A<br>50 V ite | C Suffix Cd                                      | Mfr CAGE          | ۍ<br>×tt |

- **A.** Update the STOCK NBR, using **i** or **i** to assist with the revised number. *This is a 15 alphanumeric character field.*
- **B.** Update the SERIAL NBR, entering the revised number in the field provided. *This is a 30 alphanumeric character field.***Only displays when the item is**

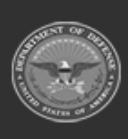

ELMS Helpdesk 1-844-843-3727 💋

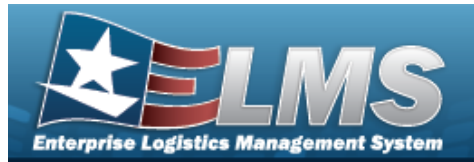

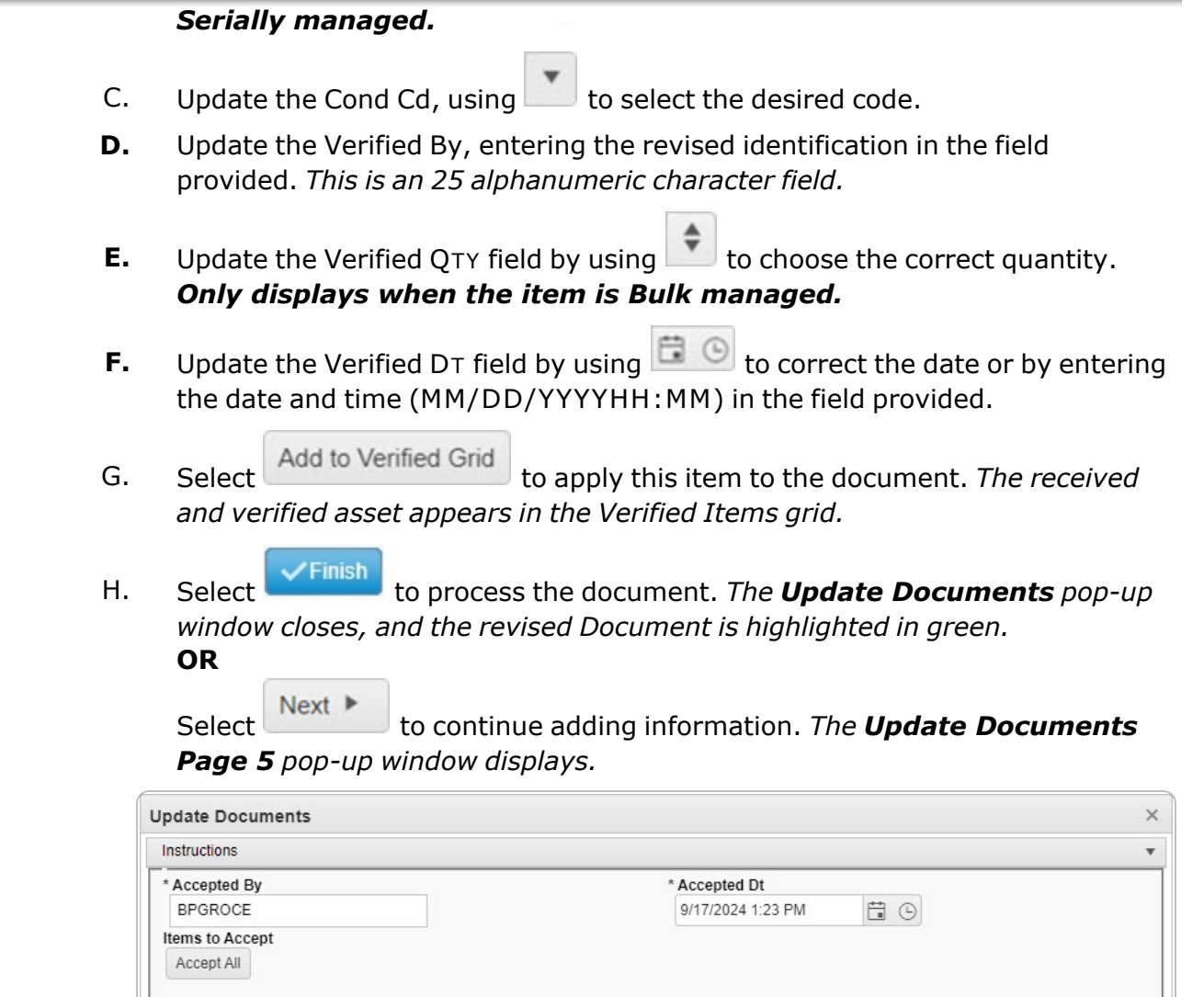

| Accept 1005000739421 RIFLE,5.56 MILLIMETER 00531C A |           |
|-----------------------------------------------------|-----------|
|                                                     |           |
|                                                     |           |
| • • • • • • • • • • • • • • • • • • •               | of 1 item |

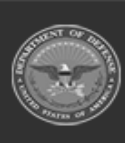

ODASD (Logistics) under A&S Sustainment 64 Unclassified

ELMS Helpdesk 4 1-844-843-3727

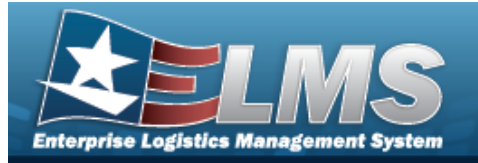

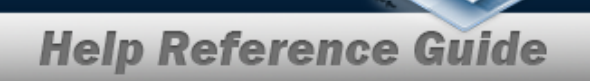

- **a.** Update the Accepted By, entering the revised identification in the field provided. *This is a 25 alphanumeric character field.*
- **b.** Update the Accepted DT by using or entering the date and time (MM/DD/YYYY HH:MM) in the field provided.
- c. Select All . The status in the grid changes from Verified to Accepted.
- d. Select **Finish** to process the document. The **Update Documents** popup window closes, and the revised Document is highlighted in green.

## • TE - Transfer From External

| nstructions                 |          |  |
|-----------------------------|----------|--|
| I Want To                   |          |  |
| Receive / Accept            | •        |  |
| Document Type               |          |  |
| TE - Transfer From External | <b>v</b> |  |
| Document Sub Type           |          |  |
| TE - Transfer From External | <b>v</b> |  |
| Labels                      | 1348     |  |
| Eabels                      | 1348     |  |

- A. The Document Sub Type field is shaded and cannot be edited.
- B. Select Next . The **Update Documents Page 2** pop-up window displays.

Selecting at any point after this step returns to the previous page, and does not delete any field entries.

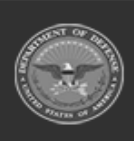

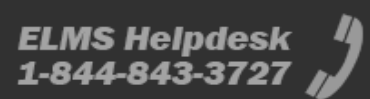

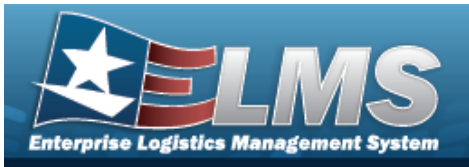

| pdate Documents                        |                                    |
|----------------------------------------|------------------------------------|
| Instructions                           |                                    |
| <i>i</i> * Stock Nbr<br>6665013476100  | Item Desc<br>AN/PDR-77             |
| Document Nbr<br>M6775042574000         | Suffix Cd                          |
| * Ordered Qty 1  * Document Unit Price | UI<br>EA - Each<br>* Owning DoDAAC |
| \$4,312.00<br>GFM Contract Nbr         | M67750 <b>*</b>                    |
| Est Divry Dt                           | Read Divry Dt                      |
| Requisition Prj Cd                     | Document Ref Nbr                   |
| Scan 1348 Box 26                       |                                    |
| Click here to scan                     |                                    |
| Add / Edit Remarks                     | Nevt                               |
| © Cancel                               | NEALP                              |

- **a.** Update the STOCK NBR, using **i** or **i** to assist with the revised number. *This is a 15 alphanumeric character field.*
- **b.** Update the Ordered QTY, using to choose the revised amount.
- **c.** Update the Document Unit Price, using it to choose the revised price.
- **d.** Update the Owning DoDAAC, using to select the desired code.
- e. Select Next to continue adding information. *The Update Documents Page 3 pop-up window displays.*

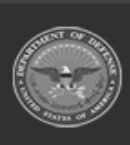

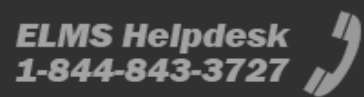

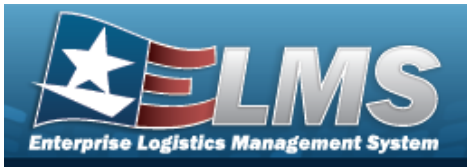

| Update Documents      | ×     |
|-----------------------|-------|
| Instructions          | •     |
| * Source (RIC/DoDAAC) |       |
| MPB                   |       |
|                       |       |
|                       |       |
|                       |       |
| Fund Cd               |       |
|                       |       |
|                       |       |
|                       |       |
|                       |       |
|                       |       |
|                       |       |
| d Pack                | Novta |
|                       | Next  |
| © Cancel              |       |
| O Cancel              |       |

- **1.** Update the Source (RIC/DoDAAC) in the field provided. *This is a 3 alpha-numeric character field.*
- 2. Select Next to continue adding information. *The Update Documents* **Page 4** pop-up window displays.

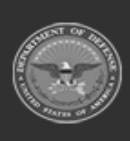

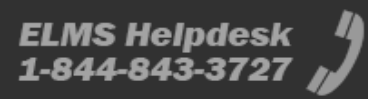

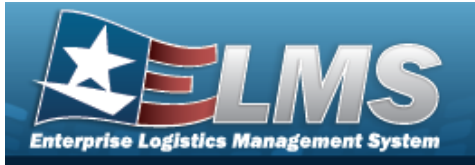

| nstructions             |                   |
|-------------------------|-------------------|
| Received By             | * Received Dt     |
| BPGROCE                 | 9/13/2024 3:27 PM |
| Received Qty            | Suffix Cd         |
| 0 🜲                     |                   |
| i * Location Id         |                   |
| A04D                    |                   |
| Previously Received Qty | Due In Qty        |
|                         | 0                 |
| I                       | 0                 |

- **A.** Update the Received By, entering the revised identifier in the field provided. *This is an 25 alphanumeric character field.*
- **B.** Update the Received QTY, using to choose the revised amount.
- **C.** Verify the Location ID.
- **D.** Update the Received DT by using or entering the date and time (MM/DD/YYYY HH:MM) in the field provided.

Select **Finish** to process the document. The **Update Documents** pop-up window closes, and the Document is highlighted in green.

E.

OR

Select **Next** to continue adding information. *The Update Documents Page 5 pop-up window displays.* 

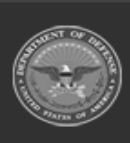

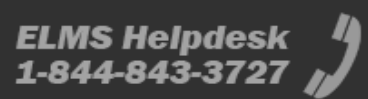

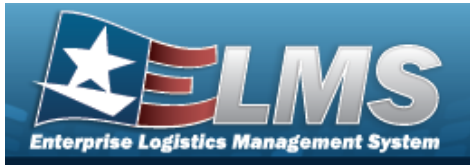

| tructions                                                                                                    |                                                                              |                                        |                              |                      |           |                                                                           |                           |                       |                        |    |
|----------------------------------------------------------------------------------------------------|------------------------------------------------------------------------------|----------------------------------------|------------------------------|----------------------|-----------|---------------------------------------------------------------------------|---------------------------|-----------------------|------------------------|----|
| i * Stock Nbr                                                                                                    |                                                                              |                                        |                              |                      | Qty to Ve | rify                                                                      |                           |                       |                        |    |
| 6665013476100                                                                                                    |                                                                              |                                        |                              |                      | 0         |                                                                           |                           |                       |                        |    |
|                                                                                                    |                                                                              |                                        |                              |                      | Suffix Co | r.                                                                        |                           |                       |                        |    |
| Optional                                                                                                    |                                                                              |                                        |                              |                      | Sum Cu    |                                                                           |                           |                       |                        |    |
| Serial Nbr                                                                                                    |                                                                              |                                        |                              |                      |           |                                                                           |                           |                       |                        |    |
| 00531C                                                                                                    |                                                                              | 1                                      |                              |                      |           |                                                                           |                           |                       |                        |    |
| Generate                                                                                                    |                                                                              |                                        |                              |                      |           |                                                                           |                           |                       |                        |    |
| • NOT 10 10 10 10 10 10 10                                                                                                    |                                                                              |                                        |                              |                      | Socondar  | v Sorial Nhr                                                              |                           |                       |                        |    |
| Mfr CAGE                                                                                                    |                                                                              |                                        |                              |                      | Secondar  | y Serial NDI                                                              |                           |                       |                        |    |
| Optional                                                                                                    |                                                                              |                                        |                              |                      |           |                                                                           | 8                         |                       |                        |    |
| Cond Cd                                                                                                    |                                                                              | _                                      |                              |                      | i Contai  | ner Id                                                                    |                           |                       |                        |    |
| A - Svcbl(w/o Qual)                                                                                                    |                                                                              | •                                      |                              |                      | Optiona   | 1                                                                         |                           |                       | 13                     |    |
| Verified By<br>BPGROCE<br>Add to Verified Grid                                                                                   | ]                                                                            | ]                                      |                              |                      | 9/17/20   | 24 2:09 PM                                                                |                           |                       |                        |    |
| Verified By<br>BPGROCE<br>Add to Verified Grid<br>Ordered Items                                                                  | erified Items                                                                | ]                                      |                              |                      | 9/17/20   | 24 2:09 PM                                                                |                           |                       |                        |    |
| Verified By<br>BPGROCE<br>Add to Verified Grid<br>Ordered Items                                                                  | erified Items                                                                | ns • ) [ ×                             |                              | Edit                 | 9/17/20   | 24 2:09 PM                                                                | E At Kit Com              |                       |                        |    |
| Verified By<br>BPGROCE<br>Add to Verified Grid<br>Ordered Items<br>Verified Items<br>All                                         | erified Items Grid Optio Stock Nbr                                           | ns 🔻 🗙                                 | : Remove                     | Ledit<br>Serial Nbr  | 9/17/20   | 24 2:09 PM                                                                | C At Kit Com              | ponents<br>T          | Mfr CAGE               |    |
| Verified By<br>BPGROCE<br>Add to Verified Grid<br>Ordered Items<br>Verified Items<br>All                                         | erified Items Grid Optio Stock Nbr                                           | ns ▼ X                                 | : Remove                     | Serial Nbr           | 9/17/20   | 24 2:09 PM                                                                | C L Kit Com               | ponents<br><b>Y</b>   | Mfr CAGE               |    |
| Verified By<br>BPGROCE<br>Add to Verified Grid<br>Ordered Items<br>Verified Items<br>All                                         | erified Items<br>Grid Optio<br>Stock Nbr T<br>66655013476100                 | ns V X                                 | : Remove                     | Serial Nbr<br>00531C | 9/17/20   | 24 2:09 PM<br>Send To C<br>Cond Cd<br>A                                   | C At Kit Com              | ponents<br>T          | Mfr CAGE               |    |
| Verified By<br>BPGROCE<br>Add to Verified Grid<br>Ordered Items<br>All<br>All<br>Colored d Dif                                   | erified Items Crid Optio Stock Nbr G6665013476100                            | ns V X                                 | : Remove                     | Serial Nbr<br>00531C | 9/17/20   | 24 2:09 PM                                                                | C At Kit Com              | ponents<br>T          | Mfr CAGE               |    |
| Verified By<br>BPGROCE<br>Add to Verified Grid<br>Ordered Items<br>All<br>All<br>Selected 0/1                                    | erified Items<br>Crid Optio<br>Stock Nbr T<br>6665013476100<br>(H (1)        | ns V X<br>Item Des<br>AN/PDR-<br>Page  | : Remove<br>c <b>T</b><br>77 | Serial Nbr<br>00531C |           | 24 2:09 PM<br>24 2:09 PM<br>Cond Cd<br>A<br>50 • it                       | C A Kit Com               | ponents<br>T<br>1 - 1 | Mfr CAGE<br>of 1 items | Ŭ  |
| Verified By<br>BPGROCE<br>Add to Verified Grid<br>Ordered Items<br>All<br>All<br>Selected 0/1                                    | erified Items<br>Grid Optio<br>Stock Nbr T<br>66665013476100<br>(A 1)        | ns V X<br>Item Dese<br>AN/PDR-<br>Page | Remove<br>c T<br>77          | Serial Nbr<br>00531C |           | 24 2:09 PM<br>a Send To C<br>Cond Cd<br>A<br>50 v it                      | Suffix Cd                 | ponents<br>T<br>1 - 1 | Mfr CAGE<br>of 1 items | Ō  |
| Verified By<br>BPGROCE<br>Add to Verified Grid<br>Ordered Items<br>All<br>All<br>Selected 0/1                                    | erified Items  Grid Optio Stock Nbr  G6665013476100  M  1                    | ns ▼                                   | c T                          | Serial Nbr<br>00531C |           | 24 2:09 PM<br>24 2:09 PM<br>Send To C<br>Cond Cd<br>A<br>50 v it<br>4 v H | C A kit Com               | ponents<br>T<br>1 - 1 | Mfr CAGE<br>of 1 items | Ŏ  |
| Verified By<br>BPGROCE<br>Add to Verified Grid<br>Ordered Items<br>All<br>All<br>Selected 0/1                                    | erified Items<br>Crid Optio<br>Stock Nbr T<br>6665013476100<br>(A 1)         | ns V X<br>Item Dese<br>AN/PDR-<br>Page | Remove<br>c T<br>77          | Serial Nbr<br>00531C |           | 24 2:09 PM<br>24 2:09 PM<br>Cond Cd<br>A<br>50 • it                       | C A Kit Com               | ponents<br>T          | Mfr CAGE<br>of 1 items | Ċ  |
| Verified By<br>BPGROCE<br>Add to Verified Grid<br>Ordered Items<br>All<br>Certified Items<br>All<br>Selected 0/1<br>Selected 0/1 | erified Items<br>Grid Optio<br>Stock Nbr T<br>66665013476100<br>(4 1)<br>hed | ns V X<br>Item Dese<br>AN/PDR-<br>Page | Remove                       | Serial Nbr<br>00531C |           | 24 2:09 PM                                                                | C A Kit Com<br>Suffix Cd  | ponents<br>T<br>1 - 1 | Mfr CAGE<br>of 1 items | Ċ  |
| Verified By<br>BPGROCE<br>Add to Verified Grid<br>Ordered Items V<br>Verified Items<br>All<br>Selected 0/1                       | erified Items<br>Grid Optio<br>Stock Nbr Y<br>66665013476100<br>M (1)<br>hed | ns V X<br>Item Dest<br>AN/PDR-<br>Page | Remove                       | Serial Nbr<br>00531C |           | 24 2:09 PM                                                                | Suffix Cd<br>ems per page | ponents<br>T<br>1 - 1 | Mfr CAGE<br>of 1 items | Ċ. |

- **a.** Update the SERIAL NBR, entering the revised number in the field provided. *This is a 30 alphanumeric character field*. **Only displays when the item** *is Serially managed.*
- **b.** Update the Cond Cd, using to select the desired code.

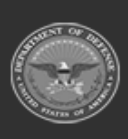

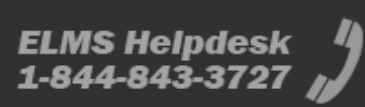

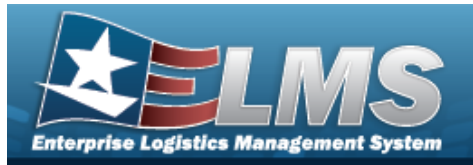

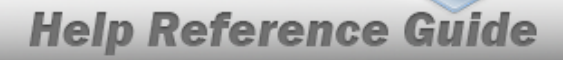

- **c.** Update the Verified QTY field by using to choose the revised quantity. **Only displays when the item is Bulk managed.**
- **d.** Update the Verified By, entering the revised identification in the field provided. *This is an 25 alphanumeric character field.*
- e. Update the Verified D⊤ field by using <sup>□</sup> to correct the date or by entering the date and time (MM/DD/YYYYHH:MM) in the field provided.
- f. Select Add to Verified Grid to apply this item to the document. *The received and verified asset appears in the Verified Items grid.*

Select **Finish** to process the document. *The Update Documents pop-up window closes, and the Document is highlighted in green.* 

g. OR

Select **Next** to continue adding information. *The Update Documents* **Page 6** pop-up window displays.

| nstructions |                                                    |                           |            |         |           |            |        |                          |                 |     |
|-------------|----------------------------------------------------|---------------------------|------------|---------|-----------|------------|--------|--------------------------|-----------------|-----|
| Accepted By |                                                    |                           |            |         | * Accepte | ed Dt      |        |                          |                 |     |
| BPGROCE     |                                                    |                           |            |         | 9/17/20   | 24 2:33 PM |        | <b>E</b>                 |                 |     |
| Accept All  |                                                    |                           |            |         |           |            |        |                          |                 |     |
|             | Stock Nbr                                          | Item Desc                 | Serial Nbr | Cond Cd | Suffix Cd | Mfr CAGE   | Mfr Dt | Shelf Life Expiration Dt | Mfr Lot Nbr     | Mfr |
| •           |                                                    | AN/PDR-                   |            |         |           |            |        |                          |                 | •   |
| Accept      | 6665013476100                                      | 77                        | 00531C     | A       |           |            |        |                          |                 |     |
| •           |                                                    |                           |            |         |           |            |        |                          |                 | )   |
| (4) (1)     | $(\mathbf{F})(\mathbf{H})(\mathbf{H})(\mathbf{A})$ | ) ( <b>b</b> ) ( <b>b</b> | 50         | ▼ items | per page  |            |        |                          | 1 - 1 of 1 iten | ns  |
|             |                                                    |                           |            | 1 Items | per page  |            |        |                          |                 | 2   |

**1.** Update the Accepted By field. If it is not correct, enter the Accepted By USER ID in the field provided.

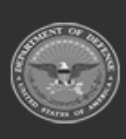

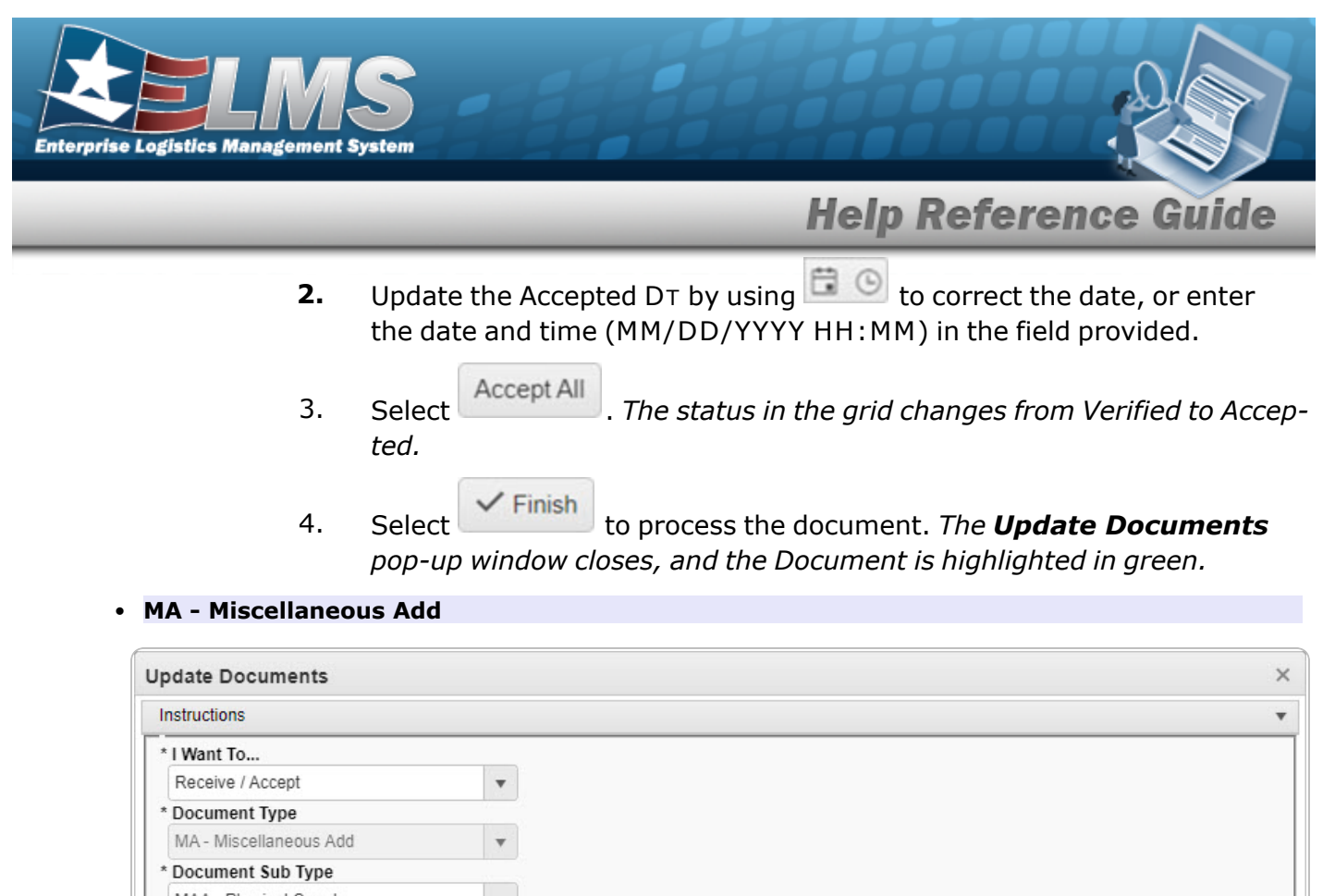

| IIII Labels | 1348 1111 |     |
|-------------|-----------|-----|
| Print 1348  |           |     |
|             |           |     |
|             |           |     |
|             |           |     |
|             |           | Nex |
|             |           | Nex |
|             |           |     |

- **A.** Update the Document Sub Type, using **box** to select the desired code.
- B. Select Next . The **Update Documents Page 2** pop-up window displays.

Selecting at any point after this step returns to the previous page, and does not delete any field entries.

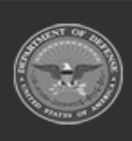

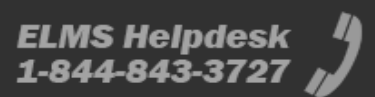

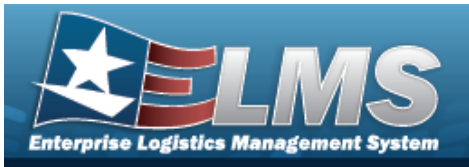

| nstructions                                             |                                              |
|---------------------------------------------------------|----------------------------------------------|
| <i>i</i> * Stock Nbr<br>1005000739421                   | Item Desc<br>RIFLE,5.56 MILLIMETER           |
| Document Nbr<br>M6775042602000                          | Suffix Cd                                    |
| * Ordered Qty<br>1<br>* Document Unit Price<br>\$499.00 | UI<br>EA - Each<br>* Owning DoDAAC<br>M67750 |
| GFM Contract Nbr Optional Est Divry Dt                  | Reqd Divry Dt                                |
| Requisition Prj Cd                                      | Document Ref Nbr                             |
| Scan 1348 Box 26                                        | i Physical Inv Nbr                           |
| Click here to scan                                      |                                              |
| Add / Edit Remarks                                      | Next ►                                       |

- **a.** Update the STOCK NBR, using **i** or **i** to assist with the revised number. *This is* a 15 alphanumeric character field.
- **b.** Update the Ordered QTY, using to choose the revised amount.
- **c.** Update the Document Unit Price, using to choose the revised price.
- **d.** Update the Owning DoDAAC, using to select the desired code.
- e. Select Next to continue adding information. *The Update Documents Page 3 pop-up window displays.*

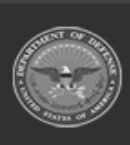

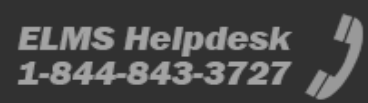
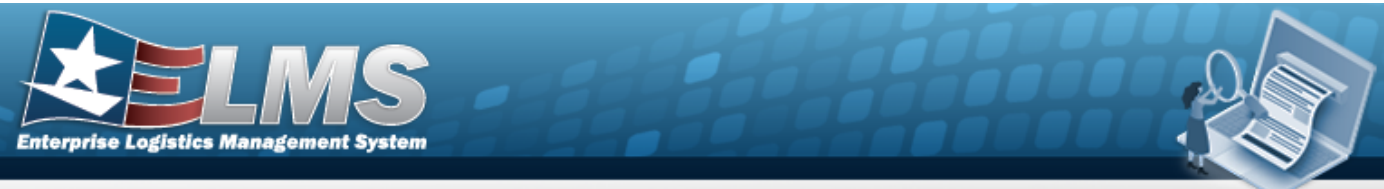

| nstructions            |                   |  |
|------------------------|-------------------|--|
| Received By            | * Received Dt     |  |
| BPGROCE                | 9/16/2024 4:46 PM |  |
| Received Qty           | Suffix Cd         |  |
| 0                      |                   |  |
| * Location Id          |                   |  |
| A02D                   |                   |  |
| reviously Received Qty | Due In Qty        |  |
|                        |                   |  |
|                        |                   |  |

- 1. Update the Received By, entering the revised identifier in the field provided. *This is an 25 alphanumeric character field.*
- **2.** Update the Received QTY, using to choose the revised amount.
- **3.** Use **i** or **i** to assist with the LOCATION ID entry. *This is a 15 alphanumeric character field.*
- **4.** Update the Received D⊤ by using <sup>□</sup> or entering the date and time (MM/DD/YYYY HH:MM) in the field provided.

Select **Finish** to process the document. The **Update Documents** pop-up window closes, and the Document is highlighted in green.

5.

OR

Select **Next** to continue adding information. *The Update Documents* **Page 4** pop-up window displays.

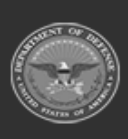

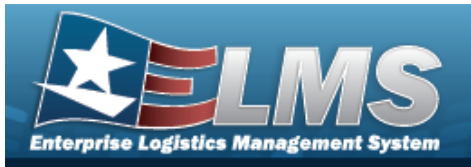

| r CAGE  |
|---------|
| 31      |
|         |
|         |
|         |
| items 💍 |
| items 💍 |
|         |

- A. Verify the STOCK NBR.
- **B.** Update the SERIAL NBR, entering the revised number in the field provided. *This is a 30 alphanumeric character field*.**Only displays when the item is Serially managed**.

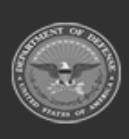

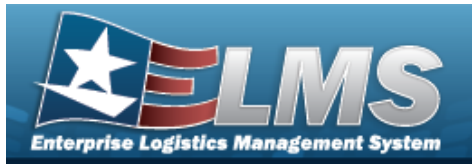

- **C.** Update the Verified QTY field by using **to** choose the revised quantity. **Only displays when the item is Bulk managed.**
- **D.** Update the Verified By, entering the revised identification in the field provided. *This is an 25 alphanumeric character field.*
- E. Any User-Defined Fields appear here.
- **F.** Update the Verified DT by using or entering the date and time (MM/DD/YYYY HH:MM) in the field provided.
  - Select Add to Verified Grid to apply this item to the document. *The received and verified asset appears in the Verified Items grid.*

Select **Finish** to process the document. The **Update Documents** pop-up window closes, and the Document is highlighted in green.

Н.

OR

G.

Select Next > to continue adding information. *The Update Documents* **Page 5** pop-up window displays.

| Accepted By       * Accepted Dt         PGROCE       9/17/2024 4:49 PM         ins to Accept       9/17/2024 4:49 PM         Ccept All       Stock Nbr         Item Desc       Serial Nbr         Cond Cd       Suffix Cd         Mfr Dt       Shelf Life Expiration Dt         Mfr L                                                                                                    |       |          | _    |                 | Θ        |        | )t       |             |           |            |            |               | nemictione     |  |
|----------------------------------------------------------------------------------------------------|-------|----------|------|-----------------|----------|--------|----------|-------------|-----------|------------|------------|---------------|----------------|--|
| cccepted By       * Accepted Dt         PGROCE       9/17/2024 4:49 PM         ins to Accept       9/17/2024 4:49 PM         ccept All       Stock Nbr         Item Desc       Serial Nbr         Cond Cd       Suffix Cd         Mfr CAGE       Mfr Dt         Shelf Life Expiration Dt       Mfr L                                                                                                    |       |          |      |                 | 6        | -      | )t       |             | 3374      |            |            | aconted Du    |                |  |
| Image: PGROCE       9/17/2024 4:49 PM       Image: PGROCE         Image: PGROCE       9/17/2024 4:49 PM       Image: PGROCE         Image: PGROCE       9/17/2024 4:49 PM       Image: PGROCE         Image: PGROCE       9/17/2024 4:49 PM       Image: PGROCE         Image: PGROCE       Stock Nbr       Item Desc       Serial Nbr         Cond Cd       Suffix Cd       Mfr CAGE       Mfr Dt       Shelf Life Expiration Dt       Mfr I |       |          |      |                 | G        |        |          | Accepted E  | *         |            |            |               | Accepted By    |  |
| ns to Accept<br>ccept All Stock Nbr Item Desc Serial Nbr Cond Cd Suffix Cd Mfr CAGE Mfr Dt Shelf Life Expiration Dt Mfr L                                                                                                    |       |          |      |                 |          |        | 4:49 PM  | 9/17/2024 4 |           |            |            |               | BPGROCE        |  |
| Stock Nbr       Item Desc       Serial Nbr       Cond Cd       Suffix Cd       Mfr CAGE       Mfr Dt       Shelf Life Expiration Dt       Mfr L                                                                                                    |       |          |      |                 |          |        |          |             |           |            |            |               | tems to Accept |  |
| Stock Nbr Item Desc Serial Nbr Cond Cd Suffix Cd Mfr CAGE Mfr Dt Shelf Life Expiration Dt Mfr L                                                                                                    |       |          |      |                 |          |        |          |             |           |            |            |               | Accept All     |  |
| Stock Nbr     Item Desc     Serial Nbr     Cond Cd     Suffix Cd     Mfr CAGE     Mfr Dt     Shelf Life Expiration Dt     Mfr L                                                                                                    |       |          |      |                 |          |        |          |             |           |            |            |               |                |  |
| Stock Nbr Item Desc Serial Nbr Cond Cd Suffix Cd Mfr CAGE Mfr Dt Shelf Life Expiration Dt Mfr L                                                                                                    |       |          |      |                 |          |        |          |             |           |            | 1          |               |                |  |
|                                                                                                    | ot Nb | Afr Lot  | ot I | e Expiration Dt | Shelf Li | Mfr Dt | Mfr CAGE | Suffix Cd   | Cond Cd   | Serial Nbr | Item Desc  | Stock Nbr     |                |  |
|                                                                                                    |       |          |      |                 |          |        |          |             |           |            |            |               | 4              |  |
| Accept 1005000739421 RIFLE,5.56 00964C A                                                                                                    |       |          |      |                 |          |        |          |             | A         | 00964C     | RIFLE,5.56 | 1005000739421 | Accept         |  |
| MILLINE I ER                                                                                                    |       |          |      |                 |          |        |          |             | 100       |            | WILLIWETER |               |                |  |
|                                                                                                    |       |          |      |                 |          |        |          |             | _         |            |            |               |                |  |
| $1 \int d d d d d d d d d d d d d d d d d d $                                                                                                    | items | of 1 ite | - 1  | 1 -             |          |        |          | page        | items per | 50 -       | V . V )    | E VIELVIA VIA |                |  |
|                                                                                                    | items | of 1 ite | - 1  | 1-              |          |        |          | page        | items per | 50 -       |            |               |                |  |

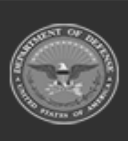

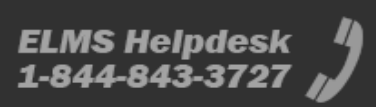

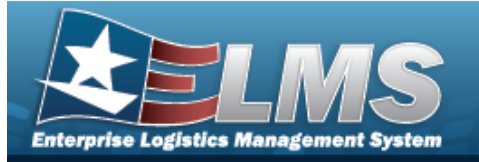

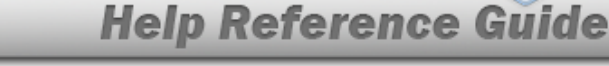

- **a.** Update the Accepted By field. If it is not correct, enter the Accepted By USER ID in the field provided.
- **b.** Update the Accepted DT by using to correct the date, or enter the date and time (MM/DD/YYYY HH: MM) in the field provided.
- c. Select All . The status in the grid changes from Verified to Accepted.
- d. Select **Finish** to process the document. The **Update Documents** popup window closes, and the Document is highlighted in green.

#### **Update a Manage Discrepancies Document**

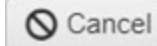

Selecting at any point of this procedure removes all revisions and closes the page. **Bold** numbered steps are required.

- / Edit
- 1. Select next to the desired Document record. *The Update Documents Page 1 pop-up window displays.*

| pdate Documents                  |          |      |
|----------------------------------|----------|------|
| nstructions                      |          |      |
| I Want To                        |          |      |
| Manage Discrepancies             | •        |      |
| Document Type                    |          |      |
| MR - MILSTRIP Requisition        | *        |      |
| Document Sub Type                |          |      |
| DRQ - MILSTRIP Requisition - DoD | <b>v</b> |      |
| can 1348 (2D Barcode)            |          |      |
|                                  | 1348     |      |
|                                  |          |      |
|                                  |          |      |
|                                  |          | Next |
|                                  |          |      |
| Cancel                           |          |      |
| O Calicel                        |          |      |

**2.** Using in the I Want To... field, select Manage Discrepancies.

*The Document Type field is shaded, and cannot be changed from the document type of the chosen record.* 

3.

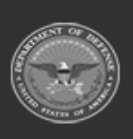

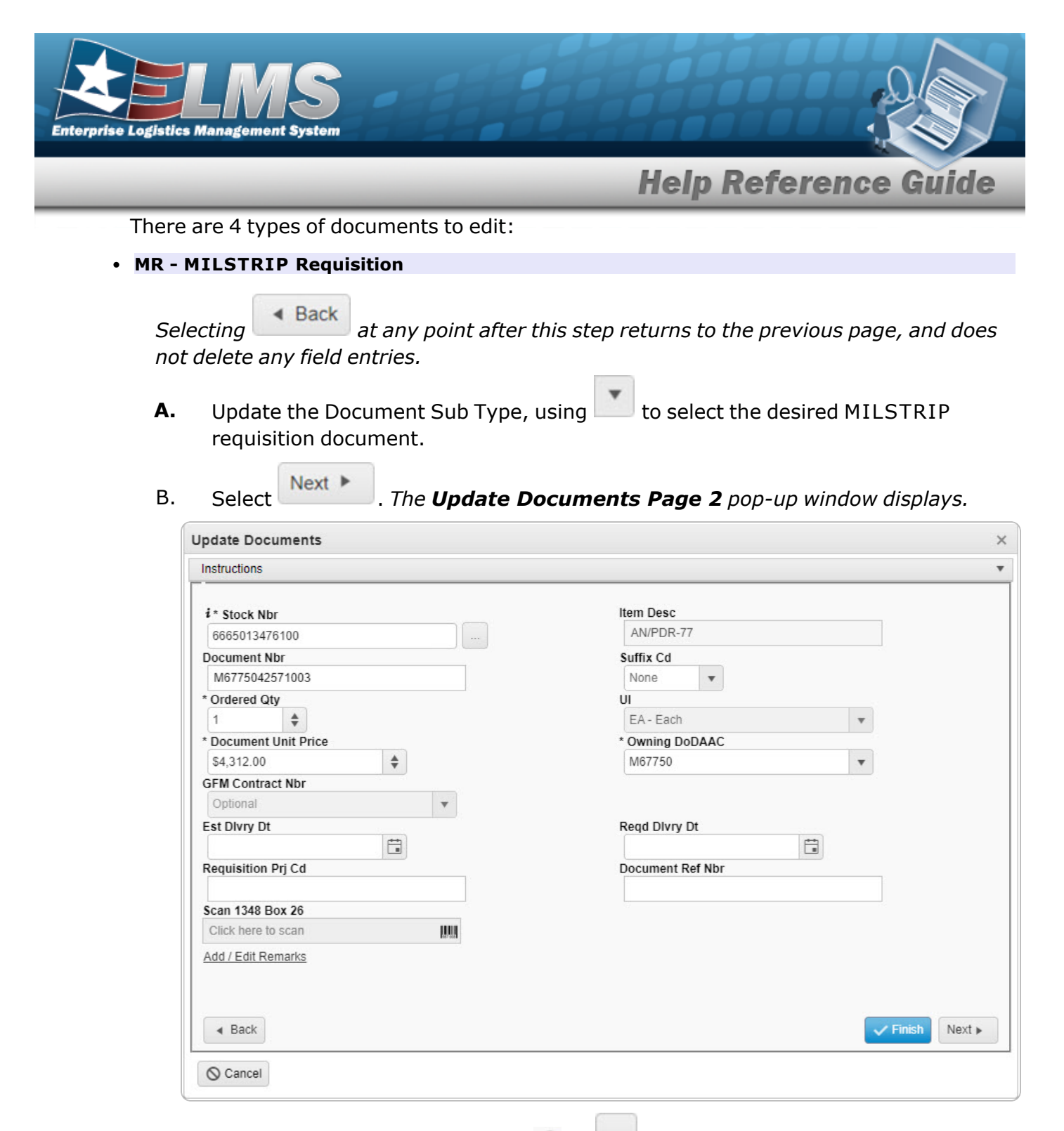

- **a.** Update the STOCK NBR, using **i** or **i** to assist with the revised number. *This is a 15 alphanumeric character field.*
- **b.** Update the Ordered QTY, using to choose the revised amount.

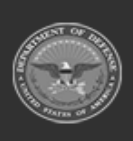

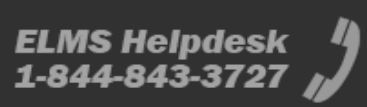

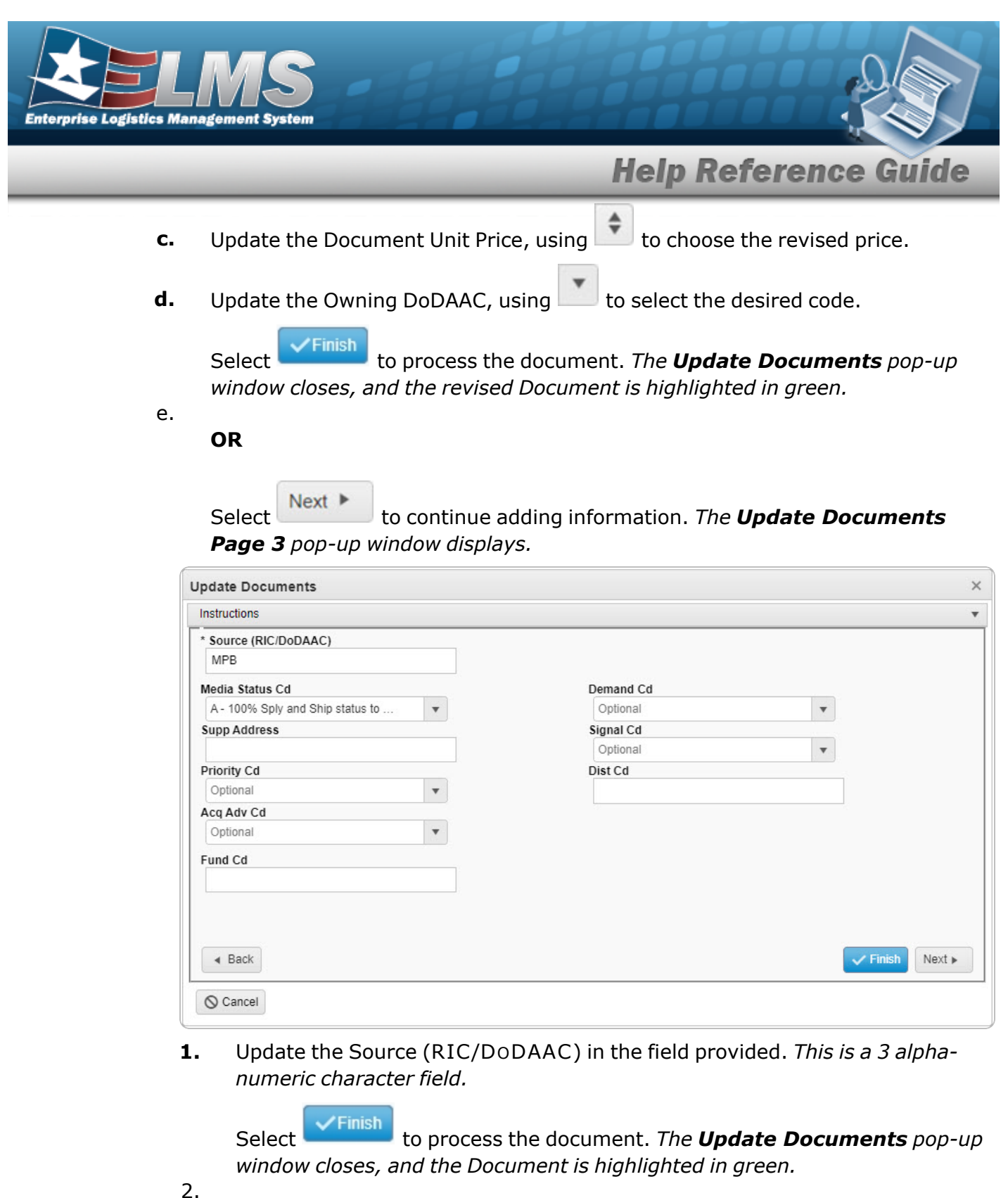

OR

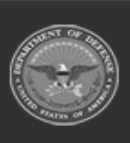

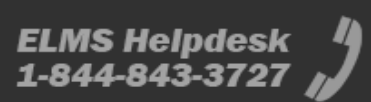

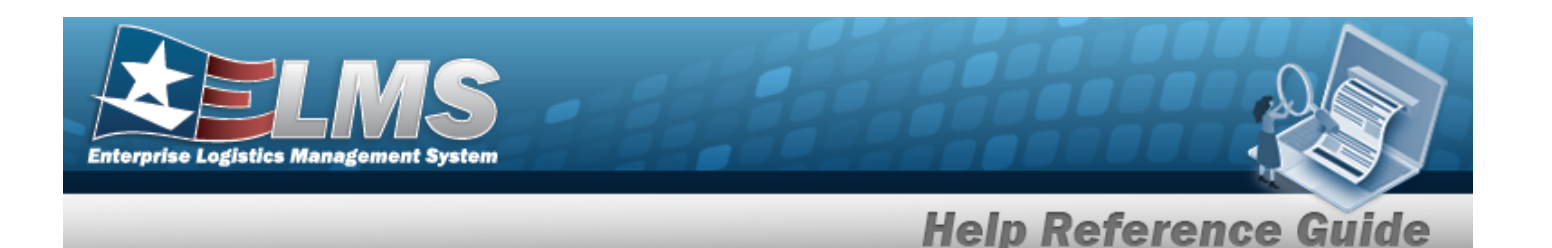

Select **Next** to continue adding information. *The Update Documents* **Page 4** pop-up window displays.

| astructions                            |                            |                        |                      |          |             |              |           |               |              |           |                              |                               |
|----------------------------------------|----------------------------|------------------------|----------------------|----------|-------------|--------------|-----------|---------------|--------------|-----------|------------------------------|-------------------------------|
| i * Stock Nbr                          |                            |                        |                      |          |             | * 0          | iscrepa   | nt Reason     |              |           |                              |                               |
| 6665013476100                          |                            |                        |                      |          |             | S            | Select an | Item          |              |           |                              |                               |
| ICN                                    |                            |                        |                      |          |             | Su           | ffix Cd   |               |              |           |                              |                               |
| Optional                               |                            |                        |                      |          |             |              |           |               |              |           |                              |                               |
| Serial Nbr                             |                            |                        |                      |          |             | UII          |           |               |              |           |                              |                               |
|                                        |                            |                        |                      |          |             |              |           |               |              |           |                              |                               |
| AL Cd                                  |                            |                        |                      |          |             | UII          | Status    |               |              |           |                              |                               |
| Optional                               | *                          |                        |                      |          |             | 0            | Optional  |               | *            |           |                              |                               |
| Cond Cd                                |                            |                        |                      |          |             |              |           |               |              |           |                              |                               |
| A - Svcbl(w/o Qual)                    | )                          | Ŧ                      |                      |          |             |              |           |               |              |           |                              |                               |
| Received Qty                           |                            |                        |                      |          |             |              |           |               |              |           |                              |                               |
| 1                                      |                            |                        |                      |          |             |              |           |               |              |           |                              |                               |
|                                        |                            |                        |                      |          |             |              |           |               |              |           |                              |                               |
| Add to Grid                            |                            |                        |                      |          |             |              |           |               |              |           |                              |                               |
| Add to Grid                            |                            |                        |                      |          |             |              |           |               |              |           |                              |                               |
| Add to Grid<br>Discrepancies           | Stock Nbr                  | Item Desc              | Serial Nbr           | Mfr CAGE | Mfr Lot Nbr | Mfr Contract | Mfr Dt    | In Service Dt | Cond Cd      | Suffix Cd | Discrepant Reason            | Qty                           |
| Add to Grid<br>Discrepancies           | Stock Nbr<br>6665013476100 | Item Desc<br>AN/PDR-77 | Serial Nbr<br>00692C | Mfr CAGE | Mfr Lot Nbr | Mfr Contract | Mfr Dt    | In Service Dt | Cond Cd<br>A | Suffix Cd | Discrepant Reason<br>Damaged | Qty<br>1                      |
| Add to Grid<br>Discrepancies<br>Remove | Stock Nbr<br>6665013476100 | Item Desc<br>AN/PDR-77 | Serial Nbr<br>00692C | Mfr CAGE | Mfr Lot Nbr | Mfr Contract | Mfr Dt    | In Service Dt | Cond Cd<br>A | Suffix Cd | Discrepant Reason<br>Damaged | Qty<br>1<br>1 - 1 of 1 items  |
| Add to Grid<br>Niscrepancies           | Stock Nbr<br>6665013476100 | Item Desc<br>AN/PDR-77 | Serial Nbr<br>00692C | Mfr CAGE | Mfr Lot Nbr | Mfr Contract | Mfr Dt    | In Service Dt | Cond Cd<br>A | Suffix Cd | Discrepant Reason<br>Damaged | 0.ty<br>1<br>1 - 1 of 1 items |
| Add to Grid<br>liscrepancies           | Stock Nbr<br>6665013476100 | Item Desc<br>AN/PDR-77 | Serial Nbr<br>00692C | Mfr CAGE | Mfr Lot Nbr | Mfr Contract | Mfr Dt    | In Service Dt | Cond Cd<br>A | Suffix Cd | Discrepant Reason<br>Damaged | 0ty<br>1<br>1 - 1 of 1 items  |
| Add to Grid<br>Discrepancies           | Stock Nbr<br>6665013476100 | Item Desc<br>AN/PDR-77 | Serial Nbr<br>00692C | Mfr CAGE | Mfr Lot Nbr | Mfr Contract | Mfr Dt    | In Service Dt | Cond Cd<br>A | Suffix Cd | Discrepant Reason<br>Damaged | 0 ty<br>1<br>1 - 1 of 1 items |
| Add to Grid<br>iscrepancies<br>Remove  | Stock Nbr<br>6665013476100 | Item Desc<br>AN/PDR-77 | Serial Nbr<br>00692C | Mfr CAGE | Mfr Lot Nbr | Mfr Contract | Mfr Dt    | In Service Dt | Cond Cd<br>A | Suffix Cd | Discrepant Reason<br>Damaged | 0 ty<br>1<br>1 - 1 of 1 items |

- **A.** Update the STOCK NBR, using **i** or **i** to assist with the revised number. *This is a 15 alphanumeric character field.*
- **B.** Update the SERIAL NBR, entering the revised number in the field provided. *This is a 30 alphanumeric character field*. **Only displays when the item** *is Serially managed.*
- **C.** Update the Received QTY field by using to choose the revised amount.
- **D.** Use to select the desired Discrepant Reason.
- E. Select Add to Grid . The incorrect asset appears in the Discrepancies grid.
- F. Select Finish to process the document. The **Update Documents** popup window closes, and the Document is highlighted in green.
- PO Purchase Order

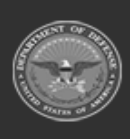

|                                                                        | Help Reference G                                                                                                    |
|------------------------------------------------------------------------|----------------------------------------------------------------------------------------------------|
| Update the Document Sub Type, us                                       | ing to select the desired code.                                                                                             |
| Select Next . The Update Doc                                           | <b>uments Page 2</b> pop-up window display.                                                                                 |
| Selecting <b>Back</b> at any point after not delete any field entries. | this step returns to the previous page, ar                                                                                  |
| Update Documents                                                       |                                                                                                    |
| Instructions                                                           |                                                                                                    |
| Cont/PO Nbr<br>Document Nbr<br>M6775042573001<br>* Ordered Qty<br>1    | AN/PDR-77<br>CLIN<br>Suffix Cd<br>None<br>UI<br>EA - Each<br>* Owning DoDAAC<br>M67750<br>Reqd Divry Dt<br>Document Ref Nbr |
| Add / Edit Remarks                                                     | V Finish                                                                                                    |

- **b.** Update the Ordered QTY, using to choose the revised amount.
- **c.** Update the Document Unit Price by using to choose the correct price.

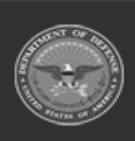

| _  |                                                                                                    | _           |                      | •                                                                               |                  |                              |                  | _    |
|----|----------------------------------------------------------------------------------------------------|-------------|----------------------|---------------------------------------------------------------------------------|------------------|------------------------------|------------------|------|
| d. | Update the Owr                                                                                                    | ning DoDA   | AC, using            | to sele                                                                         | ect the des      | ired code                    |                  |      |
|    | Finish                                                                                                    |             |                      |                                                                                 |                  | _                            |                  |      |
|    | Select                                                                                                    | to proces   | s the docu           | iment. The                                                                      | Update I         | Documei                      | <b>nts</b> pop-u | ıp v |
|    | dow closes, and                                                                                                    | the revise  | d Docume             | ent is highli                                                                   | ghted in gi      | reen.                        |                  |      |
| e. | OP                                                                                                    |             |                      |                                                                                 |                  |                              |                  |      |
|    | UK                                                                                                    |             |                      |                                                                                 |                  |                              |                  |      |
|    |                                                                                                    |             |                      |                                                                                 |                  |                              |                  |      |
|    | Select Next >                                                                                                    | to contin   | ue adding            | informatio                                                                      | n The <b>lin</b> | data Da                      | cumente          |      |
|    | 3 non un windo                                                                                                    |             | lue auunig           | mormatic                                                                        |                  |                              | cuments          |      |
|    | $\mathbf{T}$                                                                                                    | w aichiavc  |                      |                                                                                 |                  |                              |                  |      |
| C  | <b>3</b> pop-up windo                                                                                                    | w displays  | •                    |                                                                                 |                  |                              |                  |      |
| L  | J pop-up windo                                                                                                    | w displays  |                      |                                                                                 |                  |                              |                  |      |
| L  | Instructions                                                                                                    | ow displays | •                    | * Discrepant De                                                                 | 2500             |                              |                  |      |
|    | s pop-up windo pdate Documents instructions i * Stock Nbr 6665013476100                                                                                                    | ow displays |                      | * Discrepant Re<br>Select an Item                                               | ason             | •                            |                  |      |
|    | S pop-up windo                                                                                                    |             | •                    | * Discrepant Re<br>Select an Item<br>Suffix Cd                                  | ason             | ¥                            |                  |      |
|    | S pop-up windo                                                                                                    |             |                      | * Discrepant Ré<br>Select an Item<br>Suffix Cd<br>Ull                           | ason             | ¥                            |                  |      |
|    | S pop-up windo           pdate Documents           Instructions           i* Stock Nbr           6665013476100           i ICN           Optional           Serial Nbr           AL Cd | w dispiays  | ·                    | * Discrepant Re<br>Select an Item<br>Suffix Cd<br>Ull                           | ason             | ¥                            |                  |      |
|    | S pop-up windo                                                                                                    | w displays  |                      | * Discrepant Re<br>Select an Ilem<br>Suffix Cd<br>UII<br>UII Status<br>Optional | ason             | T                            |                  |      |
|    | S pop-up windo                                                                                                    | w aispiays  |                      | * Discrepant Re<br>Select an Item<br>Suffix Cd<br>UII<br>UII Status<br>Optional | ason             | T                            |                  |      |
|    | S pop-up windo                                                                                                    | vw aispiays |                      | * Discrepant Re<br>Select an item<br>Suffix Cd<br>UII<br>UII Status<br>Optional | ason             | T                            |                  |      |
| L  | S pop-up windo                                                                                                    | vw dispiays |                      | * Discrepant Re<br>Select an Ilem<br>Suffix Cd<br>UII<br>UII Status<br>Optional | ason             | •                            |                  |      |
|    | S pop-up windo                                                                                                    | vw aispiays |                      | * Discrepant Re<br>Select an Item<br>Suffix Cd<br>UII<br>UII Status<br>Optional | ason             | •                            |                  |      |
|    | S pop-up windo                                                                                                    | W aisplays  | Mfr CAGE Mfr Lot Nbr | * Discrepant Re<br>Select an Item<br>Suffix Cd<br>UII<br>UII Status<br>Optional | ason             | Cd Discrepant Reas           | on Qty           |      |
|    | S pop-up windo                                                                                                    | VW QISPIAYS | Mfr CAGE Mfr Lot Nbr | * Discrepant Re<br>Select an Item<br>Suffix Cd<br>UII<br>UII Status<br>Optional | ason             | Cd Discrepant Reas<br>Excess | on Qty<br>1      |      |

- **3.** Update the SERIAL NBR, entering the revised number in the field provided. *This is a 30 alphanumeric character field*. **Only displays when the item is Serially managed**.
- **4.** Update the Received QTY field by using to choose the revised amount.

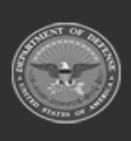

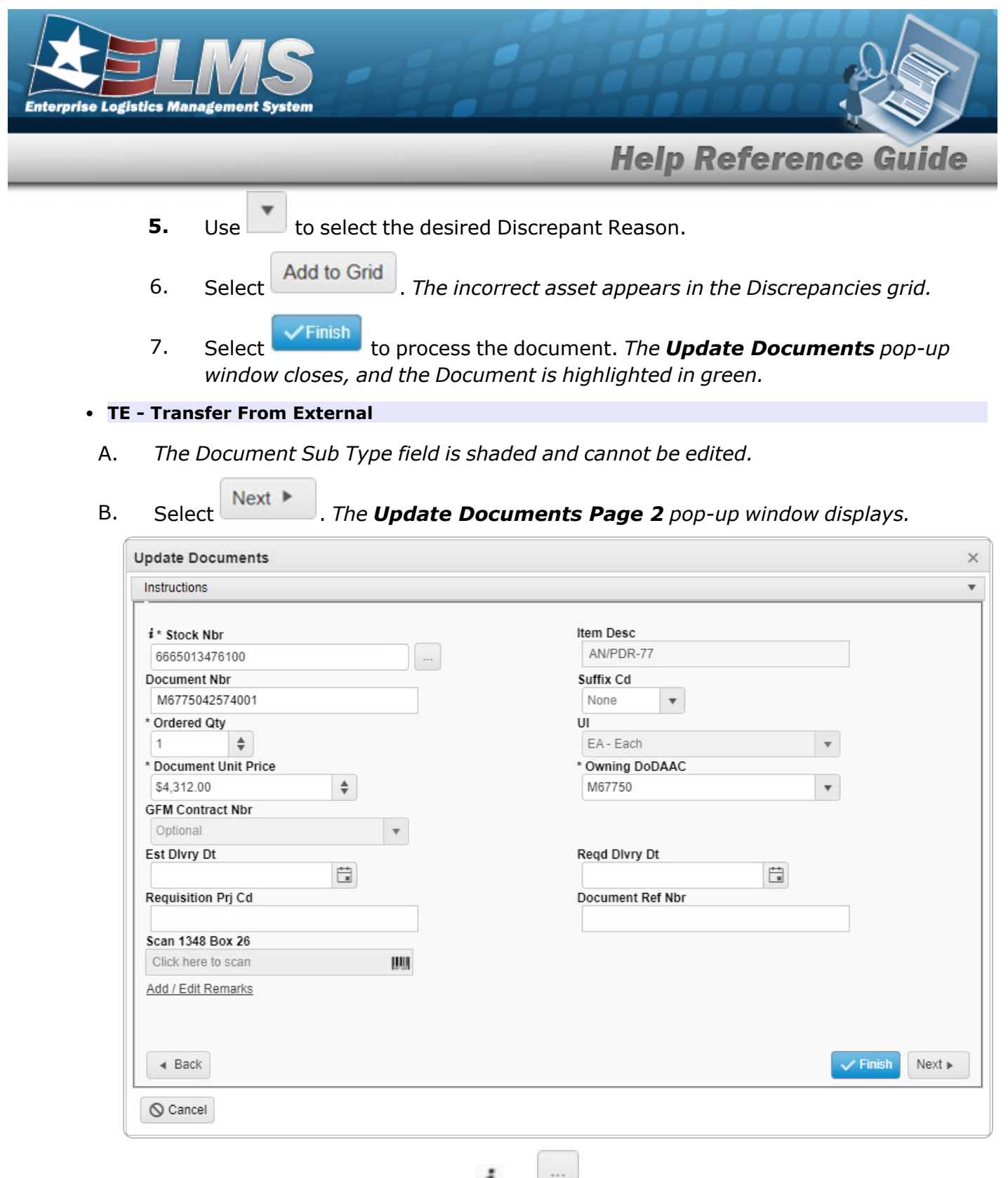

**a.** Update the STOCK NBR, using **i** or **i** to assist with the revised number. *This is a 15 alphanumeric character field*.

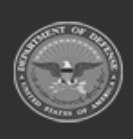

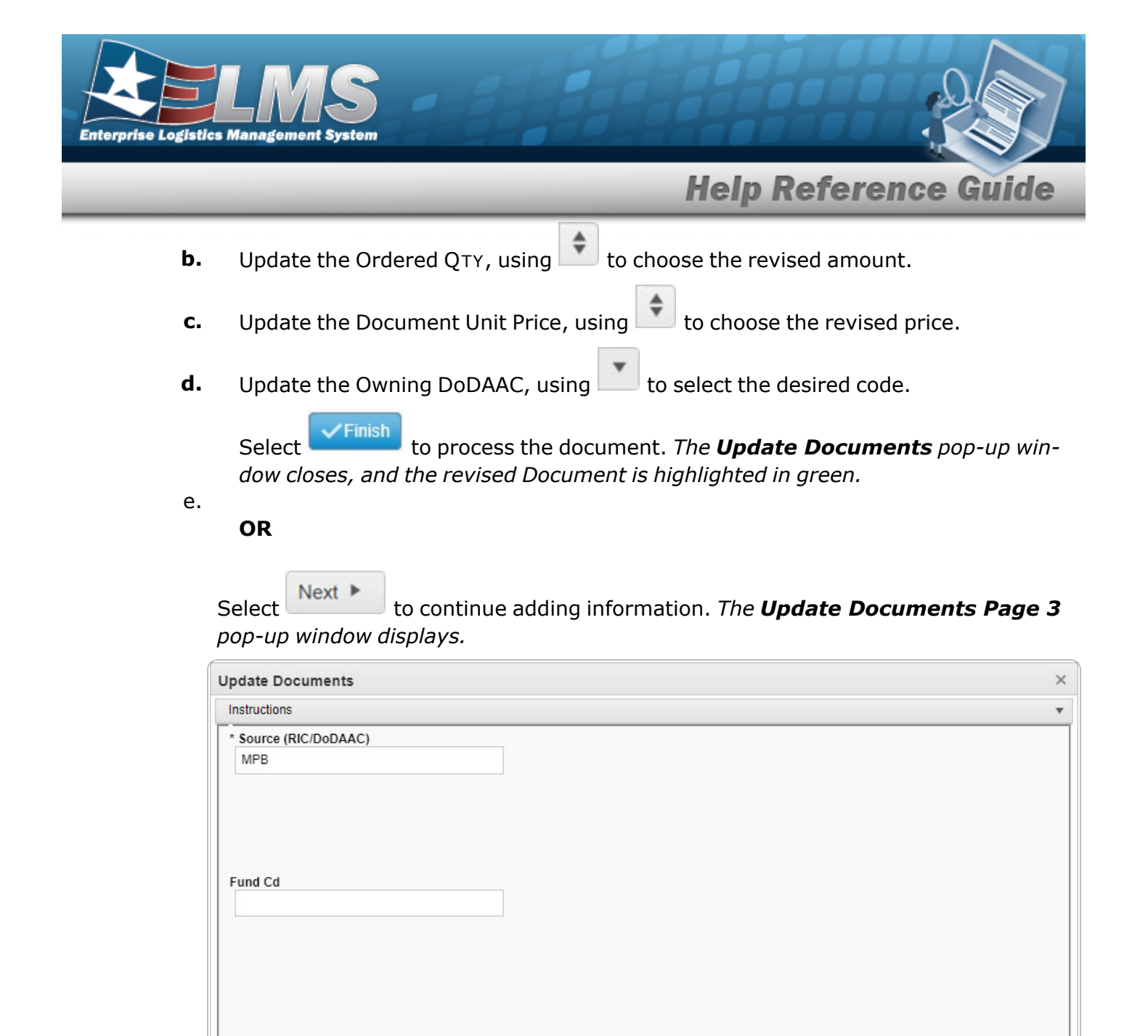

| 2. | Select | Next 🕨            | to continue adding information. The <b>Update Documents</b> |
|----|--------|-------------------|-------------------------------------------------------------|
| ۷. | Select |                   | to continue adding information. The <b>Opdate Documents</b> |
|    | Page 4 | <b>4</b> pop-up ( | vindow displays.                                            |

Update the Source (RIC/DoDAAC) in the field provided. This is a 3 alpha-

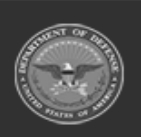

numeric character field.

Back

O Cancel

1.

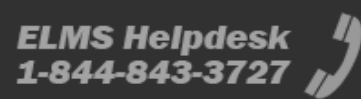

Finish

Next ►

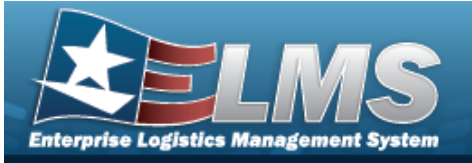

| nstructions              |               |           |            |          |             |              |           |               |         |           |                   |     |                |
|--------------------------|---------------|-----------|------------|----------|-------------|--------------|-----------|---------------|---------|-----------|-------------------|-----|----------------|
|                          |               |           |            |          |             |              |           |               |         |           |                   |     |                |
| i * Stock Nbr            |               |           |            |          |             |              | Discrepa  | nt Reason     |         |           |                   |     |                |
| 6665013476100            |               |           |            |          |             |              | Select an | Item          |         | •         |                   |     |                |
| i ICN                    |               |           |            |          |             | Su           | uffix Cd  |               |         |           |                   |     |                |
| Optional                 |               |           |            |          |             |              |           |               |         |           |                   |     |                |
| Serial Nbr               |               |           |            |          |             | U            | 11        |               |         |           |                   |     |                |
|                          |               |           |            |          |             |              |           |               |         |           |                   |     |                |
| AL Cd                    |               |           |            |          |             | UI           | Il Status |               |         |           |                   |     |                |
| Optional                 | •             |           |            |          |             | 1            | Optional  |               |         |           |                   |     |                |
| Cond Cd                  |               |           |            |          |             |              |           |               |         |           |                   |     |                |
| A - Svcbl(w/o Qual)      |               | •         |            |          |             |              |           |               |         |           |                   |     |                |
| Received Qty             |               |           |            |          |             |              |           |               |         |           |                   |     |                |
| 1                        |               |           |            |          |             |              |           |               |         |           |                   |     |                |
|                          |               |           |            |          |             |              |           |               |         |           |                   |     |                |
| Add to Grid              |               |           |            |          |             |              |           |               |         |           |                   |     |                |
| Discrepancies            | 01 1 1        |           | 0          |          |             |              |           |               | 0.101   | 0 7 01    | D: 10             |     |                |
|                          | Stock Nbr     | Item Desc | Serial Nbr | Mfr CAGE | Mfr Lot Nbr | Mtr Contract | t Mtr Dt  | In Service Dt | Cond Cd | Suffix Cd | Discrepant Reason | Qty |                |
| Remove                   | 6665013476100 | AN/PDR-77 | 00531C     |          |             |              |           |               | A       |           | Incorrect Item    | 1   |                |
|                          |               |           |            |          |             |              |           |               |         |           |                   |     | 1 - 1 of 1 ite |
|                          |               |           |            |          |             |              |           |               |         |           |                   |     |                |
|                          |               |           |            |          |             |              |           |               |         |           |                   |     |                |
|                          |               |           |            |          |             |              |           |               |         |           |                   |     |                |
| <ul> <li>Back</li> </ul> |               |           |            |          |             |              |           |               |         |           |                   |     | 🗸 F            |
|                          |               |           |            |          |             |              |           |               |         |           |                   |     |                |
|                          |               |           |            |          |             |              |           |               |         |           |                   |     |                |

- **1.** Update the STOCK NBR, using or to assist with the revised number. *This is a 15 alphanumeric character field.*
- **2.** Update the Received QTY field by using to choose the revised amount.
- **3.** Use to select the desired Discrepant Reason.
- 4. Select Add to Grid . The incorrect asset appears in the Discrepancies grid.
- 5. Select Finish to process the document. *The* **Update Documents** *pop-up window closes, and the Document is highlighted in green.*

• MA - Miscellaneous Add

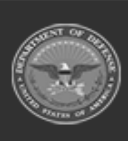

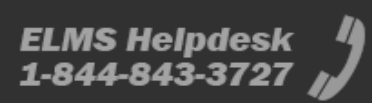

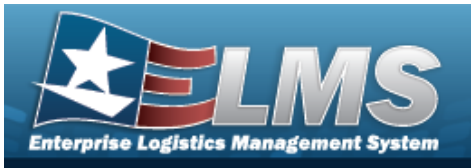

| * I Want To            |            |   |
|------------------------|------------|---|
| Manage Discrepancies   | •          |   |
| * Document Type        |            |   |
| MA - Miscellaneous Add | <b>v</b>   |   |
| * Document Sub Type    |            |   |
| MAA - Physical Count   | <b>v</b> . |   |
| Scan 1348 (2D Barcode) |            |   |
|                        | 1348 1111  |   |
| Labels                 |            |   |
| o Drint 42.40          |            |   |
| E Print 1348           |            |   |
|                        |            |   |
|                        |            |   |
|                        |            |   |
|                        |            |   |
|                        |            |   |
|                        |            |   |
|                        |            | N |
|                        |            | Ν |
|                        |            | Ν |
| S Cancel               |            | Ν |
| <sup>⊗</sup> Cancel    |            | N |

B. Select Next . The **Update Documents Page 2** pop-up window displays.

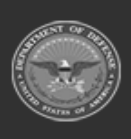

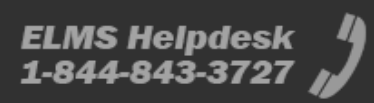

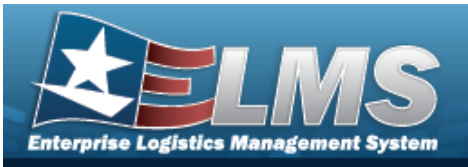

| nstructions          |                    |
|----------------------|--------------------|
| <i>i</i> * Stock Nbr | Item Desc          |
| Document Nbr         | Suffix Cd          |
| M6775042602000       | None               |
| Ordered Qty          | UI                 |
| 1 🔹                  | EA - Each 💌        |
| Document Unit Price  | * Owning DoDAAC    |
| \$499.00             | M67750 v           |
| GFM Contract Nbr     |                    |
| Optional 🔻           |                    |
| Est Divry Dt         | Reqd Divry Dt      |
| Ť.                   | ***                |
| Requisition Prj Cd   | Document Ref Nbr   |
| Scan 1348 Box 26     | i Physical Inv Nbr |
| Click here to scan   |                    |
| Add / Edit Remarks   |                    |
|                      |                    |
|                      |                    |
| < Back               | Finish Next        |
|                      |                    |
| O Creatil            |                    |

- **a.** Update the STOCK NBR, using **i** or **i** to assist with the revised number. *This is a 15 alphanumeric character field.*
- **b.** Update the Ordered QTY, using to choose the revised amount.
- **c.** Update the Document Unit Price, using 💌 to choose the revised price.
- **d.** Update the Owning DoDAAC, using to select the desired code.

Select **Finish** to process the document. *The* **Update Documents** *pop-up win- dow closes, and the revised Document is highlighted in green.* 

e.

OR

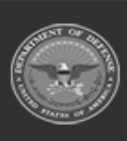

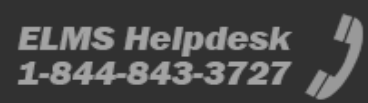

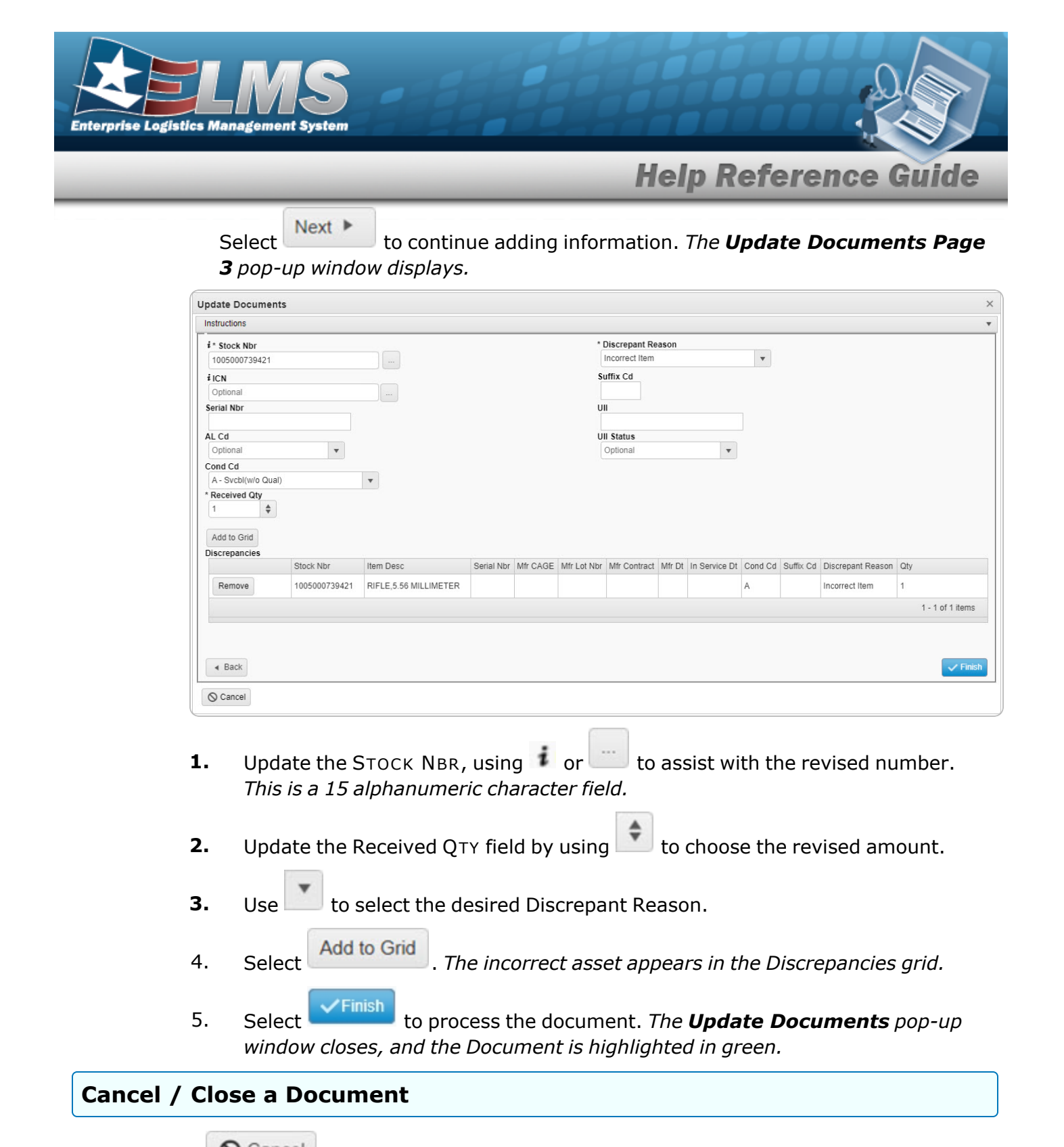

Selecting Cancel at any point of this procedure removes all revisions and closes the page. **Bold** numbered steps are required.

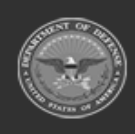

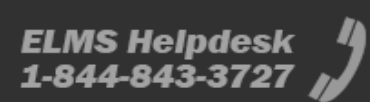

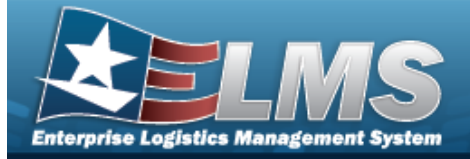

Note

Help Reference Guide

The I Want To... menu shows *Cancel Document* when the Document Status shows a green checkmark

1. Select **Content** next to the desired Document record. *The* **Update Documents Page 1** *pop-up window displays.* 

| nstructions                      |          |         |
|----------------------------------|----------|---------|
| * I Want To                      |          |         |
| Cancel Document                  | *        |         |
| * Document Type                  |          |         |
| MR - MILSTRIP Requisition        | T        |         |
| Document Sub Type                |          |         |
| DRQ - MILSTRIP Requisition - DoD | <b>v</b> |         |
| Scan 1348 (2D Barcode)           |          |         |
|                                  | 1348     |         |
|                                  |          |         |
|                                  |          | <u></u> |
|                                  |          | 🗸 F     |
|                                  |          |         |

- **2.** Using in the I Want To... field, select Cancel / Close Document.
- 3. Select Finish to complete the document. *The* **Update Documents** *pop-up window closes, and the Document is removed from the grid.*

# Manage Attachments

Selecting Cancel at any point of this procedure removes all revisions and closes the page. **Bold** numbered steps are required.

1. Select **Edit** next to the desired Document record. *The* **Update Documents Page 1** *pop-up window displays.* 

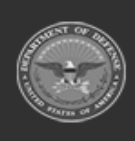

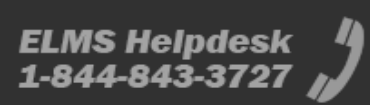

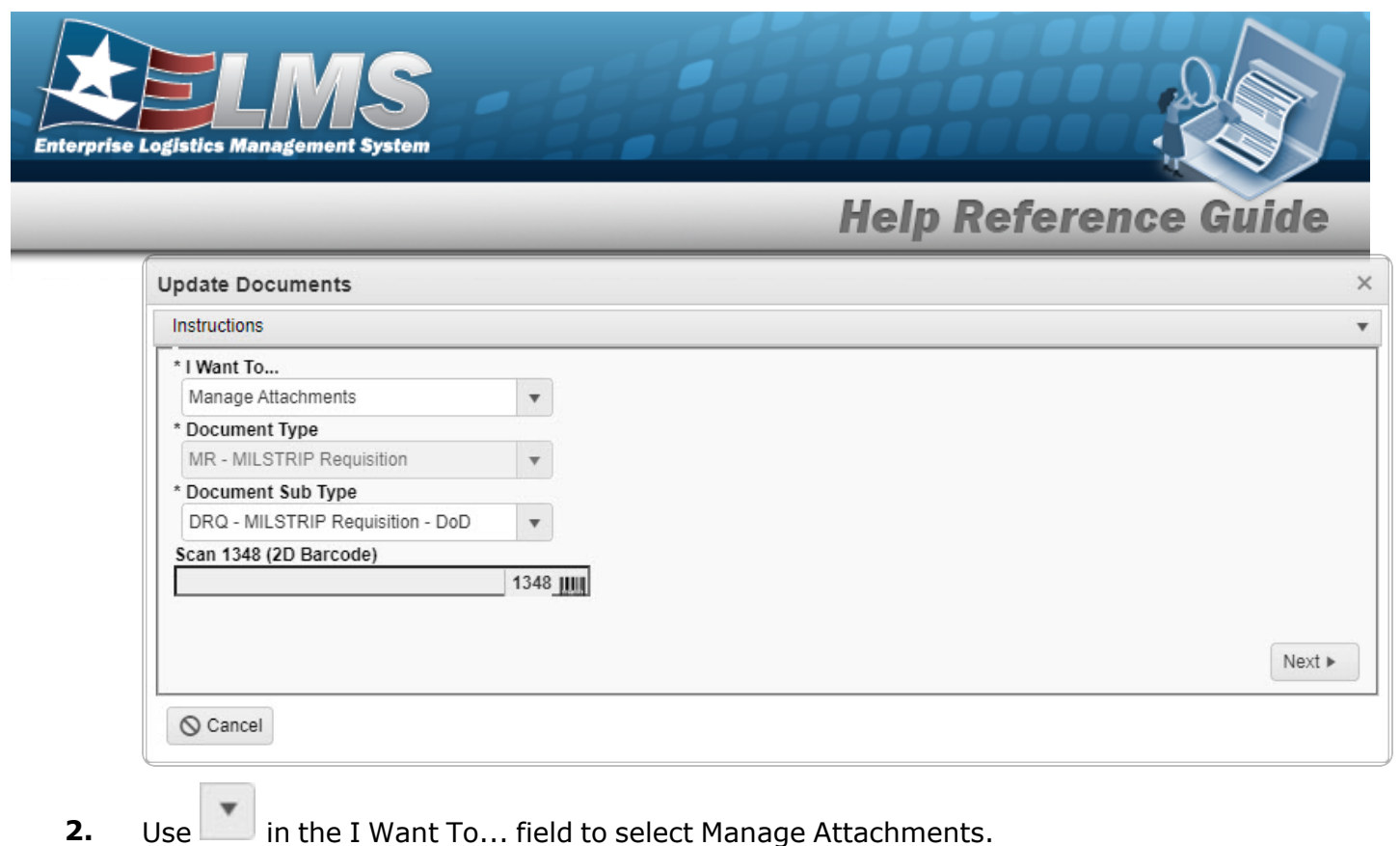

- **3.** Update the Document Sub Type, using **b** to select the desired code.
- 4. Select Next . The **Update Documents Page 2** pop-up window displays, with the list of completed Attachments in the field.

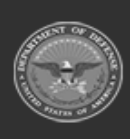

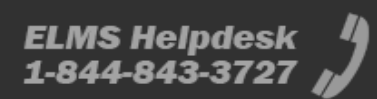

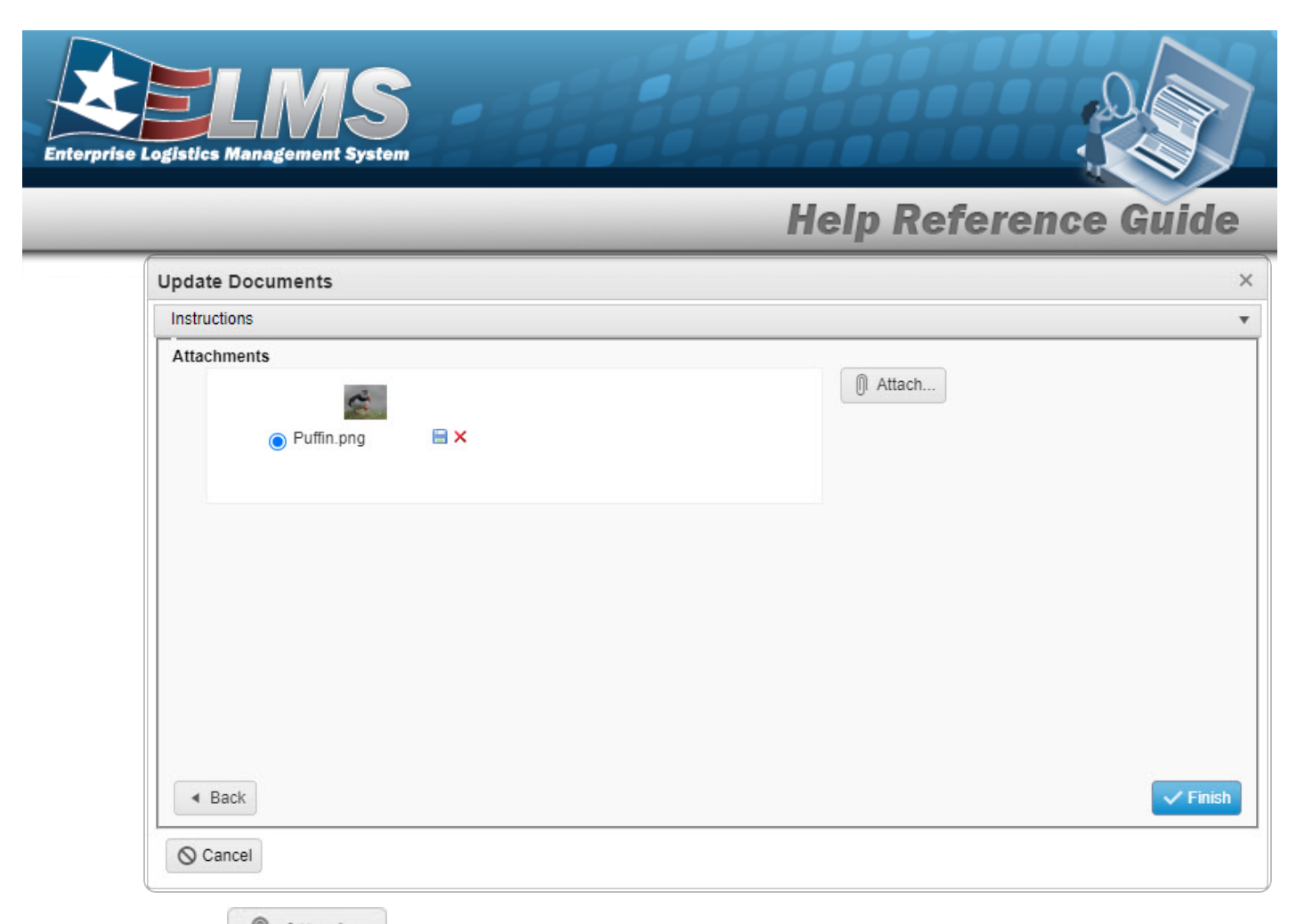

- 5. Select Attach... to continue adding attachments. *The* **Attach Documents Document pop-up** window displays.
- 6. Select Finish to process the attachments. *The* **Update Documents** *pop-up window closes, and the revised Document is highlighted in green.*

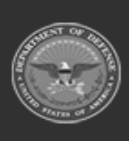

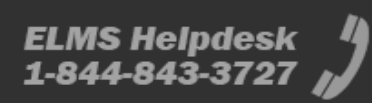

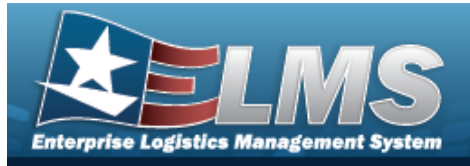

# Add Attachments to a Receiving Record

#### Navigation

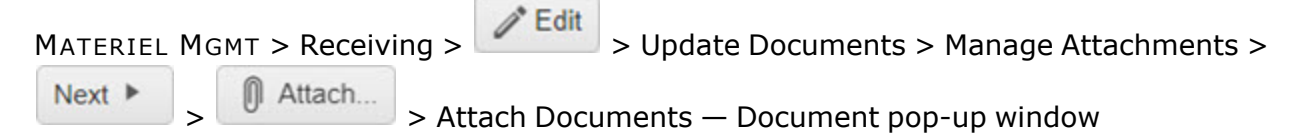

#### Procedures

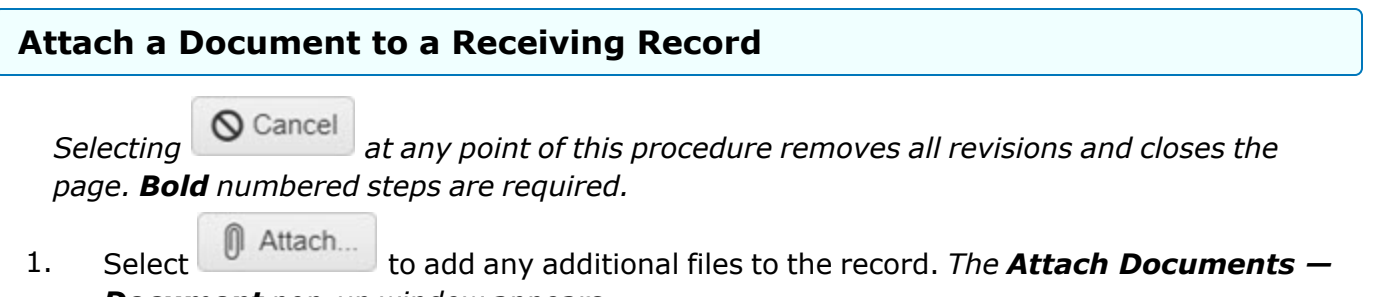

**Document** pop-up window appears.

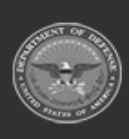

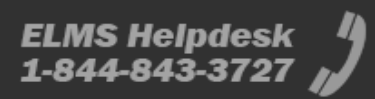

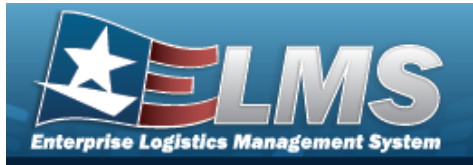

| Attach Documents - Do   | ocument        | × |
|-------------------------|----------------|---|
| Instructions            |                | • |
| * Attachment            |                |   |
| Browse                  |                |   |
| Desc                    |                |   |
|                         |                | 0 |
| Primary<br>Attachments: | Attach         |   |
| Name                    | Desc           |   |
|                         |                | ~ |
|                         |                | ~ |
|                         |                |   |
|                         | × Close Window |   |

Help Reference

- 3. Choose the file to attach, and select it.
- 4. Select Open . The **Choose File to Upload** pop-up window closes, and the file name appears in the top of the window.
- 6. Repeat Steps 2 6 to attach multiple documents.
- 7. Select the desired <sup>•</sup> in the Primary column. *The designated attachment*, <sup>•</sup>, *is the Primary Attachment*.
- 8. Select Close Window . The **Attach Documents Document** pop-up window closes, and the file appears in the Attachments field of the **Update Documents** pop-up window.

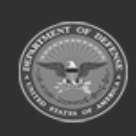